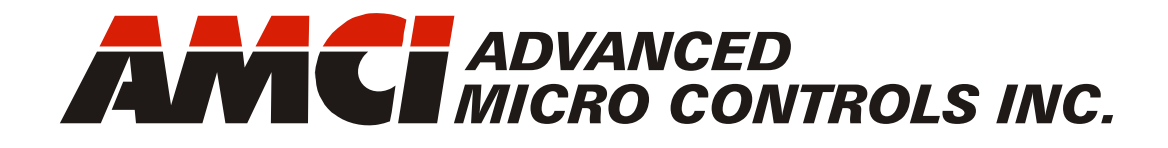

Manual #: 940-0A013

# ANG1 AnyNET-I/O Stepper Motor Indexer/Driver

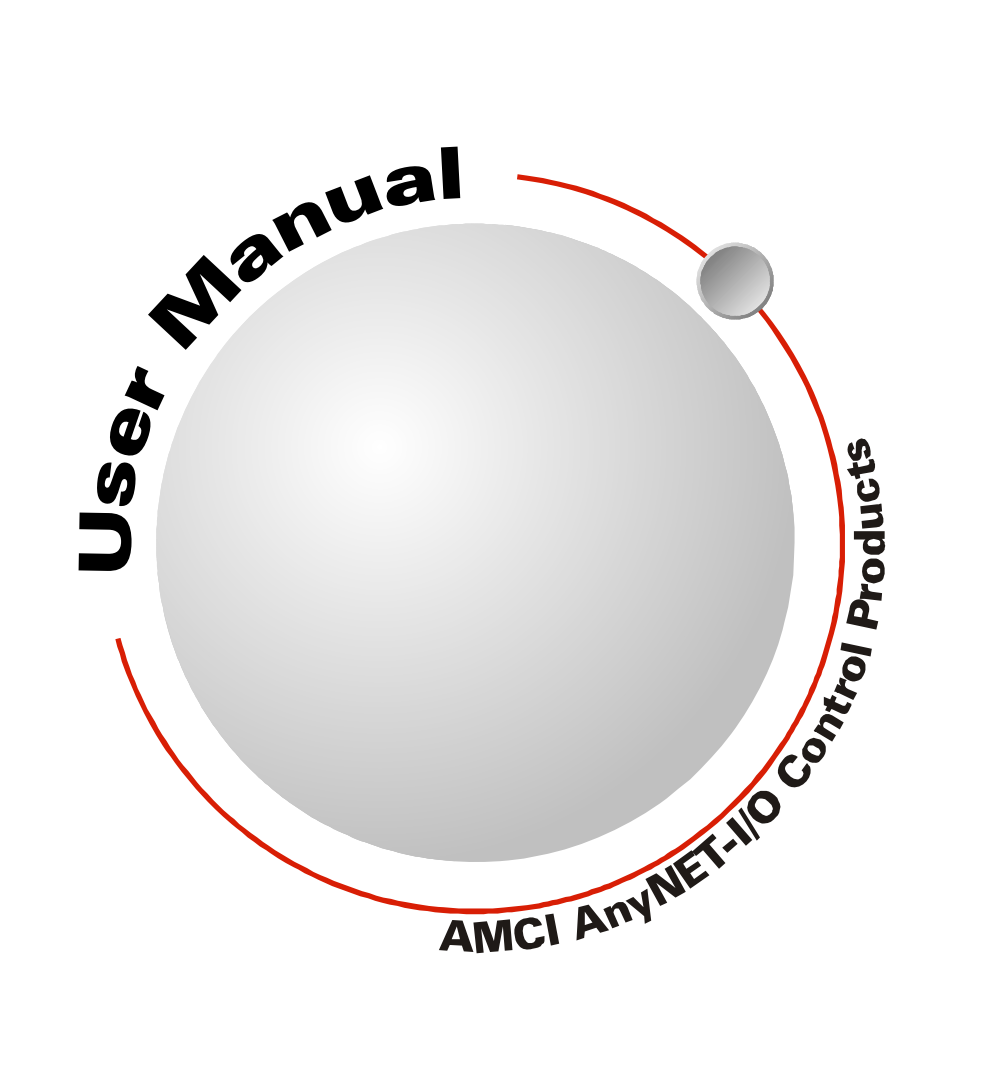

# **GENERAL INFORMATION**

## Important User Information

The products and application data described in this manual are useful in a wide variety of different applications. Therefore, the user and others responsible for applying these products described herein are responsible for determining the acceptability for each application. While efforts have been made to provide accurate information within this manual, AMCI assumes no responsibility for the application or the completeness of the information contained herein.

UNDER NO CIRCUMSTANCES WILL ADVANCED MICRO CONTROLS, INC. BE RESPONSIBLE OR LIABLE FOR ANY DAMAGES OR LOSSES, INCLUDING INDIRECT OR CONSEQUENTIAL DAM-AGES OR LOSSES, ARISING FROM THE USE OF ANY INFORMATION CONTAINED WITHIN THIS MANUAL, OR THE USE OF ANY PRODUCTS OR SERVICES REFERENCED HEREIN.

No patent liability is assumed by AMCI, with respect to use of information, circuits, equipment, or software described in this manual.

The information contained within this manual is subject to change without notice.

This manual is copyright 2015 by Advanced Micro Controls Inc. You may reproduce this manual, in whole or in part, for your personal use, provided that this copyright notice is included. You may distribute copies of this complete manual in electronic format provided that they are unaltered from the version posted by Advanced Micro Controls Inc. on our official website: *www.amci.com*. You may incorporate portions of this documents in other literature for your own personal use provided that you include the notice "Portions of this document copyright 2015 by Advanced Micro Controls Inc." You may not alter the contents of this document or charge a fee for reproducing or distributing it.

## Standard Warranty

ADVANCED MICRO CONTROLS, INC. warrants that all equipment manufactured by it will be free from defects, under normal use, in materials and workmanship for a period of [18] months. Within this warranty period, AMCI shall, at its option, repair or replace, free of charge, any equipment covered by this warranty which is returned, shipping charges prepaid, within eighteen months from date of invoice, and which upon examination proves to be defective in material or workmanship and not caused by accident, misuse, neglect, alteration, improper installation or improper testing.

The provisions of the "STANDARD WARRANTY" are the sole obligations of AMCI and excludes all other warranties expressed or implied. In no event shall AMCI be liable for incidental or consequential damages or for delay in performance of this warranty.

## **Returns Policy**

All equipment being returned to AMCI for repair or replacement, regardless of warranty status, must have a Return Merchandise Authorization number issued by AMCI. Call (860) 585-1254 with the model number and serial number (if applicable) along with a description of the problem during regular business hours, Monday through Friday, 8AM - 5PM Eastern. An "RMA" number will be issued. Equipment must be shipped to AMCI with transportation charges prepaid. Title and risk of loss or damage remains with the customer until shipment is received by AMCI.

## 24 Hour Technical Support Number

24 Hour technical support is available on this product. If you have internet access, start at www.amci.com. Product documentation and FAQ's are available on the site that answer most common questions.

If you require additional technical support, call (860) 583-7271. Your call will be answered by the factory during regular business hours, Monday through Friday, 8AM - 5PM Eastern. During non-business hours an automated system will ask you to enter the telephone number you can be reached at. Please remember to include your area code. The system will page an engineer on call. Please have your product model number and a description of the problem ready before you call.

## We Want Your Feedback

Manuals at AMCI are constantly evolving entities. Your questions and comments on this manual are both welcomed and necessary if this manual is to be improved. Please direct all comments to: Technical Documentation, AMCI, 20 Gear Drive, Terryville CT 06786, or fax us at (860) 584-1973. You can also e-mail your questions and comments to *techsupport@amci.com* 

## **Table of Contents**

## **General Information**

| Important User Information       | 2 |
|----------------------------------|---|
| Standard Warranty                | 2 |
| Returns Policy                   | 2 |
| 24 Hour Technical Support Number | 2 |
| We Want Your Feedback            | 2 |

## About this Manual

| Audience               | 7 |
|------------------------|---|
| Applicable Units       | 7 |
| Firmware Revisions7    |   |
| Trademark Notices      | 8 |
| Revision Record        | 8 |
| Revision History 8     |   |
| Navigating this Manual | 8 |
| Manual Conventions     | 8 |
| Where To Go From Here  | 9 |
|                        |   |

## Chapter 1: Introduction to the ANG1

| AnyNET-I/O                        | 11 |
|-----------------------------------|----|
| The ANG1                          | 11 |
| General Functionality11           |    |
| Encoder Functionality 12          |    |
| Indexer Functionality             | 13 |
| Driver Functionality              | 14 |
| I/O Connector                     | 14 |
| Power Supply Sizing 14            |    |
| Available Discrete Inputs         | 15 |
| Home Input 15                     |    |
| CW Limit Switch or                |    |
| CCW Limit Switch 15               |    |
| Start Indexer Move Input 15       |    |
| Emergency Stop Input 15           |    |
| Stop Jog or Registration          |    |
| Move Input 15                     |    |
| Capture Encoder Position Input 15 |    |
| General Purpose Input 15          |    |
| Encoder Feedback Inputs           | 16 |
| Available Discrete Output         | 16 |
| Network Port                      | 16 |
| Motor Connector                   | 17 |
| Front Panel                       | 17 |
| Address Settings 17               |    |
| Status LED 17                     |    |
| Specifications                    | 18 |
| -                                 |    |

## Chapter 2: Move Profiles

| Units of Measure                 | 19 |
|----------------------------------|----|
| Definition of Count Direction    | 19 |
| Definition of Home Position      | 19 |
| Definition of Starting Speed     | 19 |
| Definition of Target Position    | 20 |
| Definition of Acceleration Types | 20 |
| What is jerk?                    | 20 |
| Constant Acceleration            |    |
| S-Curve Accelerations 21         |    |
| Trapezoidal S-Curve              |    |
| Acceleration 21                  |    |
| Triangular S-Curve               |    |
| Acceleration 22                  |    |
| A Simple Move                    | 22 |
| Profile Equations                | 23 |
| Controlled and Immediate Stops   | 23 |
| Host Control                     |    |
| Hardware Control 23              |    |
| Basic Move Types                 | 24 |
| Relative Move                    |    |
| Controlled Stop                  |    |
| Conditions                       |    |
| Immediate Stop                   |    |
| Conditions 24                    |    |
| Absolute Move 25                 |    |
| Controlled Stop                  |    |
| Conditions 25                    |    |
| Immediate Stop                   |    |
| Conditions 25                    |    |
| ±Jog Move                        |    |
| Controlled Stop                  |    |
| Conditions 26                    |    |
| Immediate Stop                   |    |
| Conditions 27                    |    |
| ±Registration Move 27            |    |
| Controlled Stop                  |    |
| Conditions 28                    |    |
| Immediate Stop                   |    |
| Conditions 28                    |    |
| Encoder Moves                    | 29 |
| Controlled Stop Conditions 29    |    |
| Immediate Stop Conditions        |    |

## Chapter 2: Move Profiles (continued)

| Assembled Moves               | 29 |
|-------------------------------|----|
| Blend Moves 30                |    |
| Controlled Stop               |    |
| Conditions 31                 |    |
| Immediate Stop                |    |
| Conditions 31                 |    |
| Dwell Move 31                 |    |
| Controlled Stop               |    |
| Conditions 32                 |    |
| Immediate Stop                |    |
| Conditions 32                 |    |
| Assembled Move Programming    | 33 |
| Control Bits – Output Data    |    |
| Control Bits – Input Data 33  |    |
| Programming Routine           |    |
| Indexed Moves                 | 34 |
| Controlling Moves In Progress | 35 |
| Find Home Moves               |    |
| Jog Moves                     |    |
| Registration Moves 35         |    |
| Absolute, Relative and        |    |
| Encoder Moves 35              |    |
| Assembled Moves 35            |    |
| Electronic Gearing            | 36 |
| Motor Steps/Turn              |    |
| ELGearing Multiplier          |    |
| and Divisor                   |    |
| How It Works 36               |    |
| Controlled Stop Conditions    |    |
| Immediate Stop Conditions     |    |
| Advanced Ratio Control 37     |    |
| Stall Detection               | 37 |
| Hybrid Control                | 37 |
| Idle Current Reduction        | 38 |
| Current Loop Gain             | 38 |

## Chapter 3: Homing the ANG1

| Definition of Home Position | 39 |
|-----------------------------|----|
| Position Preset             | 39 |
| ±Find Home Commands         | 39 |
| Homing Inputs               | 39 |
| Physical Inputs 39          |    |
| Backplane Inputs 39         |    |
| Homing Configurations       | 40 |

## Chapter 3: Homing the ANG1 (continued)

| Homing Profiles               |       | 40 |
|-------------------------------|-------|----|
| Home Input Only Profile       | 40    |    |
| Profile with Proximity Input  | 41    |    |
| Profile with Overtravel Limit | 42    |    |
| Chapter 4: Installing the AN  | G1    |    |
| Safe Handling Guidelines      |       | 43 |
| Prevent Electrostatic Damage  | 43    |    |
| Prevent Debris From Entering  | 43    |    |
| Remove Power Before Servicing | 43    |    |
| Mounting                      |       | 43 |
| Dimensions                    | 43    |    |
| Minimum Spacing               | 44    |    |
| Installing IC-5 Connectors    | 44    |    |
| Mounting the ANG1 Module      | 45    |    |
| Addressing                    | ••••• | 45 |
| I/O Connector Pin Out         | ••••• | 46 |
| Power Wiring                  |       | 46 |
| Input Wiring                  |       | 47 |
| Output Wiring                 |       | 48 |
| Encoder Wiring                |       | 48 |
| Differential Wiring           | 48    |    |
| Single Ended Wiring           | 49    |    |
| Installing the Stepper Motor  |       | 50 |
| Outline Drawings              | 50    |    |
| Mounting the Motor            | 50    |    |
| Connecting the Load           | 50    |    |
| Extending the Motor Cable     | 50    |    |
| Installing the Motor Cable    | 50    |    |
| Connecting the Motor          | ••••• | 51 |
| Motor Connector               | 51    |    |
| Motor Wiring                  | 51    |    |
| Chapter 5: Configuration Me   | ode   | •  |
|                               |       |    |

| Modes of Operation           |    | 53 |
|------------------------------|----|----|
| Configuration Mode           | 53 |    |
| Command Mode                 | 53 |    |
| Multi-Word Format            |    | 53 |
| Output Data Format           |    | 54 |
| Control Word Format          | 54 |    |
| Configuration Word Format    | 56 |    |
| Notes on Other Configuration |    |    |
| Words                        | 57 |    |
| Input Data Format            |    | 57 |
| Control Word Format (Word 0) | 57 |    |
| Invalid Configurations       |    | 58 |

## Chapter 6: Command Mode Data Format

| Multi-Word Format                 | 59 |
|-----------------------------------|----|
| Command Bits Must Transition      | 59 |
| Output Data Format                | 59 |
| Command Bits MSW                  | 60 |
| Command Bits LSW                  | 61 |
| Command Blocks                    | 63 |
| Absolute Move                     |    |
| Relative Move                     |    |
| Hold Move 64                      |    |
| Resume Move 64                    |    |
| Immediate Stop 65                 |    |
| +Find Home (CW) 65                |    |
| –Find Home (CCW)                  |    |
| +Jog Move (CW)                    |    |
| +Registration Move (CW) 67        |    |
| -Jog Move (CCW)                   |    |
| -Registration Move (CCW)          |    |
| Encoder Follower Move             |    |
| Preset Position                   |    |
| Reset Errors 69                   |    |
| Run Assembled Move 70             |    |
| Preset Encoder Position           |    |
| Programming Blocks                | 71 |
| First Block                       |    |
| Segment Block                     |    |
| Input Data Format                 | 72 |
| Format of Position Data Values 72 |    |
| Status Word 1 Format73            |    |
| Status Word 2 Format              |    |
| Notes on Clearing a Driver Fault  | 76 |
| Reset Driver Fault                |    |
|                                   |    |

## Appendix A: Choosing Your Motor

| Sizing Your Motor       | 77 |
|-------------------------|----|
| Determining Your Motor  |    |
| Current Setting         | 78 |
| A Note on Microstepping | 78 |

## Appendix B: Calculating Move Profiles

| Constant Acceleration Equations<br>Variable Definitions | <br>79 | 79 |
|---------------------------------------------------------|--------|----|
| Total Time Equations                                    | 81     |    |
| S-Curve Acceleration Equations                          |        | 82 |
| Triangular S-Curve                                      |        |    |
| Acceleration                                            | 82     |    |
| When $a_s = a_c$                                        |        |    |
| Trapezoidal S-Curve                                     |        |    |
| Acceleration                                            | 84     |    |
| When $a_s = a_c$                                        |        |    |
| Determining Waveforms                                   |        |    |
| by Values                                               | 86     |    |
| Example 1, Jerk = 20 86                                 |        |    |
| Example 2, Jerk = 400 87                                |        |    |
|                                                         |        |    |

Notes

## **ABOUT THIS MANUAL**

Read this chapter to learn how to navigate through this manual and familiarize yourself with the conventions used in it.

#### Audience

This manual explains the set-up, installation, and operation of the ANG1 AnyNET-I/O Stepper Motor Indexer / Driver from AMCI. It is written for the engineer responsible for incorporating these modules into a design, as well as the engineer or technician responsible for its actual installation.

#### Applicable Units

This manual applies to all ANG1 modules, including those that have an integral network connection. Examples of these modules includes the ANG1E and the ANG1M. Integral network connections allow the ANG1 to connect itself, and up to five other modules, to an industrial network.

If you have an ANG1 module with a network interface, you must refer to the appropriate AnyNET-I/O Network Interface manual for information on connecting the module to your network. These manuals can be found in the PDF document section of our website at *www.amci.com/documents.asp* 

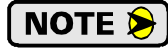

The AnyNET-I/O product line is constantly evolving. Check our website, *www.amci.com* for the latest information on available modules and network interfaces in the AnyNET-I/O line.

#### **Firmware Revisions**

The ANG1 has evolved over time, with new and/or improved features added since its initial release. Changes to the ANG1 units are listed in this manual based on serial numbers. The serial number format used by AMCI is shown below.

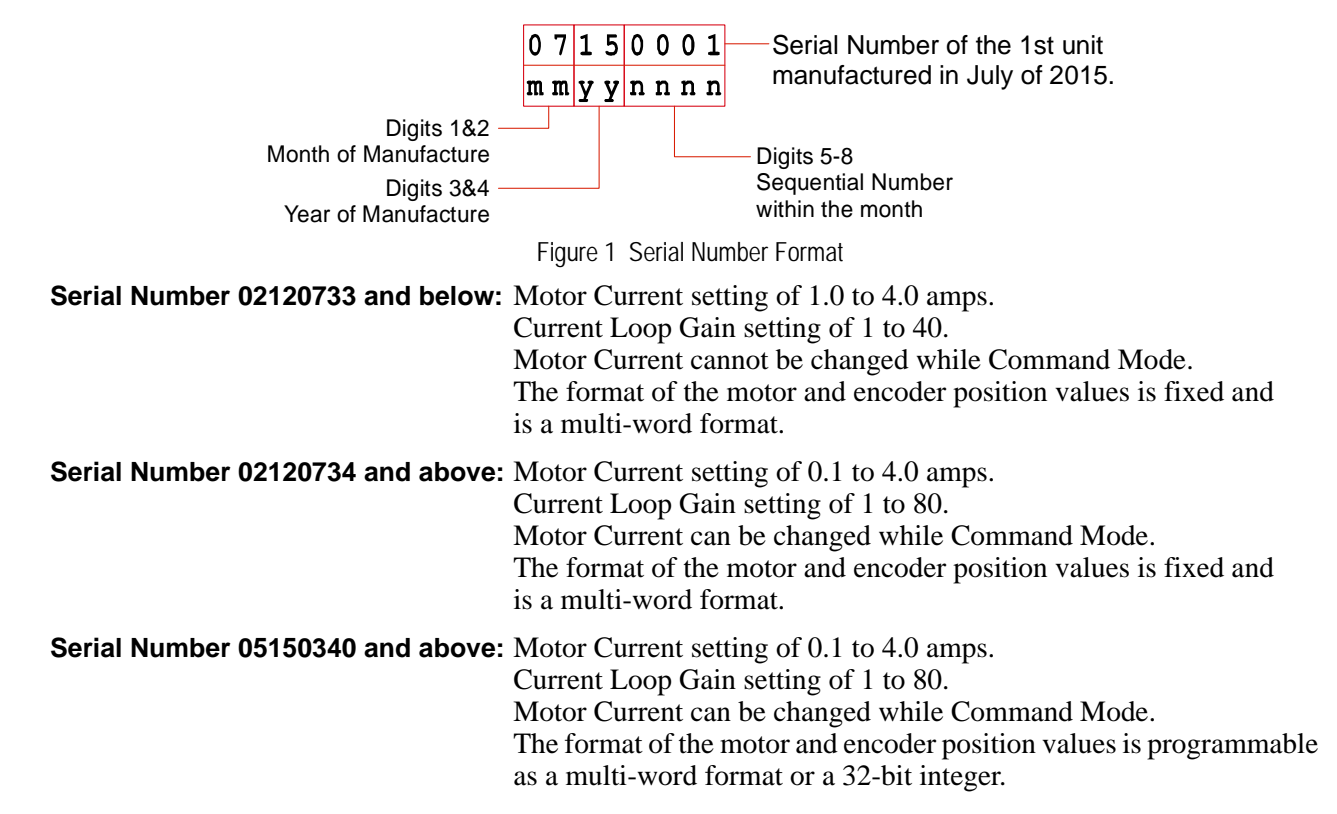

\_7\_

## Trademark Notices

The AMCI logo and "AnyNET-I/O" are trademarks of Advanced Micro Controls Inc. All other trademarks contained herein are the property of their respective holders.

## **Revision Record**

This manual, 940-0A013, is the third revision of this manual. It adds information on a change in ranges for the Motor Current and Current Loop Gain parameters as well as a new ability to change the motor current while in Command Mode. It was first released December 10<sup>th</sup>, 2015 and applies to all serial numbers 02120734 and above.

#### **Revision History**

- 940-0A012 05/11/2015: Added Data Format bit in the configuration data. Applicable to units with serial number 05150340 and above.
- 940-0A011 05/27/2013: Added move profile calculations and removed network interface materials.
- 940-0A010 Initial Release.

## Navigating this Manual

This manual is designed to be used in both printed and on-line formats. Its on-line form is a PDF document, which requires Adobe Acrobat Reader version 7.0+ to open it. The manual is laid out with an even number of pages in each chapter. This makes it easier to print a chapter to a duplex (double sided) printer.

Bookmarks of all the chapter names, section headings, and sub-headings were created in the PDF file to help navigate it. The bookmarks should have appeared when you opened the file. If they didn't, press the F5 key on Windows platforms to bring them up.

The PDF file is password protected to prevent changes to the document. You are allowed to select and copy sections for use in other documents and, if you own Adobe Acrobat version 7.0 or later, you are allowed to add notes and annotations.

## **Manual Conventions**

Three icons are used to highlight important information in the manual:

NOTE ≽

**NOTES** highlight important concepts, decisions you must make, or the implications of those decisions.

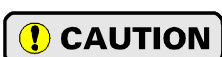

**CAUTIONS** tell you when equipment may be damaged if the procedure is not followed properly.

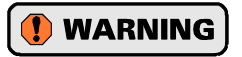

**WARNINGS** tell you when people may be hurt or equipment may be damaged if the procedure is not followed properly.

The following table shows the text formatting conventions:

| Format          | Description                                                                                                    |
|-----------------|----------------------------------------------------------------------------------------------------|
| Normal Font     | Font used throughout this manual.                                                                                                    |
| Emphasis Font   | Font used the first time a new term is introduced.                                                                                                   |
| Cross Reference | When viewing the PDF version of the manual, clicking on<br>the cross reference text jumps you to referenced section.                                 |
| HTML Reference  | When viewing the PDF version of the manual, clicking on<br>the HTML reference text will open your default web<br>browser to the referenced web page. |

## Where To Go From Here

This manual contains information that is of interest to everyone from engineers to operators. The table below gives a brief description of each chapter's contents to help you find the information you need to do your job.

| CHP<br>Num. | Chapter Title                     | Intended Audience                                                                                                    |  |
|-------------|-----------------------------------|----------------------------------------------------------------------------------------------------|--|
| 1           | Introduction to the ANG1          | Anyone new to the ANG1. This chapter gives a basic overview of the features available on the unit, typical applications, and electrical specifications.                  |  |
| 2           | Move Profiles                     | Anyone that needs detailed information on how the driver can be<br>used to control motion in your application.                                                           |  |
| 3           | Homing the ANG1                   | Anyone that needs detailed information on the available means to define a known position on the machine, including information on homing profiles available on the ANG1. |  |
| 4           | Installing the ANG1               | Anyone that must install an ANG1 on a machine. Includes infor-<br>mation on mounting, grounding, and wiring specific to the units.                                       |  |
| 5           | Configuration Mode<br>Data Format | Anyone that needs detailed information on the format of the net-<br>work data to and from the ANG1 used to configure the indexer/<br>driver.                             |  |
| 6           | Command Mode Data<br>Format       | Anyone that needs detailed information on the format of the net-<br>work data to and from the ANG1 used to command the indexer/<br>driver.                               |  |
| А           | Choosing Your Motor               | Anyone that need performance data on compatible AMCI stepper motors or guidelines if using a foreign stepper motor.                                                      |  |
| В           | Calculating Move<br>Profiles      | Anyone that need information on calculating detailed move profiles.                                                                                                    |  |

Notes

## **CHAPTER 1**

## **INTRODUCTION TO THE ANG1**

This manual is designed to get you quickly up and running with the ANG1 stepper indexer / driver. As such, it assumes you have some basic knowledge of stepper systems, such as the resolution you want run your motor at, and the reasons why you'd want to use Idle Current Reduction and the reasons why you wouldn't. If these terms or ideas are new to you, we're here to help. AMCI has a great deal of information on our website and we are adding more all the time. If you can't find what you're looking for at http:///www.amci.com, send us an e-mail or call us. We're here to support you with all of our knowledge and experience.

## AnyNET-I/O

The ANG1 was the first module in an expanding product line from AMCI. The concept of this product line is simple: specialty and/or high speed I/O that can be attached to any popular industrial network; hence the name *AnyNET-I/O*.

AnyNET-I/O is designed for a broad range of applications, from small machines with a single control enclosure, to large machines that extensively use distributed I/O to minimize wiring costs.

What makes the AnyNET-I/O line different is that most of the modules are available with or without a network interface. Eliminating the need for a separate networking module lowers the total cost of ownership for all applications, but especially for the cost sensitive small machines that only require one or two sophisticated functions.

Like many low cost controllers, AnyNET-I/O modules are designed to be DIN rail mounted. Up to six AnyNET-I/O modules can be stacked together and accessed over a single network interface. "Stacking" is accomplished through a small backplane connector that snaps into the DIN rail before the AnyNET-I/O modules are installed on the rail. These connectors allow the AnyNET-I/O modules to communicate with each other. To the network, the stack of modules appear as one continuous block of I/O words.

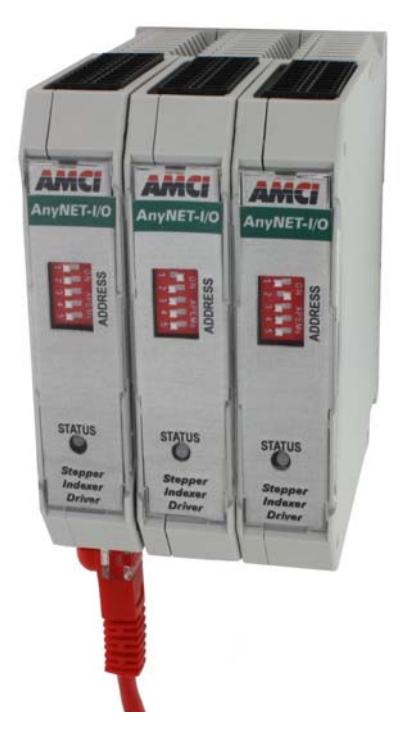

Figure 1.1 AnyNET-I/O Module Stack

## The ANG1

#### **General Functionality**

The ANG1 is a 4.0 Arms micro-stepping driver that accepts 24 to 48 Vdc as its input power source. What makes the ANG1 unique is its built-in indexer that accepts configuration and command data from a host system over the network that the AnyNET-I/O Stack is attached to. This combination of host and driver gives you several advantages:

- Sophisticated I/O processing can be performed in the host (PLC or other controller) before sending commands to the ANG1
- All motion logic is programmed in the host, eliminating the need to learn a separate motion control language
- > Eliminating the separate indexer lowers Total System Cost

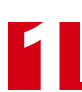

## The ANG1 (continued)

#### **General Functionality (continued)**

The ANG1 is powered by a nominal 24 to 48 Vdc power source, and can accept surge voltages of up to 60Vdc without damage. The output motor current is fully programmable from 0.1 Arms to 4.0 Arms which makes the ANG1 compatible with the complete line of size 23 and size 34 stepper motors that are available from AMCI. In addition to the Motor Current setting, the Motor Steps per Turn, Idle Current Reduction, and Anti-Resonance Circuit features are also fully programmable. If you have used other stepper indexer products from AMCI you will find programming to be very similar to these products.

The ANG1 is a true RMS motor current control driver. This means that you will always receive the motor's rated torque regardless of the *Motor Steps/Turn* setting. (Drivers that control the peak current to the motor experience a 30% decrease in motor torque when microstepping a motor.) The ANG1 automatically switches from RMS to peak current control when the motor is idle to prevent overheating the motor.

In addition to power and motor hookups, the ANG1 has three DC inputs and one DC output that are used by the indexer. Configuration data from the host sets the function of these points. The output can be configured to be a Fault Output or a general purpose output. Inputs accept 5 to 24 Vdc signals and they can be individually configured as a:

- ► CW or CCW Limit Switch
- ► Home Limit Switch
- ► Capture Encoder Position Input
- Stop Jog or Registration Move Input
- Start Indexer Move
- Emergency Stop Input
- General Purpose Input

#### **Encoder Functionality**

In addition to the discrete I/O points, the ANG1 has three inputs for a 5Vdc differential quadrature encoder. The inputs will also accept 12 to 24Vdc single ended encoder inputs with current limiting resistors.

Using the encoder inputs gives you the ability to:

- ► Home the machine to the encoder marker pulse
- Detect motor stall conditions

The encoder input also allows you to drive the motor through a feature called *Electronic Gearing*. In this mode, the stepper motor follows the rotation of an external encoder. This encoder is typically attached to another motor. The ratio of encoder pulses to stepper pulses is programmable over a wide range. This mode electronically couples the two motors together through a programmable gear ratio.

Finally, the encoder allows you to use a feature called *Hybrid Control*. When enabled, this feature gives you servo-like performance without the need to tune servo PID loop parameters. When Hybrid Control is enabled, the ANG1 uses a motor mounted encoder to feed rotor position information back to the driver. The ANG1 uses this information during a move to dynamically increase or decrease the current through the motor's windings to the lowest values needed to achieve motion. This feature eliminates the possibility of resonance related motor stalls and can dramatically lower the motor's operating temperature, which prolongs the life of the motor.

When using this feature, a stepper motor will act in a manner very similar to a servo motor. This includes the possibility of a one count dither in position at zero speed. In order to overcome this condition, the ANG1 allows you to enable and disable the Hybrid Control feature on the fly. When the motor is at rest, a single message disables the Hybrid Control feature, and the motor acts as a stepper system, holding its position without dither. You can enable the Hybrid Control feature using the same message that initiates a move, minimizing the amount of motor current needed to complete it.

## Indexer Functionality

The table below lists the functionality offered by the indexer built into the ANG1

| Feature                 | Description                                                                                                    |  |  |
|-------------------------|----------------------------------------------------------------------------------------------------|--|--|
| Programmable Inputs     | Each of the three inputs can be programmed as a Home Limit, Over Travel<br>Limit, Capture Input, Stop Jog or Registration Move, E-Stop Input, or a<br>General Purpose Input.                                                                                                    |  |  |
| Programmable Output     | The single output on the ANG1 can be programmed as a Fault Output or as a general purpose DC output point.                                                                                                    |  |  |
| Encoder Inputs          | Allows the ANG1 to used a quadrature encoder for position verification or Electronic Gearing.                                                                                                    |  |  |
| Programmable Parameters | Starting Speed, Running Speed, Acceleration, Deceleration, Distance to Move, and Accel/Decel Types are fully programmable.                                                                                                    |  |  |
| Homing                  | Allows you to set the machine to a known position. The ANG1 can home to a discrete input or to an encoder marker pulse.                                                                                                    |  |  |
| Jog Move                | Allows you to jog the motor in either direction based on an input bit from your host controller.                                                                                                    |  |  |
| Registration Move       | Allows you to jog the motor in either direction based on an input bit from<br>your host controller. When a controlled stop is received, the move will out-<br>put a programmable number of steps before coming to a stop.                                                                                                    |  |  |
| Relative Move           | Allows you to drive the motor a specific number of steps in either direction from the current location.                                                                                                    |  |  |
| Absolute Move           | Allows you to drive the motor from one known location to another known location.                                                                                                    |  |  |
| Blend Move              | Allows you to perform a sequence of relative moves without stopping between them.                                                                                                    |  |  |
| Dwell Move              | Allows you to perform a sequence of relative moves with a stop between<br>each move that has a programmable length of time. Used to create highly<br>accurate move profiles that avoid network latency issues.                                                                                                    |  |  |
| Indexer Move            | Allows you to program a move that is held in memory. The move is run when one of the programmable inputs makes a transition.                                                                                                    |  |  |
| Hold Move               | Allows you to suspend a move and restart it without losing your position value.                                                                                                    |  |  |
| Resume Move             | Allows you to restart a previously held move operation.                                                                                                    |  |  |
| Immediate Stop          | Allows you to immediately stop all motion if an error condition is detected by your host controller.                                                                                                    |  |  |
| Stall Detection         | When the ANG1 uses an encoder, the encoder can be used to verify motion when a move command is issued.                                                                                                    |  |  |
| Electronic Gearing      | The ANG1 can be configured to control the position of a motor based on feedback from an external encoder. The ratio of encoder pulses to motor pulses is fully programmable and can be changed on-the-fly.                                                                                                    |  |  |
| Hybrid Control          | The ANG1 can be configured to use a motor mounted encoder for rotor posi-<br>tion feedback and use this data to dynamically alter motor current to the<br>minimum value needed to achieve motion. This operating mode eliminates<br>the possibility of resonance induced motor stalls and can significantly reduce<br>the operating temperature of the motor. |  |  |

Table 1.1 Indexer Functionality

## **Driver Functionality**

This table summarizes the features of the stepper motor driver portion of the ANG1.

| Feature                                | Benefits                                                                                                    |  |  |
|----------------------------------------|----------------------------------------------------------------------------------------------------|--|--|
| RMS Current Control                    | RMS current control give the ANG1 the ability to drive the motor at its fully rated power when microstepping. Peak current controllers typically experience a 30% drop in power when microstepping a motor.                |  |  |
| Programmable<br>Motor Current          | RMS current supplied to the motor can be programmed from 0.1 to 4.0 amps in 0.1 amp increments. This allows you to use the driver with the full line of AMCI stepper motors.                                               |  |  |
| Programmable Idle<br>Current Reduction | Extends motor life by reducing the motor current when not running. This extends the life of the motor by reducing its operating temperature.                                                                               |  |  |
| Programmable<br>Current Loop Gain      | Allows you to tailor the driver circuitry to the motor's impedance, thereby maximizing your motor's performance.                                                                                                    |  |  |
| Programmable<br>Motor Steps/Turn       | Allows you to scale your motor count to a real world value. (counts per inch, counts per degree, etc.)                                                                                                    |  |  |
| Anti-Resonance Circuitry               | This circuitry gives the ANG1 the ability to modify motor current wave-<br>forms to compensate for mechanical resonance in your system. This will<br>give you smooth performance over the entire speed range of the motor. |  |  |
| Wiring Short Detection                 | Safety feature that removes power from the motor if a short is detected in one of the windings of the motor.                                                                                                    |  |  |
| Over Temperature<br>Detection          | The ANG1 sets a warning bit in the network data when the temperature of the module approaches its safe operating threshold.                                                                                                |  |  |
| Over Temperature<br>Protection         | Protects the ANG1 from damage by removing power from the motor if the internal temperature of the driver exceed a safe operating threshold.                                                                                |  |  |

Table 1.2 Driver Functionality

## **I/O Connector**

As shown in figure 1.2, the I/O connector is located on the top of the module. All digital I/O connections are made at this connector as well as the power supply connections. The mating connector is supplied with the ANG1 and is also available from AMCI under the part number MS-2X11. It is also available from Phoenix Contact under their part number 173 88 98.

## **Power Supply Sizing**

The power supply is connected to the pins marked "+Vdc In" and "GND". The 24 to 48 Vdc external power supply also powers the stepper motor, so it must be rated to supply current to it. The general rule of thumb is to specify a supply that can output the maximum current for your motor. (As stated previously, the maximum output current for the ANG1 is 4.0 Arms.)

By using the torque curves of your motor, it is possible to calculate the maximum power your motor will output and size your supply accordingly. If you use power calculations, double the calculated power when sizing your supply to account for power conversion losses and guarantee stall-free operation.

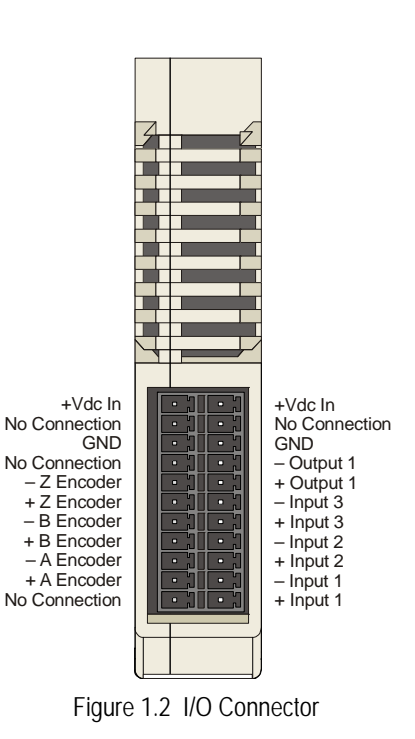

## Available Discrete Inputs

The ANG1 has three discrete DC inputs that accept 3.5 to 27 Vdc signals. (5 to 24 Vdc nominal) They can be wired as differential, sinking, or sourcing inputs. How the ANG1 uses these inputs is fully programmable as is their active states. (Inputs can be programmed as Normally Open (NO) or Normally Closed (NC) inputs.)

#### Home Input

Many applications require that the machine be brought to a known position before normal operation can begin. This is commonly called "homing" the machine or bringing the machine to its "home" position. The ANG1 allows you to define this starting position in three ways. The first is with a Position Preset Command. The second is with a sensor mounted on the machine. When you define one of the inputs as the Home Input, you can issue commands to the ANG1 that will cause the unit to seek this sensor. The third option is homing to the Z pulse of a quadrature encoder. When using the Z pulse, you can use one of the inputs or a network data bit as a home proximity sensor. How the ANG1 actually finds the Home sensor is described in chapter 3, *Homing the ANG1*, starting on page 39.

#### CW Limit Switch or CCW Limit Switch

Each input can be defined as a CW or CCW Limit Switch. When configured this way, the inputs are used to define the limits of mechanical travel. For example, if you are moving in a clockwise direction and the CW Limit Switch activates, all motion will immediately stop. At this point, you will only be able to move in the counter-clockwise direction.

#### **Start Indexer Move Input**

Indexer Moves are programmed through the Network Data like every other move. The only difference is that Indexer Moves are not run until an input that is configured as a Start Indexer Move Input makes a inactive-to-active state transition. This allows the ANG1 to run critically timed moves that cannot be reliably started from the network due to data transfer lags.

If the quadrature encoder is enabled and one of the discrete DC inputs is programmed as a Start Indexer Move Input, then the quadrature encoder position data will be captured whenever the DC input makes a transition. An inactive-to-active state transition on the DC input will also trigger an Indexer Move if one is pending.

#### **Emergency Stop Input**

When an input is defined as an Emergency Stop, or E-Stop Input, motion will immediately stop when this input becomes active. The driver remains enabled and power is supplied to the motor. No move can begin while this input is active.

#### Stop Jog or Registration Move Input

When an input is configured as a Stop Jog or Registration Move Input, triggering this input during a Jog Move or Registration Move will bring the move to a controlled stop. The controlled stop is triggered on an inactive-to-active state change on the input. Only Jog Moves and Registration Moves can be stopped this way, all other moves ignore this input.

If the quadrature encoder is enabled, the quadrature encoder position data will be captured when the DC input makes an inactive-to-active transition if it is configured as a Stop Jog or Registration Move Input. The encoder position data is not captured if a Manual or Registration Move is not in progress. If you want to capture encoder position data on every transition of a DC input, configure it as a Start Indexer Move Input.

#### **Capture Encoder Position Input**

As described in the *Start Indexer Move Input* and *Stop Jog or Registration Move Input* sections above, the ANG1 can be configured to capture the encoder position value on a transition of a discrete DC input.

#### **General Purpose Input**

If your application does not require all three inputs, you can configure the unused inputs as General Purpose Inputs. The inputs are not used by the ANG1, but the input state is reported in the network data.

## Encoder Feedback Inputs

The ANG1 has three 5 Vdc differential inputs that accept quadrature encoder signals. These inputs can accept single ended signals of 5 to 24 Vdc with the addition of external current limiting resistors.

An encoder is used by the ANG1 in multiple ways.

- When the encoder is mounted on the back of the motor controlled the ANG1, the encoder can be used for position feedback or stall detection. The position data of the encoder can be preset to any value within its range, it is reported in the network data, and it can be captured during a move.
- The Z pulse can be used to home the machine as described in chapter 3, *Homing the ANG1*, starting on page 39. A home proximity sensor can be wired into the ANG1 or the Network Home Proximity Bit in the network data can be used to determine which occurrence of the Z-pulse defines the home of the machine.
- The addition of an encoder also allows you to perform an *Encoder Move*, which is described in the *Encoder Moves* section, starting on page 29.
- The ANG1 must use an encoder with a feature called *Hybrid Control*. When using this feature, the ANG1 uses feedback from the motor mounted encoder to dynamically adjust motor current to the minimum value needed to achieve motion. Hybrid Control will also eliminate resonance induced stalls during the move.
- ➤ Finally, it is also possible to use an encoder that is not mechanically coupled to the motor controlled by the ANG1. This configuration allows you to monitor the encoder data, or use a feature called *Electronic Gearing*. When this feature is active, the ANG1 will change the position of the motor in response to a change in encoder position. The ratio of encoder turns to motor turns is fully programmable.

## Available Discrete Output

The ANG1 has a single DC output that has a maximum rating of 30 Vdc at 20 mA. The output can be configured to be a general purpose output or a Fault Output. When configured as a Fault Output, the output will conduct under normal conditions and will switch off when a fault occurs. The following faults affect the Fault Output:

- > Reset ..... The driver initialization is not yet complete on power up.
- > Short Circuit ... Motor Phase to Phase or Phase to Earth Ground
- ➤ Over Temp ...... Heat Sink temperature exceeds 90° C (195° F)

Faults are reported in the Network Input Data and can be cleared through the Network Output Data.

#### **Network Port**

The ANG1 can be purchased with a variety of network connections such as Ethernet or Modbus RTU. Figure 1.3 shows the location of the network connectors. Refer to the appropriate AnyNET-I/O Network Interface manual for additional information. These manuals can be found at *www.amci.com/documents.asp*.

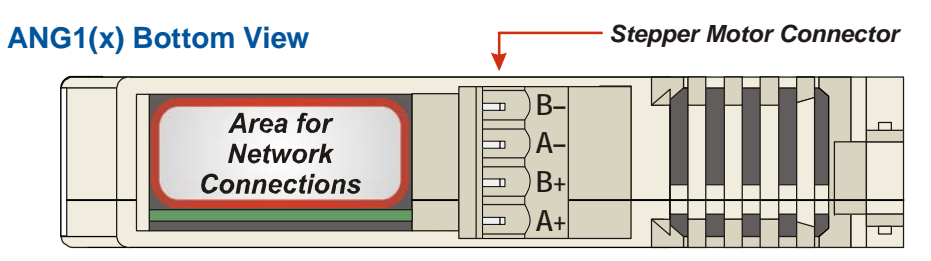

Figure 1.3 Ethernet Port and Motor Connector Locations

#### **Motor Connector**

Figure 1.3 also shows the location of the Stepper Motor Connector. The mate to this connector is included with the ANG1 and is also available from AMCI under the part number MS-4M. It is also available from Phoenix Contact under their part number 187 80 37.

## Front Panel

The front panels of three ANG1 modules are shown in figure 1.4. The front cover is hinged on the bottom, and swings down to allow you to change the module's address in the AnyNET-I/O Stack with the DIP switches. The front panel also has the Status LED, which give you information on the state of the module.

#### **Address Settings**

The AnyNET-I/O platform allows you to connect up to six modules to a single network connection in what we call an AnyNET-I/O Stack. The DIP switch behind the front panel cover is used to set the address of the module within the AnyNET-I/O Stack. The first module acts as the network interface and must have an address of zero. This address is set by having all of the DIP switches in their OFF position. (If you are using a single module, then it must have an address of zero.) The remaining modules in the Stack should have their addresses set to their position in the stack by setting the corresponding DIP switch to its ON position. Figure 1.4 shows the correct addressing for three modules. The module on the left is an ANG1E and has its address set to zero. The remaining modules can be

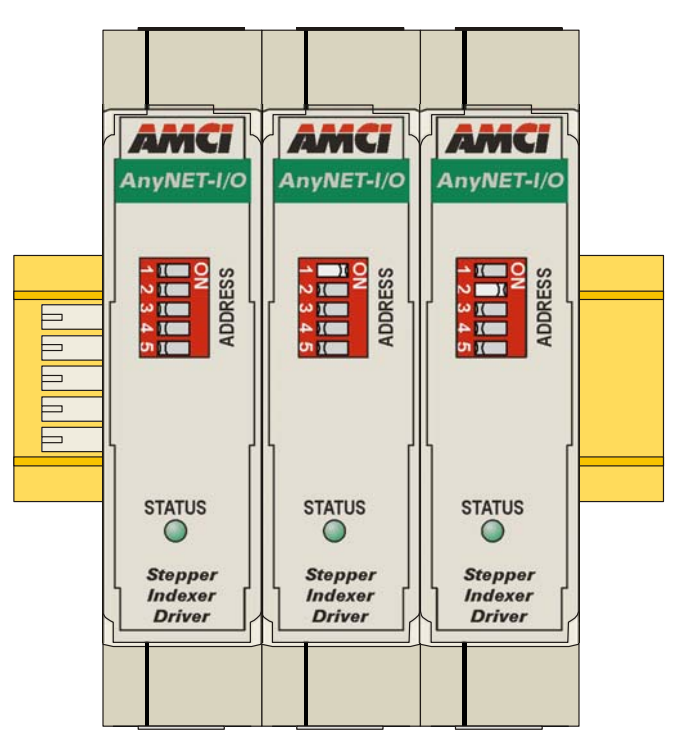

Figure 1.4 ANG1 Front Panel

ANG1 or ANG1E modules and their addresses are set to one and two.

## NOTE ≽

If an ANG1 has a network interface and its address set to any value other than zero, its network interface is disabled. This allows you to use multiple ANG1 modules with network connections in a single AnyNET-I/O Stack.

#### Status LED

The Status LED is a bi-color red/green LED shows the general status of the module.

- > Steady Green: Module OK
- Steady Red: An Overtemperature Fault or Motor Short Circuit Fault exists. Note that the ANG1E will only detect short circuit faults when the motor current is enabled.
- ► Blinking Green: Successful write to flash memory. Power must be cycled to the module before additional commands can be written to it.
- > Blinking Red: Failed write to flash memory. You must cycle power to the module to clear this fault.
- Alternating Red/Green: Communications failure. This is either a communications error between the main processor and the ethernet co-processor within the module or a communications error between modules in the AnyNET-I/O Stack. You must cycle power to the module to attempt to clear this fault.

## **Specifications**

#### **Driver Type**

Two bipolar MOSFET H-bridges with 20KHz PWM current control.

#### **Physical Dimensions**

Width: 0.9 inches max.

- Depth: 4.5 inches max.
- Height: 3.9 inches

5.0 inches min. with mating connectors

#### Weight

0.38 lb. (0.17 kg) with mating connectors

#### Inputs

Electrical Characteristics: ..... Differential. 1500 Vac/dc opto-isolated. Can be wired as single ended inputs.

DC Inputs accept 3.5 to 27 Vdc without the need for an external current limiting resistor.

Encoder Inputs are designed for 5 Vdc differential and require external current limiting resistor for 12 to 24 Vdc operation

#### Output

Electrical Characteristics: Open Collector/Emitter. 560 Vac/dc opto-isolated. 30 Vdc, 20 mA max.

- The Output can be programmed to be a general purpose output or a Fault Output.
- The Fault Output is normally on. Turns off under the following conditions:
- Reset ..... The driver initialization is not yet complete on power up.
- Short Circuit ...... Motor Phase to Phase or Phase to Case

Over Temp ...... Heat Sink temperature exceeds  $90^{\circ}$  C (195° F)

Faults are reported in the Network Input Data and can be cleared through the Network Output Data.

#### Motor Current

Programmable from 0.1 to 4.0Arms in 0.1 Amp steps.

#### Resolution

Programmable to any value from 200 to 32,767 steps per revolution.

#### **Idle Current Reduction**

Programmable from 0% to 100% programmed motor current in 1% increments. Motor current is reduced to selected level if there is no motion for 1.5 seconds. Current is restored to full value when motion is started.

#### **Internal Power Fuse**

7 Amp Fast Blow. Fuse is not user replaceable.

#### **Environmental Specifications**

Ambient Operating Temperature

..... -4° to 122° F (-20° to 50° C)

Storage Temperature

..... -40° to 185° F (-40° to 85° C)

Humidity ..... 0 to 95%, non-condensing

#### Motor Specifications

Type ...... 2 phase hybrid. 4, 6, or 8 lead motor

Inductance ...... 0.3 mH minimum. 2.5 to 45 mH recommended

#### Status LED

See manual section on previous page

#### Connectors

Mating connectors are supplied with the module and are also available separately under the following AMCI part numbers.

| Connector | AMCI Part # | Wire        | Strip Length | Min. Tightening Torque |
|-----------|-------------|-------------|--------------|------------------------|
| I/O       | MS-2x11     | 28 - 16 AWG | 0.275 inches | Spring Cage Connector  |
| Motor     | MS-4M       | 28 - 12 AWG | 0.394 inches | 4.43lb-in (0.5 Nm)     |
| Backplane | IC-5        |             |              |                        |

## CHAPTER 2 Move Profiles

When a move command is sent to the ANG1, the module calculates the entire profile before starting the move or issuing an error message. This chapter explains how the profiles are calculated and the different available moves.

#### **Units of Measure**

**Distance:** Every distance is measured in steps. Your driver and motor combination will give you a specific number of steps needed to complete one rotation of the motor shaft. It is up to you to determine how many steps are required to travel the required distance in your application.

**Speed:** All speeds are measured in steps/second. Since the number of steps needed to complete one shaft rotation is determined by your driver and motor combination, it is up to you to determine how many steps per second is required to rotate the motor shaft at your desired speed.

**Acceleration:** The formulas in the rest of this chapter use a unit of measure of steps/second/second (steps/ second<sup>2</sup>) for acceleration and deceleration. However, when programming the ANG1, all acceleration and deceleration values must be programmed in the unit of measure of steps/millisecond/second.

- ➤ To convert from steps/second<sup>2</sup> to steps/millisecond/second, divide the value by 1000. This must be done when converting from a value used in the equations to a value programmed into the ANG1.
- ➤ To convert from steps/millisecond/second to steps/second<sup>2</sup>, multiply the value by 1000. This must be done when converting from the value programmed into the ANG1 to the value used in the equations.

#### **Definition of Count Direction**

Clockwise moves will always increase the motor position register that is reported back to the host. Some of the moves, such as the Jog Move, have a positive and negative command. A positive command, such as the +Jog Move command, will output pulses for a clockwise move.

#### **Definition of Home Position**

The Home Position is any position on your machine that you can sense and stop at. There are two ways to defining the Home Position. The first is using the Preset Position command to set the Motor Position register to a known value. The second method is using one of the  $\pm$ Find Home commands. If you use the module's  $\pm$ Find Home commands, the motor position and encoder registers will automatically be set to zero once the home position is reached. Defining a Home Position is completely optional. Some applications, such as those that use a servo or stepper for speed control, don't require position data at all.

#### **Definition of Starting Speed**

The Starting Speed is the speed that most moves will begin and end at. This value is set while configuring the axis and it has a valid range of 1 to 1,999,999 steps/second. This value is typically used to start the move above the motor's low frequency resonances and in micro-stepping applications to limit the amount of time needed for acceleration and deceleration. AMCI does not specify a default value because it is very dependent on motor size and attached load. With that said, a starting speed between 0.25 RPS and 0.50 RPS is usually a good starting point.

## **Definition of Target Position**

The Target Position is position that you want the move to end at. There are two ways to define the Target Position, with relative coordinates or absolute coordinates.

Relative coordinates define the Target Position as an offset from the present position of the motor. Most ANG1 moves use relative coordinates.

- ➤ The range of values for the Target Position when it is treated as an offset is ±8,388,607 counts. Positive offsets will result in clockwise moves, while negative offsets result in counter-clockwise moves.
- The Current Motor Position that is reported back to the host has a range of -32,768,000 to 32,767,999 counts. The only way to move beyond ±8,388,607 counts is with multiple relative moves.

Absolute coordinates treat the Target Position as an actual position on the machine. Note that you must set the Home Position on the machine before you can run an Absolute Move. (See *Definition of Home Position* on the previous page.)

- The range of values for the Target Position when it is treated as an actual position on the machine is ±8,388,607 counts. The move will be clockwise if the Target Position is greater than the Current Position and counter-clockwise if the Target Position is less than the Current Position.
- The Current Motor Position register that is reported back to the host has a range of -32,768,000 to 32,767,999 counts. However, you cannot move beyond ±8,388,607 counts with an Absolute Move. The only way to move beyond ±8,388,607 counts is with multiple relative moves.

## **Definition of Acceleration Types**

Most of the move commands allow you to define the acceleration type used during the move. The ANG1 supports three types of accelerations and decelerations. The type of acceleration used is controlled by the *Acceleration Jerk* parameter.

#### What is jerk?

Just as speed is a measurement of change in position per unit time and acceleration is a measurement of change in speed per unit time, jerk is a measurement of change in acceleration per unit time. Likewise, just as a change in position equals speed \* time,  $\Delta p = s(t)$ , and a change in speed equals acceleration \* time,  $\Delta s = a(t)$ , a change in acceleration equals jerk \* time,  $\Delta a=j(t)$ . Jerk has units of steps/sec<sup>3</sup>.

The ANG1 uses the jerk property to smoothly change the acceleration applied during the move. In this case, the speed of the move does not increase linearly, but exponentially, resulting in an "S" shaped curve. This limits mechanical shocks to the system as the load accelerates.

In order to keep the Acceleration Jerk parameter value that is programmed into the ANG1 below sixteen bits, the ANG1's Acceleration Jerk parameter does not have units of steps/sec<sup>3</sup>. The Acceleration Jerk parameter equals ( $\{100 * \text{ jerk in steps/sec}^3\}$  / acceleration in steps/sec<sup>2</sup>). This translates to the jerk property in steps/ sec<sup>3</sup> equalling ( $\{\text{Acceleration Jerk parameter/100}\}$  \* acceleration in steps/sec<sup>2</sup>). With the range of values for the Acceleration Jerk parameter being 1 to 5,000, the jerk value ranges from 0.01*a* to 50*a* where "*a*" is the acceleration value in steps/sec<sup>2</sup>. For example, if the acceleration is programmed to 20,000 steps/sec<sup>2</sup>, then the value of the jerk property used by the module can be programmed to be between 200 steps/sec<sup>3</sup> (0.01\*20,000) and 1,000,000 steps/sec<sup>3</sup> (50\*20,000).

## Definition of Acceleration Types (continued)

#### **Constant Acceleration**

When the Acceleration Jerk parameter equals zero, the axis accelerates (or decelerates) at a constant rate until the programmed speed is reached. This offers the fastest acceleration, but consideration must be given to insure the smoothest transition from rest to the acceleration phase of the move. The smoothest transition occurs when the configured Starting Speed is equal to the square root of the programmed Acceleration value. Note that other values will work correctly, but you may notice a quick change in velocity at the beginning or end of the acceleration phase.

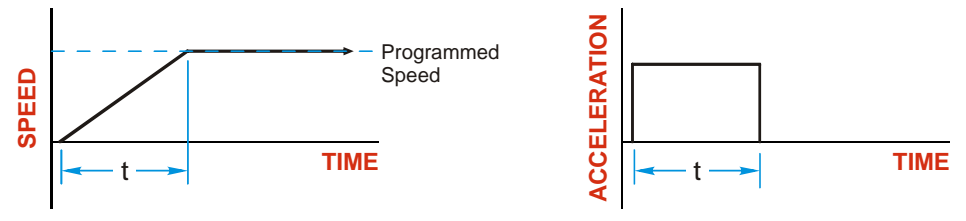

Figure 2.1 Constant Acceleration

Additional information, including example move calculations, can be found in appendix B, *Calculating Move Profiles* starting on page 79.

#### **S-Curve Accelerations**

When the Acceleration Jerk parameter value is in the range of 1 to 5,000, the ANG1 uses this value to accelerate and decelerate the rate of acceleration. This is known as S-Curve acceleration because of the shape of the speed curve that results from the variable acceleration.

When using S-Curve accelerations, the starting speed does not have to be equal to the square root of the programmed acceleration value. The S-Curve acceleration will provide smooth transitions at the beginning and end of the acceleration phase.

#### Trapezoidal S-Curve Acceleration

When the Acceleration Jerk parameter is set high, Trapezoidal S-Curve acceleration usually results. The acceleration value quickly increases (accelerates) until it reaches the value of the Acceleration Parameter. At this point, the acceleration remains constant until the ANG1 begins to apply the jerk property value to decrease the acceleration value until it equals zero when the programmed maximum speed is reached. Figure 2.2 shows a trapezoidal curve when the Acceleration Jerk setting results in the acceleration being constant for half of the acceleration time. With this setting, the Trapezoidal S-Curve acceleration only requires 33% more time to achieve the same velocity as a Constant Acceleration move.

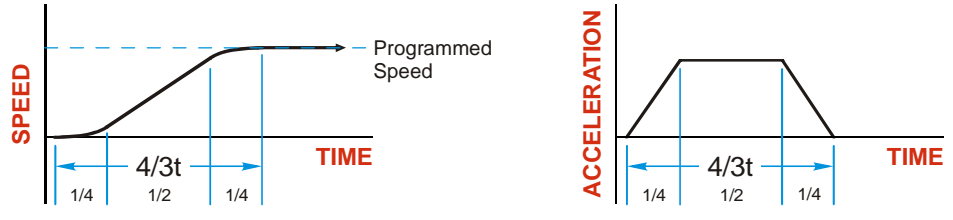

Figure 2.2 Trapezoidal S-Curve Acceleration

## Definition of Acceleration Types (continued)

## S-Curve Accelerations (continued)

#### Triangular S-Curve Acceleration

When the Acceleration Jerk parameter is set low, Triangular S-Curve acceleration usually results. This occurs because the programmed maximum acceleration value is not reached before the ANG1 must start decreasing the acceleration value as the move's speed approaches its programmed maximum value. Triangular S-Curve is the smoothest form of acceleration, but the time needed to reached the move's programmed speed is increased. An example is shown in figure 2.3 where the acceleration and jerk settings results in a move that takes twice as long as a Constant Acceleration move to achieve the same velocity.

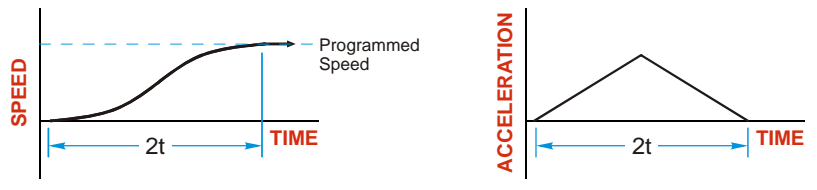

Figure 2.3 Triangular S-Curve Acceleration

Additional information, including example move calculations, can be found in appendix B, *Calculating Move Profiles* starting on page 79.

## A Simple Move

As shown in the figure below, a move from A (Current Position) to B (Target Position) consists of several parts.

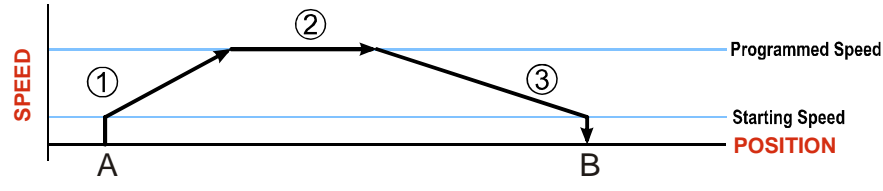

Figure 2.4 A Trapezoidal Profile

- The move begins at point A, where the motor jumps from rest to the configured *Starting Speed*. The motor then accelerates at the programmed *Acceleration Value* until the speed of the motor reaches the *Programmed Speed*. Both the Acceleration Value and the Programmed Speed are programmed when the move command is sent to the ANG1.
- 2) The motor continues to run at the Programmed Speed until it reaches the point where it must decelerate before reaching point B.
- 3) The motor decelerates at the Deceleration Value, which is also programmed by the move command, until the speed reaches the Starting Speed, which occurs at the Target Position (B). The motor stops at this point. Note that the acceleration and deceleration values can be different in the move.

Figure 2.4 above shows a Trapezoidal Profile. A Trapezoidal Profile occurs when the Programmed Speed is reached during the move. This occurs when the number of steps needed to accelerate and decelerate are less than the total number of steps in the move. Figure 2.5 below shows a Triangular Profile. A Triangular Profile occurs when the number of steps needed to accelerate to the Programmed Speed and decelerate from the Programmed Speed are greater than the total number of steps in the move. In this case, the profile will accelerate as far as it can before decelerating and the Programmed Speed is never reached.

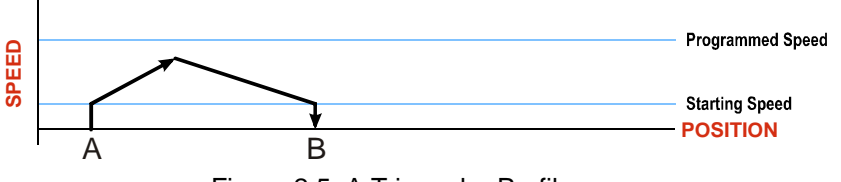

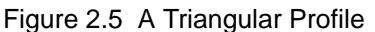

## **Profile Equations**

If your application requires very precise profiles, refer to appendix B, *Calculating Move Profiles* for information on time and distance formulas.

## **Controlled and Immediate Stops**

Once a move is started, there are several ways to stop the move before it comes to an end. These stops are broken down into two types:

- ➤ Controlled Stop: The axis immediately begins decelerating at the move's programmed deceleration value until it reaches the configured Starting Speed. The axis stops at this point. The motor position value is still considered valid after a Controlled Stop and the machine does not need to be homed again before Absolute Moves can be run.
- Immediate Stop: The axis immediately stops outputting pulses regardless of the speed the motor is running at. Because it is possible for the inertia of the load attached to the motor to pull the motor beyond the stopping point, the motor position value is considered invalid after an Immediate Stop and the machine must be homed again before Absolute Moves can be run.

#### **Host Control**

**Hold Move Command:** This command can be used with some moves to bring the axis to a Controlled Stop. The move can be resumed and finished, or it can be aborted. Not all moves are affected by this command. The section *Basic Move Types*, starting on page 24, describes each move type in detail, including if the move is affected by this command.

**Immediate Stop Command:** When this command is issued from the host, the axis will come to an Immediate Stop. The move cannot be restarted and the machine must be homed again before Absolute Moves can be run.

#### **Hardware Control**

**CW Limit and CCW Limit Inputs:** In most cases, activating these inputs during a move will bring the axis to an Immediate Stop. The exceptions are the  $\pm$ Find Home commands, the  $\pm$ Jog Move commands, and the  $\pm$ Registration Move commands. The  $\pm$ Find Home commands are explained in chapter 3, *Homing the ANG1*, which starts on page 39. The  $\pm$ Jog Move commands are fully explained on page 26, and the  $\pm$ Registration Move commands are fully explained on page 27.

**Emergency Stop Input:** It is possible to configure an input as an Emergency Stop Input. When an Emergency Stop Input is activated, the axis will come to an Immediate Stop, regardless of the direction of travel.

## **Basic Move Types**

## **Relative Move**

Relative Moves move an offset number of steps (n) from the Current Position (A). A trapezoidal profile is shown to the right, but Relative Moves can also generate triangular profiles. The command's Target Position is the move's offset. The offset can be in the range of  $\pm 8,388,607$  counts. Positive offsets will result in clockwise moves, while negative offsets result in counter-clockwise moves.

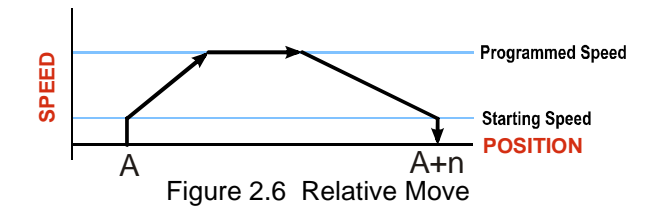

- **NOTE** ) You do not have to preset the position or home the machine before you can use a Relative Moves. That is, the Position Invalid status bit can be set.
  - 2) Relative Moves allow you to move your machine without having to calculate absolute positions. If you are indexing a rotary table, you can preform a relative move of 30° multiple times without recalculating new positions in your controller. If you perform the same action with Absolute Moves, you would have to calculate your 30° position followed by your 60° position, followed by your 90° position, etc.

Relative Moves can be brought to a Controlled Stop by using the Hold Move Command from the network data. When the command is accepted, the axis will immediately decelerate at the programmed rate and stop. When stopped successfully, the ANG1 will set a *Hold State* bit in the input data table. The Relative Move can be restarted with the Resume Move command from the network data or the move can be aborted. The Resume Move command allows you to change the move's Programmed Speed, Acceleration Value and Type, and the Deceleration Value and Type. The Target Position cannot be changed with the Resume Move Command.

#### Controlled Stop Conditions

- > The move completes without error.
- ➤ You toggle the Hold Move control bit in the Network Output Data. Note that your holding position will most likely not be the final position you commanded. You can resume a held Relative Move by using the Resume Move command or abandon the held move by starting a new one. The use of the Hold Move and Resume Move bits is further explained in the *Controlling Moves In Progress* section starting on page 35.

#### Immediate Stop Conditions

- > The Immediate Stop bit makes a  $0 \rightarrow 1$  transition in the Network Input Data.
- > A positive transition on an input configured as an E-Stop Input.
- ➤ A CW/CWW Limit Switch is reached. If the limit that is reached is the same as the direction of travel, for example, hitting the CW limit while running a CW move, a *Reset Errors* command must be issued before moves are allowed in that direction again. If the limit that is reached is opposite the direction of travel, a *Reset Errors* command does not have to be issued.

#### **Absolute Move**

NOTE ≽

Absolute Moves move from the Current Position (A) to a given position (B). (The ANG1 calculates the number of steps needed to move to the given position and moves that number of steps.) A trapezoidal profile is shown to the right, but Absolute Moves can also generate triangular profiles. The command's Target Position can be in the range of  $\pm 8,388,607$  counts. The move will be clockwise if the Target Position is greater than the Current Position and counter-clockwise if the Target Position.

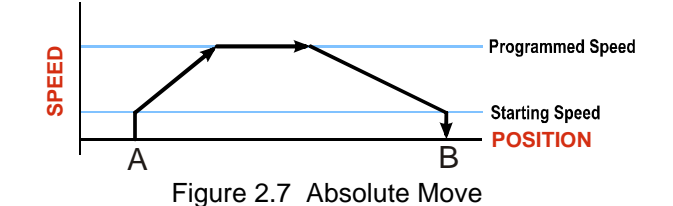

- 1) The *Home Position* of the machine must be set before running an Absolute Move. See chapter 3, *Homing the ANG1*, which starts on page 39, for information on homing the machine.
- 2) The Motor Position must be valid before you can use an Absolute Move. The Motor Position becomes valid when you preset the position or home the machine.
- 3) Absolute Moves allow you to move your machine without having to calculate relative positions. If you are controlling a rotary table, you can drive the table to any angle without having to calculate the distance to travel. For example an Absolute Move to 180° will move the table to the correct position regardless of where the move starts from.

#### Controlled Stop Conditions

- > The move completes without error.
- ➤ You toggle the Hold Move control bit in the Network Output Data. Note that your holding position will most likely not be the final position you commanded. You can resume a held Absolute Move by using the Resume Move bit or abandon the held move by starting a new one. The use of the Hold Move and Resume Move bits is explained in the *Controlling Moves In Progress* section starting on page 35.

#### Immediate Stop Conditions

- > The Immediate Stop bit makes a  $0 \rightarrow 1$  transition in the Network Input Data.
- > A inactive-to-active transition on an input configured as an E-Stop Input.
- ➤ A CW/CWW Limit Switch is reached. If the limit that is reached is the same as the direction of travel, for example, hitting the CW limit while running a CW move, a *Reset Errors* command must be issued before moves are allowed in that direction again. If the limit that is reached is opposite the direction of travel, a *Reset Errors* command does not have to be issued.

#### ±Jog Move

Jog Moves move in the programmed direction as long as the command is active. Two commands are available, the +Jog Move will output CW steps while the –Jog Move will output CCW steps. These commands are often used to give the operator manual control over the axis.

## NOTE ≽

The Target Position value must be zero during a Jog Move. If it is not zero, the move will actually be a  $\pm Registration Move$ , and the final stopping position may be unexpected.

Jog Moves are typically used to drive the machine under direct operator control, but they can also be used when you are interested in controlling the speed of the shaft instead of its position. One such application is driving a conveyor belt. In this application you are only interested in driving the conveyor at a specific speed, and you may need to vary the speed based on environmental conditions.

The CW Limit and CCW Limit inputs behave differently for  $\pm Jog$  Moves than all other move types except for  $\pm Registration$  Moves. Like all moves, activating a limit that is the same as the direction of travel, for example activating the CW Limit during a +Jog Move, will bring the move to an Immediate Stop. Unlike the other moves, activating a limit that is opposite to the direction of travel, for example activating the CCW Limit during a +Jog Move, bas no effect. This allows you to jog off of the activated limit switch.

As shown below, a Jog Moves begins at the programmed Starting Speed, accelerates at the programmed rate to the Programmed Speed and continues until a stop condition occurs. If it is a *Controlled Stop Condition*, the ANG1 will decelerate the motor to the starting speed and stop without losing position. If it is an *Immediate Stop Condition*, the motion stops immediately and the position becomes invalid.

It is possible to change the speed of a Jog Move without stopping the motion. The Programmed Speed, Acceleration, and Deceleration parameters can be changed during a Jog Move. When the Programmed Speed is changed, the motor will accelerate or decelerate to the new Programmed Speed using the new accelerate/ decelerate parameter values. If you write a Programmed Speed to the ANG1 that is less than the starting speed, the Jog Move will continue at the Starting Speed.

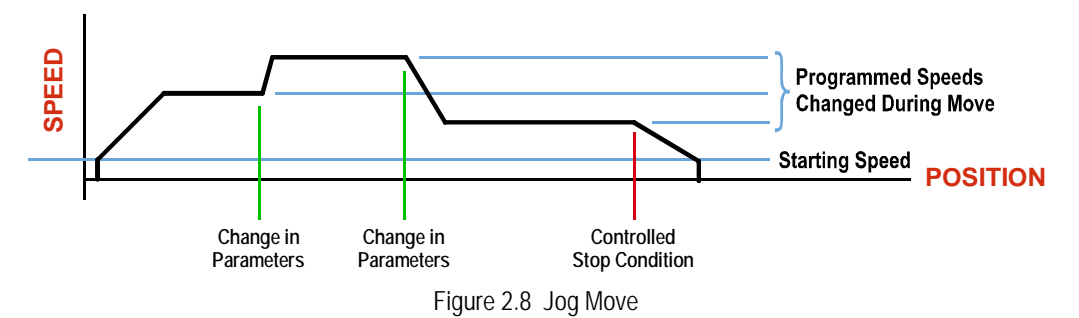

#### **Controlled Stop Conditions**

- ➤ The Jog Move Command bit is reset to "0".
- > An inactive-to-active transition on an input configured as a *Stop Jog or Registration Move* Input.
- ➤ You toggle the Hold Move control bit in the Network Output Data. The use of the Hold Move and Resume Move bits is explained in the *Controlling Moves In Progress* section starting on page 35.

#### ±Jog Move (continued)

#### Immediate Stop Conditions

- > The Immediate Stop bit makes a  $0 \rightarrow 1$  transition in the Network Input Data.
- > A inactive-to-active transition on an input configured as an E-Stop Input.
- ➤ A CW/CWW Limit Switch is reached. If the limit that is reached is the same as the direction of travel, for example, hitting the CW limit while running a CW move, a *Reset Errors* command must be issued before moves are allowed in that direction again. If the limit that is reached is opposite the direction of travel, a *Reset Errors* command does not have to be issued.

## NOTE ≽

Note that it is possible to *start* a move while a CW or CCW Limit Switch is active as long as the direction of travel is *opposite* that of the activated Limit Switch. For example, it is possible to start a clockwise Jog Move while the CCW Limit Switch is active.

#### **±Registration Move**

Similar to a Jog Move, a Registration Move will travel in the programmed direction as long as the command is active. +Registration Moves result in CW output pulses, –Registration Moves result in CCW output pulses. When the command terminates under Controlled Stop conditions, the ANG1 will output a programmed number of steps as part of bringing the move to a stop. Note that all position values programmed with a Registration Move are relative values, not absolute machine positions.

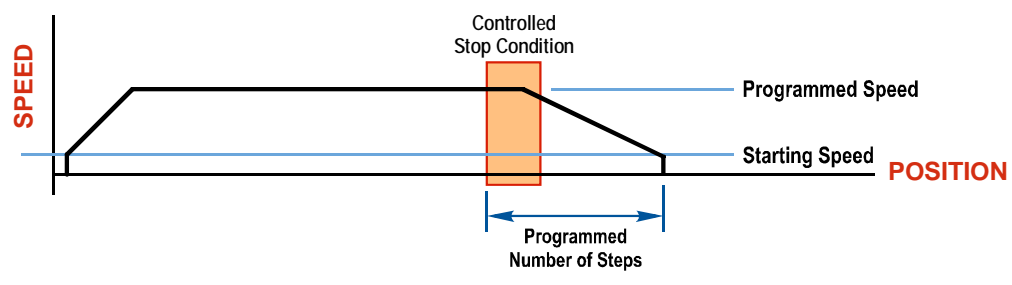

Figure 2.9 Registration Move

If the Programmed Number of Steps are less than the number of steps needed to bring the axis to a stop based on the Programmed Speed and Deceleration values set with the command, the ANG1 will decelerate at the programmed Deceleration value until it has output the Programmed Number of Steps and then stop the move without further deceleration.

Like the  $\pm$ Jog Moves, activating a limit that is opposite to the direction of travel, for example activating the CCW Limit during a +Registration Move, has no effect.

#### **±**Registration Move (continued)

An additional feature of the ANG1 is the ability to program the driver to ignore the Controlled Stop conditions until a minimum number of steps have occurred. This value is programmed through the Minimum Registration Move Distance parameter, which is set when you command the Registration Move. The figure below shows how the Minimum Registration Move Distance parameter affects when the Stop Condition is applied to the move. As shown in the second diagram, Controlled Stop conditions are level triggered, not edge triggered. If a Controlled Stop Condition occurs before the Minimum Registration Move Distance is reached and stays active, the move will begin its controlled stop once the Minimum Registration Move Distance is reached.

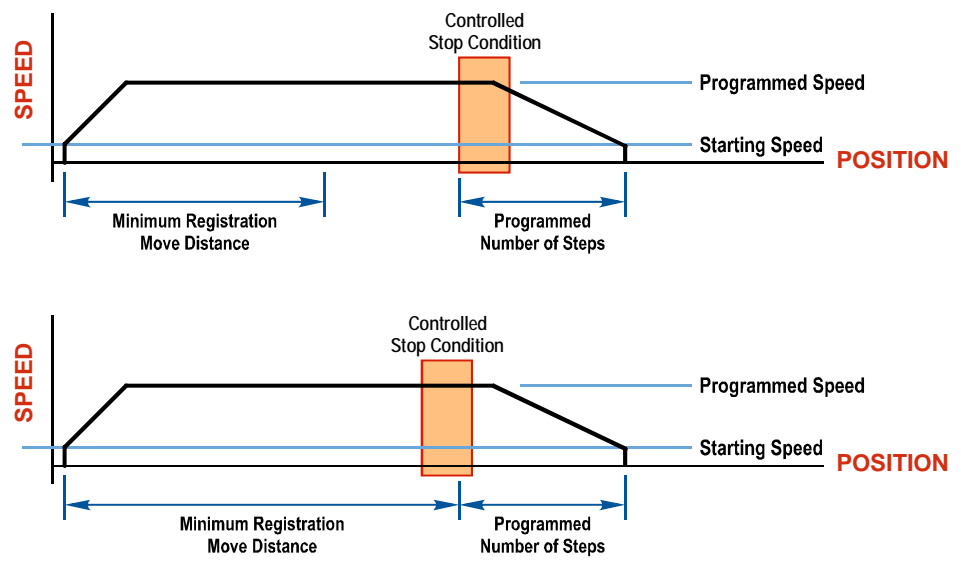

Figure 2.10 Min. Registration Move Distance

#### Controlled Stop Conditions

- > The Registration Move Command bit is reset to "0".
- > A positive transition on an input configured as a Stop Jog or Registration Move Input.

You toggle the Hold Move control bit in the Network Output Data. The ANG1 responds by using the programmed Deceleration value to bring the move to a stop, without using the programmed Programmed Number of Steps. A Registration Move does not go into the Hold State if the Hold Move control bit is used to stop the move and it cannot be restarted.

#### Immediate Stop Conditions

- > The Immediate Stop bit makes a  $0 \rightarrow 1$  transition in the Network Input Data.
- > A positive transition on an input configured as an E-Stop Input.
- ➤ A CW/CWW Limit Switch is reached. If the limit that is reached is the same as the direction of travel, for example, hitting the CW limit while running a CW move, a *Reset Errors* command must be issued before moves are allowed in that direction again. If the limit that is reached is opposite the direction of travel, a *Reset Errors* command does not have to be issued.

NOTE ≽

Note that it is possible to *start* a move while a CW or CCW Limit Switch is active as long as the direction of travel is *opposite* that of the activated Limit Switch. For example, it is possible to start a clockwise Registration Move while the CCW Limit Switch is active.

**NOTE** Starting a Registration Move with a *Stop Jog or Registration Move* Input in its active state will result in a move of (*Minimum Registration Distance + Programmed Number of Steps*).

## **Encoder Moves**

When the ANG1 is configured to use a quadrature encoder, the position value from the encoder can be used to control the move instead of the position of the motor. Absolute and relative type moves are both supported.

## NOTE ≽

You do not have the preset the position or home the machine before you can use a relative Encoder Move.

The figure below represents either a relative Encoder Move of 11,000 counts or an absolute Encoder Move to position 16,000. The figure shows that the encoder position you program in the move defines the point at which the motor begins to decelerate and stop. *It does not define the stopping position as it does in other move types.* The endpoint of the move depends on the speed of the motor when the programmed encoder position is reached and the deceleration values. This behavior is different from Absolute and Relative Moves where the position you program into the move is the end point of the move.

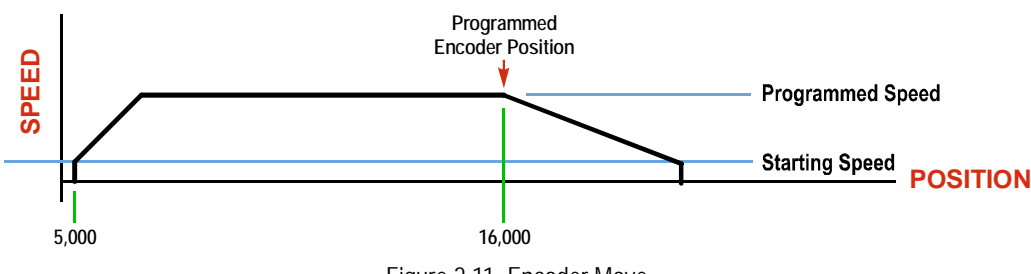

Figure 2.11 Encoder Move

#### **Controlled Stop Conditions**

- > The move completes without error
- ➤ You toggle the Hold Move control bit in the Network Output Data. Note that your holding position will most likely not be the final position you commanded. You can resume a held Encoder Move by using the Resume Move bit or abandon the held move by starting a new one. The use of the Hold Move and Resume Move bits is explained in the *Controlling Moves In Progress* section starting on page 35.

#### **Immediate Stop Conditions**

- > The Immediate Stop bit makes a  $0 \rightarrow 1$  transition in the Network Input Data.
- > A positive transition on an input configured as an E-Stop Input.
- ➤ A CW/CWW Limit Switch is reached. If the limit that is reached is the same as the direction of travel, for example, hitting the CW limit while running a CW move, a *Reset Errors* command must be issued before moves are allowed in that direction again. If the limit that is reached is opposite the direction of travel, a *Reset Errors* command does not have to be issued.

## Assembled Moves

All of the moves explained so far must be run individually to their completion or be stopped before another move can begin. The ANG1 gives you the ability to assemble more complex profiles from a series of relative moves that are stored in memory and then run with a single command. Each Assembled Move can consist of 2 to 16 segments. Two types of Assembled Moves exist in the ANG1:

- Blend Move A Blend Move gives you the ability to string multiple relative moves together and run all of them sequentially without stopping the shaft between moves. All of the moves are in the same direction.
- Dwell Move A Dwell Move gives you the ability to string multiple relative moves together, and the ANG1 will stop between each move for a programed *Dwell Time*. Because motion stops between each segment, a Dwell Move allows you to reverse direction during the move.

## Assembled Moves (continued)

#### **Blend Moves**

Each Relative Move defines a *segment* of the Blend Move. The following restrictions apply when programming Blend Moves.

- 1) Each segment of the Blend Move must be written to the ANG1 before the move can be initiated. The ANG1 supports Blend Moves with up to sixteen segments.
- 2) Each segment is programmed as a relative move. Blend Moves cannot be programmed with absolute coordinates.
- 3) All segments run in the same direction so only the magnitude of the target position is used. (The sign of the target position is ignored.) The move's direction is controlled by the bit pattern used to start the move. If you want to reverse direction during your move, consider using the *Dwell Move* that is explained on page 31.
- 4) The Programmed Speed of each segment must be greater than or equal to the Starting Speed. The Programmed Speed must also be different from the previous segment. If you are accelerating between segments then the acceleration value of the new segment is used. If you are decelerating between segments, the deceleration value of the old segment is used.

The figure below shows a three segment Blend Move that is run twice. It is first run in the clockwise direction, and then in the counter-clockwise direction.

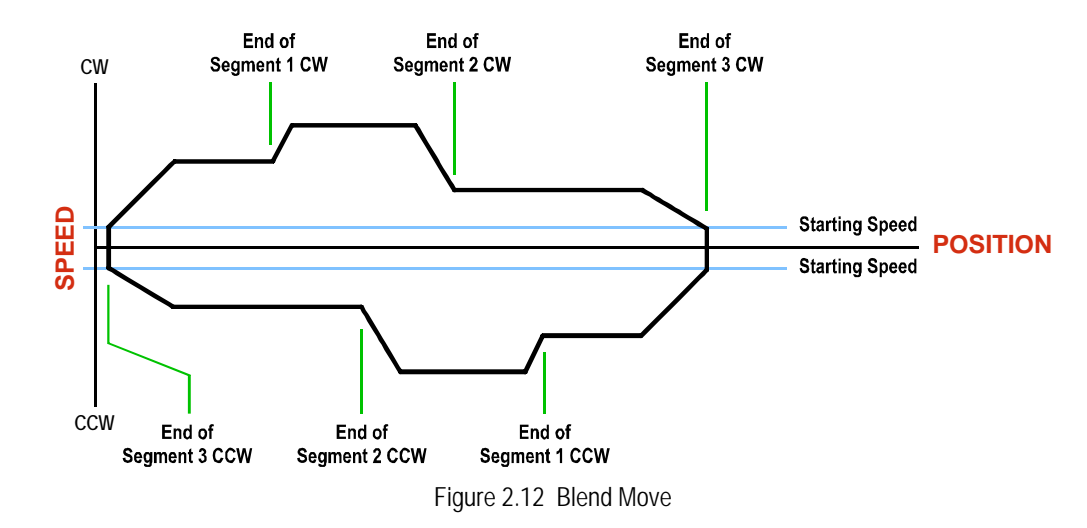

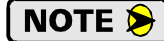

- 1) You do not have to preset the position or home the machine before you can use a Blend Move. Because the Blend Move is based on Relative Moves, it can be run from any location.
- 2) The Blend Move is stored in the internal memory of the ANG1 and can be run multiple times once it is written to the unit. The Blend Move data stays in memory until power is removed, the unit is sent new Configuration Data, or a new Blend or Dwell Move is written to the ANG1. As described in *Assembled Move Programming* on page 33, it is also possible to save a Blend Move to flash memory. This move is restored on power up and can be run as soon as you configure the ANG1 and enter Command Mode.
- 3) There are two control bits used to specify which direction the Blend Move is run in. This gives you the ability to run the Blend Move in either direction.

## Assembled Moves (continued)

#### **Blend Moves (continued)**

#### Controlled Stop Conditions

- > The move completes without error.
- ➤ You toggle the Hold Move control bit in the Network Output Data. When this occurs, the ANG1 decelerates the move at the deceleration rate of the present segment to the Starting Speed and ends the move. Note that your final position will most likely not be the one you commanded. The use of the Hold Move bit is explained in the *Controlling Moves In Progress* section starting on page 35.

#### Immediate Stop Conditions

- > The Immediate Stop bit makes a  $0 \rightarrow 1$  transition in the Network Input Data.
- > A positive transition on an input configured as an E-Stop Input.
- ➤ A CW/CWW Limit Switch is reached. If the limit that is reached is the same as the direction of travel, for example, hitting the CW limit while running a CW move, a *Reset Errors* command must be issued before moves are allowed in that direction again. If the limit that is reached is opposite the direction of travel, a *Reset Errors* command does not have to be issued.

#### **Dwell Move**

A Dwell Move gives you the ability to string multiple relative moves together and run all of them sequentially with a single start condition. Like a Blend Move, a Dwell Move is programmed into the ANG1 as a series of relative moves before the move is started.

Unlike a Blend Move, the motor is stopped between each segment of the Dwell Move for a programed *Dwell Time*. The Dwell Time is programmed as part of the move. Because the motor is stopped between segments, the motor direction can be reversed during the move. The sign of the target position for the segment determines the direction of motion for that segment. Positive segments will result in clockwise moves while a negative segment will result in a counter-clockwise move. The following figure shows a drilling profile that enters the part in stages and reverses direction during the drilling operation so chips can be relieved from the bit.

You can accomplish this Dwell Move with a series of six relative moves that are sent down to the ANG1 sequentially. The two advantages of a Dwell Move in this case is that the ANG1 will be more accurate with the Dwell Time then you could accomplish in the PLC, and Dwell Moves simplifies your program's logic.

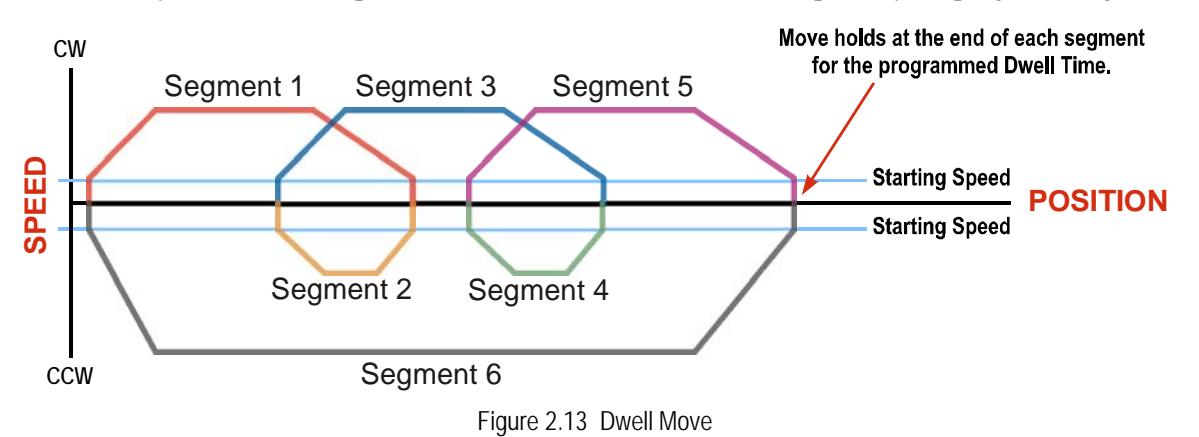

## Assembled Moves (continued)

#### **Dwell Move (continued)**

## NOTE ≽

- 1) You do not have to preset the position or home the machine before you can use a Dwell Move. Because the Dwell Move is based on Relative Moves, it can be run from any location.
- 2) The Dwell Move is stored in the internal memory of the ANG1 and can be run multiple times once it is written to the unit. The Dwell Move data stays in memory until power is removed, the unit is sent new Configuration Data, or a new Blend or Dwell Move is written to the ANG1. As described in *Assembled Move Programming* on page 33, it is also possible to save a Dwell Move to flash memory. This move is restored on power up and can be run as soon as you configure the ANG1 and enter Command Mode.

#### Controlled Stop Conditions

- > The move completes without error.
- ➤ You toggle the Hold Move control bit in the Network Output Data. When this occurs, the ANG1 decelerates the move at the deceleration rate of the present segment to the Starting Speed and ends the move. Note that your final position will most likely not be the one you commanded. The use of the Hold Move bit is explained in the *Controlling Moves In Progress* section starting on page 35.

#### Immediate Stop Conditions

- > The Immediate Stop bit makes a  $0 \rightarrow 1$  transition in the Network Input Data.
- > A positive transition on an input configured as an E-Stop Input.
- ➤ A CW/CWW Limit Switch is reached. If the limit that is reached is the same as the direction of travel, for example, hitting the CW limit while running a CW move, a *Reset Errors* command must be issued before moves are allowed in that direction again. If the limit that is reached is opposite the direction of travel, a *Reset Errors* command does not have to be issued.

## Assembled Move Programming

All of the segments in a Blend or Dwell Move must be written to the ANG1 before the move can be run. Segment programming is controlled with three bits in the Network Output Data and two bits in the Network Input Data. Blend and Dwell Moves are programmed in exactly the same way. When you start the move, there is a bit in the command data that determines which type of Assembled Move is run. In the case of a Blend Move, the signs of the segment's Target Positions are ignored and all segments are run in the same direction. In the case of a Dwell Move, the signs of the segment's Target Positions determine the direction of the segment and the programmed Dwell Time is written to the ANG1 with the command.

#### **Control Bits – Output Data**

- Program Move bit Set this bit to tell the ANG1 that you want to program a Blend or Dwell Move Profile. The ANG1 will respond by setting the *Move Program Mode* bit in the Network Input Data. At the beginning of the programming cycle, the ANG1 will also set the *Transmit Move Segment* bit to signify that it is ready for the first segment.
- Program Move Segment bit Set this bit to tell the ANG1 that the data for the next segment is available in the remaining data words.
- Save Assembled Move bit Set this bit if you want to store the Assembled Move in Flash memory so it is available on every power up. Setting this bit is optional and is only acted upon when the Program Move bit makes a 1 → 0 transition.

#### **Control Bits – Input Data**

- Move Program Mode bit The ANG1 sets this bit to tell you that it is ready to accept segment programming data in the remaining output data words. The actual transfer of segment data is controlled by the Program Move Segment and Transmit Move Segment bits.
- Transmit Move Segment bit The ANG1 will set this bit to signal the host that it is ready to accept the data for the next segment.

#### **Programming Routine**

1) The host sets the Program Move bit in the Network Output Data.

- 2) The ANG1 responds by setting both the *Move Program Mode* and *Transmit Move Segment* bits in the Network Input Data.
- 3) When the host detects that the *Transmit Move Segment* bit is set, it writes the data for the first segment in the Network Output Data and sets the *Program Move Segment* bit.
- 4) The ANG1 checks the data, and when finished, resets the *Transmit Move Segment* bit. If an error is detected, it also sets the *Command Error* bit.
- 5) When the host detects that the *Transmit Move Segment* bit is reset, it resets the *Program Move Segment* bit.
- 6) The ANG1 detects that the *Program Move Segment* bit is reset, and sets the *Transmit Move Segment* bit to signal that it is ready to accept data fro the next segment.
- 7) Steps 3 to 6 are repeated for the remaining segments until the entire move profile has been entered. The maximum number of segments per profile is 16.
- 8) After the last segment has been transferred, if the host wants to store the move in Flash memory, the *Save Assembled Move* bit must now be set. The host exits Assembled Move Programming Mode by resetting the *Program Move* bit.
- 9) The ANG1 resets the Move Program Mode bit and the Transmit Blend Move Segment bit.

If the Save Assembled Move bit was set when the Program Move bit made a  $1 \rightarrow 0$  transition, the segments will be saved in Flash memory and the ANG1 will flash the Status LED green if successful or red if there was an error.

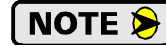

If the Assembled Move is saved in Flash memory, power must be cycled to the ANG1 before the drive will accept additional commands.

## Indexed Moves

All of the moves that have been explained in the chapter up to this point can be started by a transition on one of the three inputs instead of a command from the network. If the *Indexed Move* bit is set when the command is issued, the ANG1 will not run the move until the configured input makes an inactive-to-active transition. This allows you to run time critical moves that cannot be reliably started from the network because of messaging time delays.

- > The input must be configured as a *Start Indexed Move Input*.
- > The move begins with an inactive-to-active transition on the input. Note that an active-to-inactive transition on the input will not stop the move.
- The move command must stay in the Network Output Data while performing an Indexed Move. The move will not occur if you reset the command word before the input triggers the move.
- The move can be run multiple times as long as the move command data remains unchanged in the Network Output Data. The move will run on every inactive-to-active transition on the physical input if a move is not currently in progress. Once a move is triggered, the Start Indexed Move Input is ignored by the ANG1 until the triggered move is finished.
- ➤ As started above, a move can be run multiple times as long at the move command data remains unchanged. If you wish to program a second move and run it as an Indexed Move type, then you must have a 0→1 transition on the move command bit before the new parameters are accepted. The easiest way to accomplish this is by writing a value of Ox0000 to the command word between issuing move commands.
- ➤ A Jog Move that is started as an Indexed Move will come to a controlled stop when the command bit in the Network Output Data is reset to zero.
- ➤ It is possible to perform an Indexed Registration Move by configuring two inputs for their respective functions. The first input, configured as a *Start Indexed Move Input*, starts the move and the second, configured as a *Stop Jog or Registration Move Input* causes the registration function to occur.
- You cannot issue a Hold Command with the Indexed Bit set and have the Hold Command trigger on the inactive-to-active transition of a physical input. Hold Commands are always acted upon as soon as they are accepted from the Network Output Data.
- You cannot issue an Immediate Stop Command with the Indexed Bit set and have the Immediate Stop Command trigger on the inactive-to-active transition of a physical input. Immediate Stop Commands are always acted upon as soon as they are accepted from the Network Output Data. If you need this functionality, consider programming the physical input as an E-Stop Input.
- ➤ You cannot issue a Clear Error Command with the Indexed Bit set and have the Clear Error Command trigger on the inactive-to-active transition of a physical input. Clear Error Commands are always acted upon as soon as they are accepted from the Network Output Data.

## **Controlling Moves In Progress**

The ANG1 has the ability to place a running move on hold and later resume the move if an error did not occur while the move was in its Hold state. One potential application for this feature is bringing a move to a controlled stop when your controller senses an end-of-stock condition. The move can be put in its Hold state until the stock is replenished and then the move can be resumed.

Note that you do not have to resume a move once it has been placed in its Hold state. You can place a move in its Hold state to prematurely end the move with a controlled stop and issue any type of new move from the stopped position.

The figure below shows a profile of a move that is placed in its Hold state and later resumed.

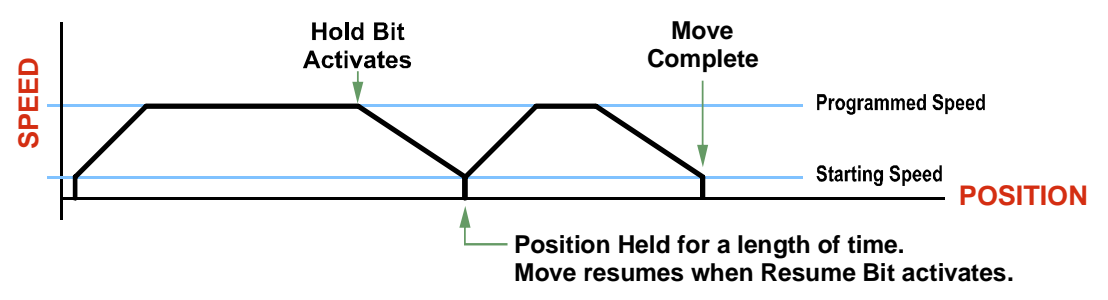

Figure 2.14 Hold/Resume a Move Profile

#### **Find Home Moves**

A Find Home command can be placed in a Hold state but cannot be resumed. This give you the ability to bring a Find Home command to a controlled stop if an error condition occurs.

#### Jog Moves

Jog Moves can be placed in a Hold state and resumed if error conditions, such as programming errors, have not occurred. New Acceleration, Deceleration, and Programmed Speed parameters can be written to the ANG1 while a Jog Move is in its hold state. If these parameters are accepted without error, the move can be resumed and it will use the new parameter values.

#### **Registration Moves**

Registration Moves can be brought to a controlled stop with the Hold bit, but they cannot be restarted.

#### Absolute, Relative and Encoder Moves

Absolute, Relative and Encoder Moves can be placed in a Hold state and resumed if error conditions, such as programming errors, have not occurred. New Acceleration, Deceleration, and Programmed Speed parameters can be written to the ANG1 while these moves are in their hold states. If the parameters are accepted without error, the move can be resumed and it will use the new parameter values. Note that a change to the Target Position is ignored.

#### **Assembled Moves**

A Blend or Dwell Move can be placed in a Hold state but cannot be resumed. This give you the ability to prematurely end an Assembled Move with a controlled stop. The Assembled Move is not erased from memory and can be run again without having to reprogram it.

## **Electronic Gearing**

The final form of motion control available with the ANG1 is Electronic Gearing. A quadrature encoder is required but it is not mounted on the motor controlled by the ANG1. The encoder is typically mounted on a second motor, but it can be mounted anywhere, including on something as simple as a hand crank.

This mode is sometimes referred to as *encoder following*, because the motor will change position in response to a change in position of the encoder. AMCI refers to it as Electronic Gearing because the ANG1 has three parameters that allow you to set any turns ratio you want between the encoder and the motor.

#### Motor Steps/Turn

This is the same parameter explained at the beginning of this chapter. In Electronic Gearing mode, this parameter sets the number of encoder counts required to complete one rotation of the shaft of the motor driven by the ANG1. It has a range of 200 to 32,767. This parameter is programmed when you configure the module and cannot be adjusted while a move is in progress.

#### **ELGearing Multiplier and Divisor**

The ratio of these two parameters is applied to the number of encoder pulses read by the ANG1 before it determines the number of motor steps to move. Each parameter has a range of 1 to 255. These two parameters can be adjusted while a move is in progress which allows you to adjust the tracking speed and position of the motor.

#### **How It Works**

The ANG1 always uses 4X decoding when counting pulses from the encoder. If you set both of your ELGearing Multiplier and Divisors to 1 and set the Motor Steps/Turn to four times the number of encoder lines, then the motor will complete one rotation for every rotation of the encoder's shaft.

Once placed in Electronic Gearing mode, the ANG1 monitors the Jog Move command bits in the Network Output Registers. When either of these bits is set, the encoder inputs are monitored for a change in position. When a change is sensed, the ANG1 will begin to turn the motor within 50 microseconds. An increase in encoder counts will result in clockwise rotation. A decrease in encoder counts will result in counter-clockwise rotation.

The values of the ELGearing Multiplier and Divisor can be changed while electronic gearing motion is occurring. The ANG1 will accelerate or decelerate the motor to match the new ratio.

Encoder position data can be trapped while in Electronic Gearing mode by configuring one of the discrete DC input as a Capture Encoder Position input.

## **Controlled Stop Conditions**

- > The encoder stops moving.
- ➤ Both of the Jog Move command bits equal zero.
- Electronic Gearing moves cannot be brought to a controlled stop by using the Hold Move control bit in the Network Output Registers.

#### **Immediate Stop Conditions**

- > The Immediate Stop bit makes a  $0 \rightarrow 1$  transition in the Network Input Registers.
- > A positive transition on an input configured as an E-Stop Input.
- > A CW or CWW Limit Switch is reached.
# Electronic Gearing (continued)

#### **Advanced Ratio Control**

The ELGearing Multiplier and Divisor values give you a great deal of control over the ratio of motor turns per encoder turn, but you can achieve even finer control by adjusting the Motor Steps/Turn parameter.

The Z pulse is not used to correct the encoder position once per turn, so you can actually program the Motor Steps/Turn to any value you want within its valid range. For example, if your encoder outputs 4,096 pulse per turn (a 1,024 line encoder) and you set the Motor Steps/Turn parameter to 8,192, you will have built a 2:1 gear down into your system before applying the ELGearing Multiplier and Divisors. (Two rotations of the encoder = 8,192 counts = 1 motor rotation.)

This technique allows you to set a median gear ratio in your system that you can adjust on-the-fly by using the ELGearing Multiplier and Divisor parameters.

#### Stall Detection

Another feature available when using an encoder is stall detection. The encoder must be mounted on the motor controlled by the ANG1, which means that you cannot use Stall Detection when using the Electronic Gearing feature. When Stall Detection is enabled, the ANG1 monitors the encoder inputs for changes while a move is in progress. If the encoder inputs do not change as expected, the move stops and an error bit is reported to your host controller.

In order for the Stall Detection to work correctly, you must program the *Encoder Pulses/Turn* parameter to four times the number of encoder lines in the Configuration Data of the ANG1. The ANG1 always uses X4 decoding when determining the encoder position value, so the *Encoder Pulses/Turn* parameter must be set to four times the number of encoder lines. (When using a 1,024 line encoder, the *Encoder Pulses/Turn* parameter must equal 4,096 for stall detection to work correctly.)

#### **Hybrid Control**

The final feature that is available when using an encoder is *Hybrid Control*. This feature gives you servo like performance from your stepper motor without the need to tune the servo PID loop parameters.

In order for the Hybrid Control feature to work correctly:

- ➤ The *Encoder Pulses/Turn* parameter must be set to four times the number of encoder lines. (When using a 1,024 line encoder, the *Encoder Pulses/Turn* parameter must equal 4,096.)
- > The *Motor Steps/Turn* parameter must also be set equal to the *Encoder Pulses/Turn* value.

The ANG1 uses the encoder feedback during a move to dynamically increase or decrease the current through the motor's windings to the lowest values needed to achieve motion. This feature eliminates the possibility of resonance induced motor stalls and can dramatically lower the motor's operating temperature.

Like a servo system, there is the possibility of a one count dither in position at zero speed and a load induced error in the final position if this feature is always enabled. The "stiffness" of the shaft, (how quickly the system compensates for shaft position error), can be adjusted with a single gain setting. The ANG1 also allows you to enable and disable the Hybrid Control feature on the fly. When the motor is at rest, a single command will disable the Hybrid Control feature using the same command that initiates the next move, minimizing the amount of motor current needed to complete the move.

When using Hybrid Control, the ANG1 has an additional status bit, the *Motion Lag* bit, that turns on if the position error becomes larger than 360°. This status bit indicates that the speed of the move is not the one that is expected, but the move is still in progress. This can be an indication that something has changed mechanically in the system that has placed an additional load on the motor. Using this bit is the preferred method of performing stall detection when using Hybrid Control. When this bit turns on, monitor the encoder position value for change. If the encoder value is changing, then the motor is heavily loaded but still moving. If the encoder value is not changing, then the move can be stopped by your program.

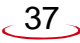

# Hybrid Control (continued)

When using Hybrid Control, you should always check the value of the encoder position at the end of every move and make accommodations for any load induced error in the final position.

The stall detection feature that is built into the ANG1 can be used with the Hybrid Control feature. If the rotor position becomes more than  $45^{\circ}$  behind the commanded position, the motor will be considered stalled and the move will be terminated. Error bits will be set in the network data to inform you of the stalled condition. Note that the *Motion Lag* bit will never be set when using the stall detection feature of the ANG1 because it will trip before the  $360^{\circ}$  position error that will set the *Motion Lag* bit.

# **Idle Current Reduction**

Idle Current Reduction allows you to prolong the life of your motor by reducing its idling temperature. Values for this parameter range from 0% (no holding torque when idle) to 100%.

Idle current reduction should be used whenever possible. By reducing the current, you are reducing the  $I^2R$  losses in the motor, which results in an exponential, not linear, drop in motor temperature. This means that even a small reduction in the idle current can have a significant effect on the temperature of the motor.

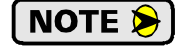

Note that the reduction values are "to" values, not "by" values. Setting a motor current to 4Arms and the current reduction to 25% will result in an idle current of 1Apk. (The ANG1 always switches from RMS to peak current control when the motor is idle to prevent motor damage due to excessive heating.)

# Current Loop Gain

This feature gives you the ability to adjust the gain of the power amplifiers in the ANG1 to match the electrical characteristics of your motor. The value of this parameter can range from 1 to 80 with 80 representing the largest gain increase. In general, using a larger gain will increase high speed torque but the motor will run louder. A lower gain will offer quieter low speed operation at the cost of some high speed torque.

**NOTE** Units with a serial number 02120733 and below are limited to a gain setting of 40. The first four digits are the month and year of manufacturer. The units released before the 733<sup>th</sup> unit released in February of 2012 will report a configuration error if the Current Loop Gain is set above 40. Typical size 23 and 34 motors do not require a gain setting above 40. This setting was adjusted when the ANG1 started to allow n motor current setting of 0.1 to 0.9 amps to accommodate small motors with high winding impedance.

This parameter must be set, and a gain setting of "5" will work for all AMCI motors. Your system may benefit from increasing or decreasing these settings. In general, increase the setting by one or two counts to improve high speed performance or decrease the settings by one or two for quieter low speed operation.

# **CHAPTER 3**

# HOMING THE ANG1

This chapter explains the various ways of homing an axis on the ANG1. Inputs used to home the module are introduced and diagrams that show how the module responds to a homing command are given.

## **Definition of Home Position**

The Home Position is any position on your machine that you can sense and stop at. Once at the Home Position, the motor position register of the ANG1 must be set to an appropriate value. If you use the module's  $\pm$ *Find Home* commands, the motor position register will automatically be set to zero once the home position is reached. The Encoder Position register will also be reset to zero if the quadrature encoder is enabled for the axis.

# NOTE ≽

Defining a Home Position is completely optional. Some applications, such as those that use a servo or stepper for speed control, don't require position data at all.

With the exception of Absolute Moves, the ANG1 can still perform all of its move commands if the Home Position is not defined.

#### **Position Preset**

One of the ways to define the Home Position is to issue the Preset Position command to the ANG1. Before doing this, you will need a way of sensing position outside the ANG1 module. The machine position data must be brought into the host, the correct preset value calculated, and this value written to the ANG1 axis with the Position Preset command. The motor and encoder position values can be preset anywhere in the range of -8,388,608 to +8,388,607.

#### **±Find Home Commands**

The other choice is to use the module's Find Home commands to order the ANG1 to find the Home Position based on sensors brought into the unit. The +Find Home command begins searching by outputting CW pulses to the motor's driver and ends when the home sensor triggers while the ANG1 is outputting CW pulses at a low rate. The –Find Home command operates in the same way but starts and ends with CCW pulses.

# **Homing Inputs**

Five inputs can be used when homing the module. These inputs are either physical inputs attached to the module or bits in the PLC output data words.

#### **Physical Inputs**

- ➤ Home Input: This input is used in one of two ways: 1) This input is used to define the actual home position of the machine. 2) The input is used as a home proximity input when using the encoder marker pulse to home the machine.
- > Encoder Marker (Z) Pulse: If you configure the ANG1 to use an encoder, you have the option of using the encoder's marker pulse to home the machine.
- **CW Limit Switch Input:** This input is used to prevent overtravel in the clockwise direction.
- **CCW Limit Switch Input:** This input is used to prevent overtravel in the counter-clockwise direction.

#### **Backplane Inputs**

➤ Network Home Proximity Bit: The ANG1 can be configured to ignore changes on the physical homing input until the Network Home Proximity Bit makes a 0→1 transition. The ANG1 will home on the next inactive-to-active change on the physical input once this transition occurs. You must program your host to control the state of this bit. Do not use the Network Home Proximity bit if you only want to home to the Home Limit Switch.

39

# Homing Configurations

The ANG1 axis must be correctly configured before one of the homing commands will be accepted. One of the following must be part of the module configuration before you can run the homing commands.

- 1) Configure one of the DC inputs as a Home Input
- 2) Configure the ANG1 to use an encoder and home to the encoder Z-pulse
- NOTE >
   1) You do not have to configure and use CW or CCW Limits. If you choose to configure the module this way, then the ANG1 has no way to automatically prevent overtravel during a homing operation. You must prevent overtravel by some external means, or ensure that the homing command is issued in the direction that will result in reaching the homing input directly.
  - 2) When using one of the DC inputs as a Home Input, you can use a bit in the network data as a home proximity input. Using this bit is completely optional.
  - 3) When using an encoder's Z-pulse as the homing sensor, any DC input you configure as a Home Input will function as a hardware home proximity sensor. Using this feature is completely optional.

# **Homing Profiles**

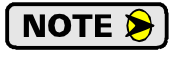

The +Find Home command is used in all of these examples. The –Find Home command will generate the same profiles in the opposite direction.

#### **Home Input Only Profile**

Figure 3.1 below shows the move profile generated by a +Find Home command when you use the Home Input without the Network Home Proximity bit.

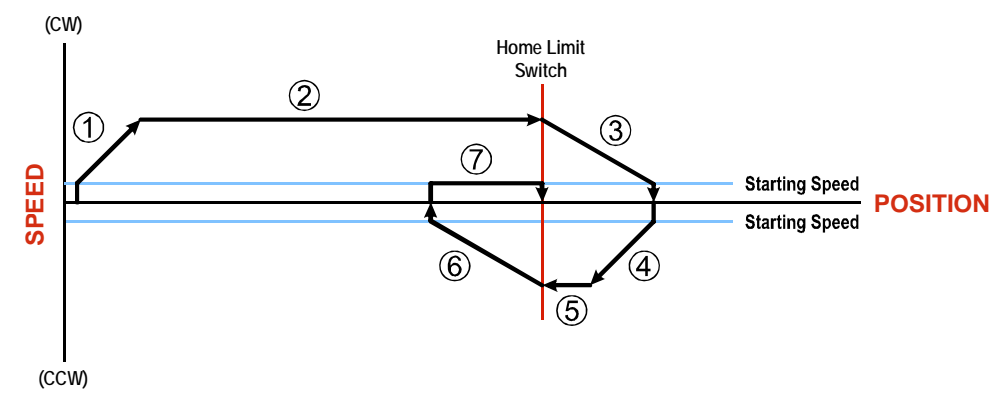

#### Figure 3.1 Home Input Profile

- 1) Acceleration from the configured Starting Speed to the Programmed Speed
- 2) Run at the Programmed Speed until the Home Input activates
- 3) Deceleration to the Starting Speed and stop, followed by a two second delay.
- 4) Acceleration to the Programmed Speed opposite to the requested direction.
- 5) Run opposite the requested direction until the Home Input transitions from Active to Inactive
- 6) Deceleration to the Starting Speed and stop, followed by a two second delay.
- 7) Return to the Home Input at the configured Starting Speed. Stop when the Home Input transitions from inactive to active.

**NOTE** If the Home Input is active when the command is issued, the move profile begins at step 5 above.

# Homing Profiles (continued)

#### **Profile with Proximity Input**

Figure 3.2 below shows the move profile generated by a +Find Home command when you use:

- ► Home Input with Network Home Proximity bit
- > Marker Pulse home with Home Input as proximity sensor
- > Marker Pulse home with Network Home Proximity bit

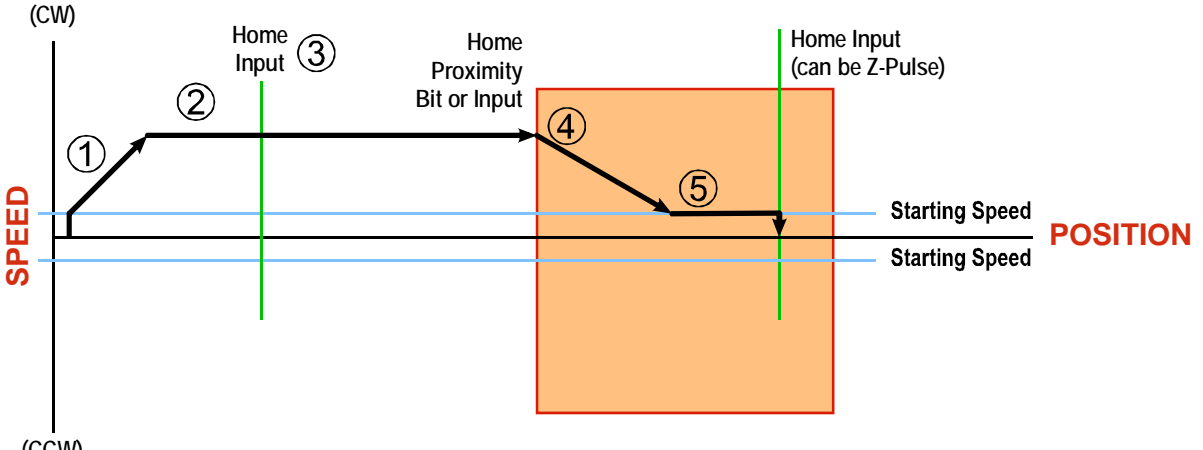

(CCW)

Figure 3.2 Homing with Proximity

- 1) Acceleration from the configured Starting Speed to the Programmed Speed
- 2) Run at the Programmed Speed
- Ignores homing input, (Home Input or Marker Pulse) because proximity input has not made a 0→1 transition.
- 4) Deceleration towards the Starting Speed when the proximity input (Backplane bit or Home Input) transitions from its inactive to active state. The axis will stop as soon as the Home Input becomes active.
- 5) The Starting Speed is the minimum speed the profile will run at. If the axis decelerates to the Starting Speed before reaching the Home Input, it will continue at this speed.

NOTE ≽

Figure 3.2 shows the Proximity Input, which is either the Network Home Proximity bit or the Home Input, staying active until the ANG1 reaches its home position. This is valid, but does not have to occur. As stated in step 4, the ANG1 starts to hunt for the home position as soon and the Proximity Input makes a  $0 \rightarrow 1$  transition.

# Homing Profiles (continued)

## **Profile with Overtravel Limit**

Figure 3.3 below shows the move profile generated by a +Find Home command when you use:

- ► CW Overtravel Limit
- > Home Input without Network Home Proximity Bit

The profile is generated when you encounter an overtravel limit in the direction of travel. (In this example, hitting the CW limit while traveling in the CW direction.) Hitting the overtravel limit associated with travel in the opposite direction is an Immediate Stop condition. The axis will stop all motion and issue a *Home Invalid* error to your host.

The ANG1 will stop the axis with an error if both overtravel limits are activated while the unit is trying to find the home position.

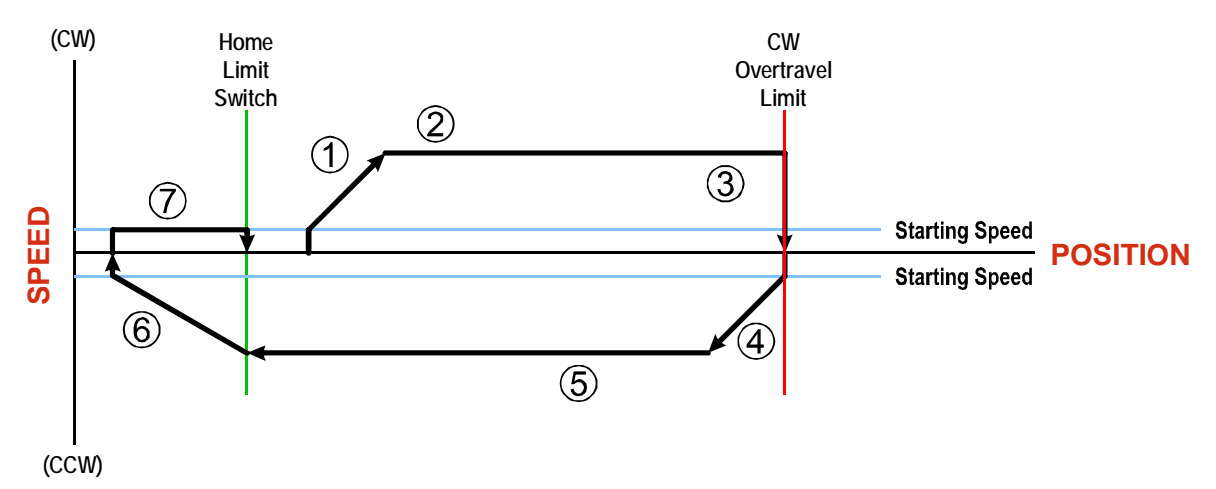

Figure 3.3 Profile with Overtravel Limit

- 1) Acceleration from the configured Starting Speed to the Programmed Speed
- 2) Run at the Programmed Speed
- 3) Hit CW Limit and immediately stop, followed by a two second delay.
- 4) Acceleration to the Programmed Speed opposite to the requested direction.
- 5) Run opposite the requested direction until the Home Input transitions from Active to Inactive
- 6) Deceleration to the Starting Speed and stop, followed by a two second delay.
- 7) Return to the Home Input at the configured Starting Speed. Stop when the Home Input transitions from inactive to active.

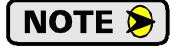

If the overtravel limit is active when the Find Home Command is active, the profile will begin at step 4.

# **CHAPTER 4**

# **INSTALLING THE ANG1**

The ANG1 module must be installed as part of an AnyNET-I/O Stack. The instructions in this manual explain how to install the ANG1 as part of the stack and how to set its AnyNET-I/O address. Complete installation instructions for the stack, or individual networked modules, is included in the appropriate network interface manual available at www.amci.com.

## Safe Handling Guidelines

#### Prevent Electrostatic Damage

**!** CAUTION

Electrostatic discharge can damage the ANG1 if you touch the rear bus connector pins. Follow these guidelines when handling the module.

- 1) Touch a grounded object to discharge static potential before handling the module.
- 2) Work in a static-safe environment whenever possible.
- 3) Wear an approved wrist-strap grounding device.
- 4) Do not touch the pins of the bus connector or I/O connector.
- 5) Do not disassemble the module
- 6) Store the module in its anti-static bag and shipping box when it is not in use.

#### **Prevent Debris From Entering the Module**

**WARNING** 

During DIN rail mounting of all devices, be sure that all debris (metal chips, wire strands, tapping liquids, etc.) is prevented from falling into the module. Debris may cause damage to the module or unintended machine operation with possible personal injury. The DIN rail for the modules should be securely installed and grounded before the modules are mounted on it.

#### **Remove Power Before Servicing in a Hazardous Environment**

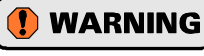

Remove power before removing or installing any modules in a hazardous environment. The InterConnect bus is not power limited.

# Mounting

#### Dimensions

Figure 4.1 shows the dimensions of an AnyNET-I/O module. Refer to the installation instructions of the appropriate Any-NET-I/O network interface module for complete information on spacing needed to install the module. The ANG1 module is a high power module that may require additional spacing when mounting. See *Minimum Spacing* on the following page for more information.

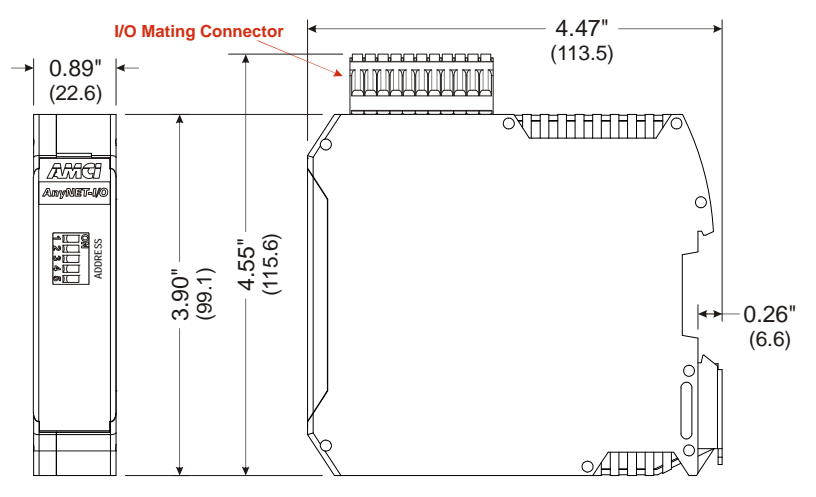

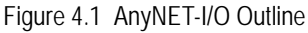

# 4

# Mounting (continued)

# **Minimum Spacing**

As shown in figure 4.2, you must maintain a minimum spacing of 2 inches (50.8 millimeters) from enclosure walls, wireways, adjacent equipment, etc. for adequate system ventilation.

Also note that the AnyNET-I/O modules must be mounted in the orientation shown in the figure. Mounting the system in any other orientation will decrease the efficiency of the ventilation slots on the top and bottom of each module which may lead to system overheating and malfunction.

When you install a stack of ANG1 modules that are all running at the full 4.0A current with a duty cycle near 100%, it is possible for the modules to overheat. It is difficult to calculate when this can occur because it is based on not only the current and duty cycle of the motor, but also such vari-

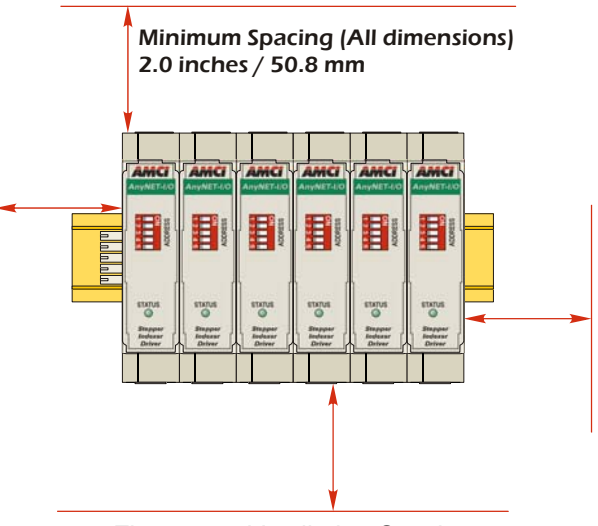

Figure 4.2 Ventilation Spacing

ables as enclosure size and ambient temperature. If overheating does occur, you have two choices. You can install a cooling fan beneath the stack to force additional air up through the modules or you can install an addition IC-5 connector between each module to space them out. Information on installing the IC-5 connectors can be found below.

The ANG1 has a bit in the network data that signals when the module is close to overheating. This bit is the Temperature Warning bit, and is available in Status Word 2 of the network input data while in Command Mode. This bit is further explained in the *Status Word 2 Format* section starting on page 74.

# Installing IC-5 Connectors (as needed)

If you are installing a stack of modules instead of a single ANG1E, then you need to install the IC-5 connectors on the DIN rail to allow the modules in the stack to communicate. Figure 4.3 shows how to install the IC-5 connectors in the DIN rail.

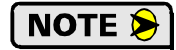

- 1) EN 05 022 35 x 7.5 DIN rail must be used. The IC-5 connectors are not properly supported in EN 05 022 - 35 x 15 DIN rail.
- 2) Note the orientation of the IC-5 connectors when installing them. The module key goes towards the bottom of the DIN rail.

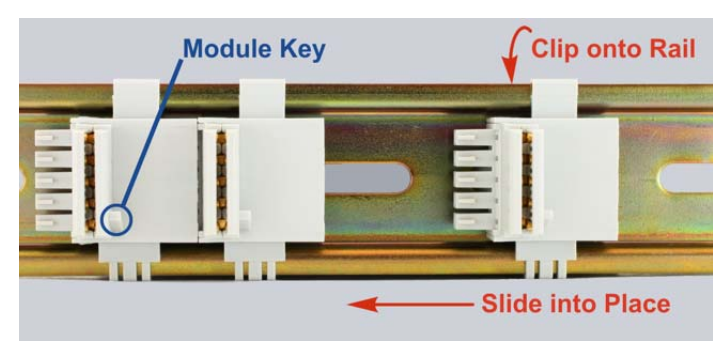

Figure 4.3 IC-5 Connector Installation

 The IC-5 connector is included with the ANG1. Additional connectors can be ordered from AMCI or directly from Phoenix Contact. Their part number is 271 37 22. (ME 22,5 TBUS 1,5/ 5-ST-3,81 KM)

#### Mounting the ANG1 Module

Mounting an AnyNET-I/O module is a very simple process thanks to the design of the enclosure.

- 1) Partially engage the connector into the enclosure.
- Engage the top clip in the enclosure with the top of the DIN rail and rotate the module down until the metal bracket snaps on to the DIN Rail.

Once all of your modules are installed, it is strongly suggested to use the end caps from Phoenix Contact with the part number of 271 37 80 to secure the modules on the DIN Rail. These end caps prevent the module from sliding along the DIN rail if it is subjected to shock or vibration during machine operation.

#### Addressing

Each module needs to be given an address within the stack before the system will operate correctly. The address is set with the five position DIP switch on the front of the module.

- **NOTE** (1) Only a single switch should be in the "ON" position when setting the address.
  - 2) The module that has an address of zero must have a network interface and it is the only module in the stack that can have a direct connection to the network.
  - 3) If a module with a network interface has a non-zero address, then its network interface is disabled. This allows two ANG1E modules to work in a single stack.

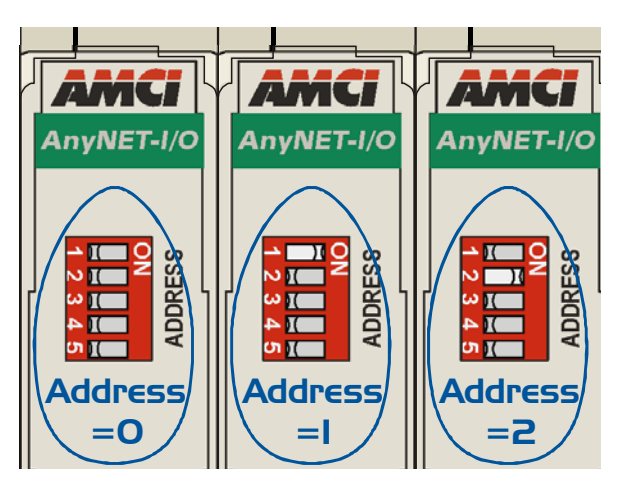

Figure 4.4 Addressing Example

Figure 4.4 is a close up of three modules in an AnyNET-I/O Stack. The module on the left is a module with a network interface, and has an address of zero (All DIP switches off.) This module has the active network interface and connects the stack to the network. Reading left to right, the remaining modules have addresses of one and two respectively. These modules *may* have network interfaces. If they do, their network interfaces are disabled.

# I/O Connector Pin Out

The I/O Connector is located on the top of the module. The mate for this connector is included with the ANG1. It is available from AMCI under the part number MS-2x11 and is also available from Phoenix Contact under their part number 173 88 98. Figure 4.5 shows the pin out for the I/O connector.

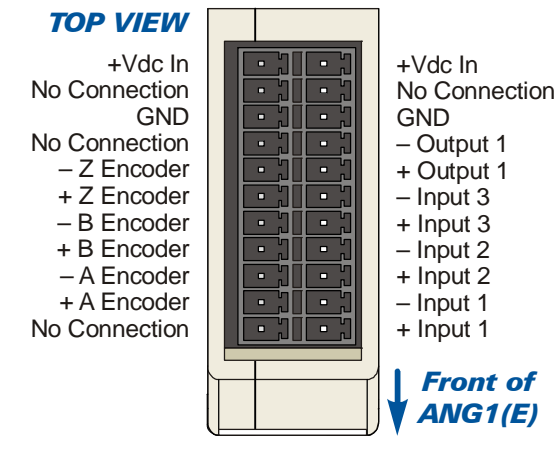

Figure 4.5 I/O Connector

# **Power Wiring**

The ANG1 accepts 24 to 48 Vdc as its input power. Each module has two connections on the MS-2X11 I/O connector for the power supply that are internally connected together. It is possible to daisy chain the power supply connections from one module to the next to simplify wiring if you do so with caution.

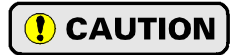

The I/O connector is rated for a maximum current of 8 amps per pin. If you daisy chain the power supply connections of the modules note that the current for *all* of the modules will flow through the first one. With a maximum current of 4 amps per module, you can easily exceed the current carrying capacity of the MS-2X11 if you daisy chain connections. If this possibility exists in your installation, run separate wires from your power supply to each module.

# Input Wiring

Figure 4.6 below shows how to wire discrete DC differential, sourcing, and sinking sensors to Inputs 1, 2, and 3 of the ANG1.

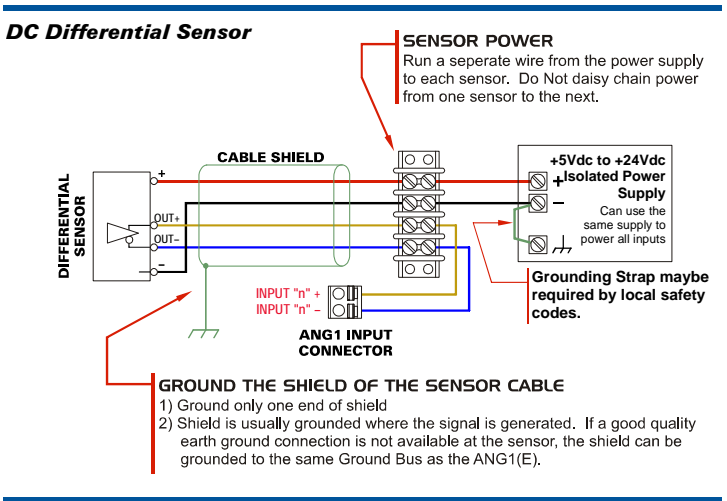

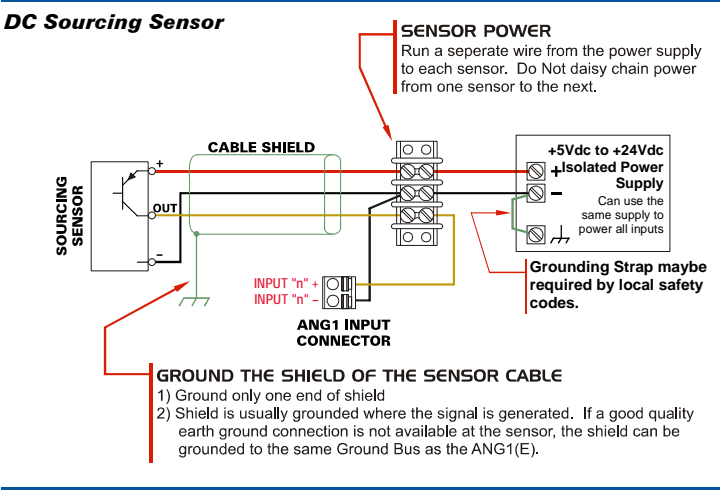

#### **DC Sinking Sensor** SENSOR POWER Run a seperate wire from the power supply to each sensor. Do Not daisy chain power from one sensor to the next. CABLE SHIELD 00 +5Vdc to +24Vdc +Isolated Power Supply SINKING Can use the same supply to power all inputs. Grounding Strap maybe required by local safety INPUT "n" + INPUT "n" -ANG1 INPUT CONNECTOR GROUND THE SHIELD OF THE SENSOR CABLE 1) Ground only one end of shield 2) Shield is usually grounded where the signal is generated. If a good quality earth ground connection is not available at the sensor, the shield can be grounded to the same Ground Bus as the ANG1(E).

#### Figure 4.6 Input Wiring

#### Input Specifications:

Differential. 560 Vac/dc opto-isolated. Will withstand 6000 Vac/dc for 60 seconds. Can be wired as single ended inputs. Accepts 3.5 to 27 Vdc without the need for an external current limiting resistor.

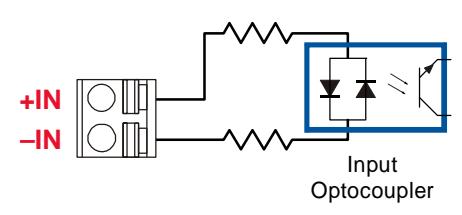

#### Figure 4.7 Simplified Input Schematic

Because they are low power signals, cabling from the sensor to the ANG1 should be done using a twisted pair cable with an overall shield. The shield should be grounded at the end when the signal is generated, which is the sensor end. If this is not practical, the shield should be grounded to the same ground bus as the ANG1.

# **Output Wiring**

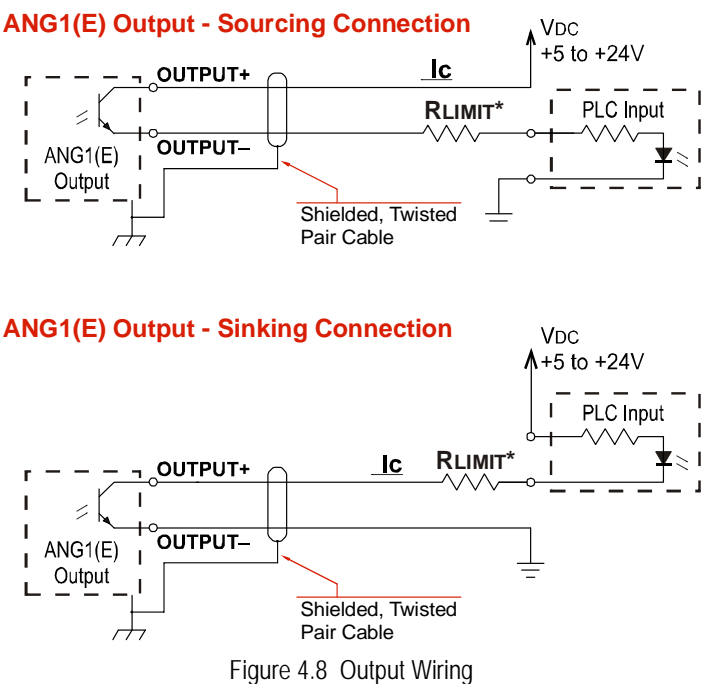

The ANG1 output is an optically isolated transistor that is capable of driving a typical PLC input. Both ends are uncommitted, so it can be wired as a sinking or sourcing output.

#### **Electrical Specifications**

| VDC max: 30Vdc | VCE <sub>SAT</sub> : 1Vdc @ 20 mA |
|----------------|-----------------------------------|
| lc max: 20 mA  | Power Dissipation: 20 mW max.     |

#### RLIMIT

A resistor may be needed to limit the current through the output. The value, and power rating of the resistor is dependent on the value of Vdc, the voltage drop across the input, and the current requirements of the input.

#### **Encoder Wiring**

#### **Differential Wiring**

The figure below shows how to wire a 5 Vdc differential encoder to the ANG1. There is no standard when it comes to the color code of the encoder's wires. A document named 'encoder specs', is available on the AMCI website (www.amci.com) that lists the color codes of encoders used by AMCI. It is available in the 'PDF Documents' section of the website.

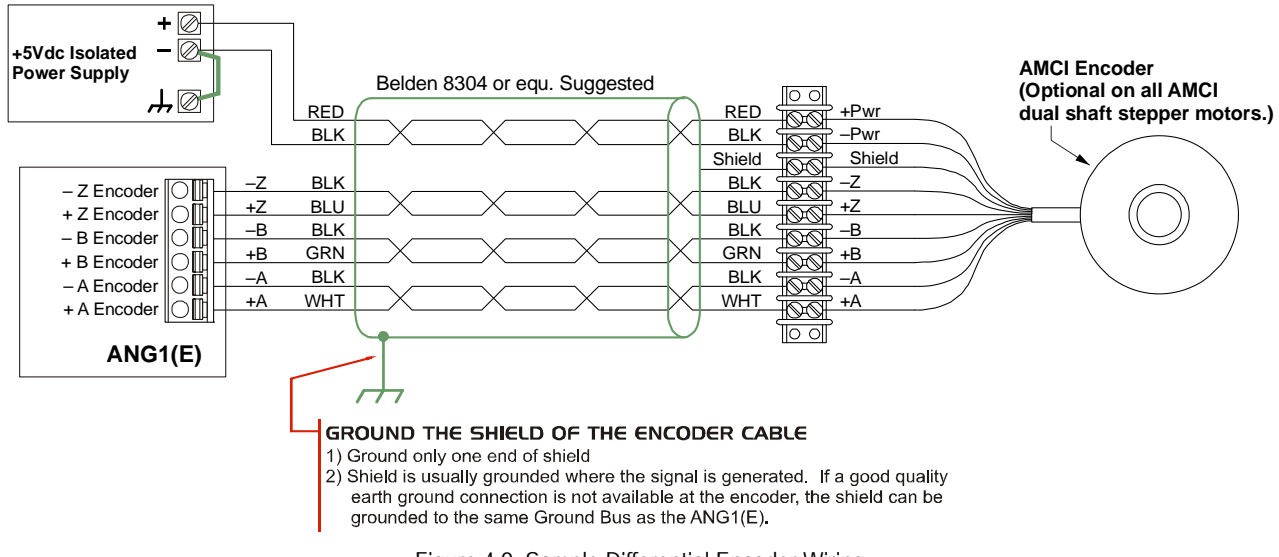

Figure 4.9 Sample Differential Encoder Wiring

# Encoder Wiring (continued)

## Single Ended Wiring

Figure 4.10 below shows how to wire the encoder inputs to both a single ended sourcing and single ended sinking encoder outputs.

# 

The encoder inputs on the ANG1 are rated for 5 Vdc only. You must use a current limiting resistor on each input if the outputs of your encoder are greater than 5 Vdc. Appropriate current limiting resistors are shown in the figure below.

#### ANG1(E) Encoder Input Connection to Sourcing Encoder Output

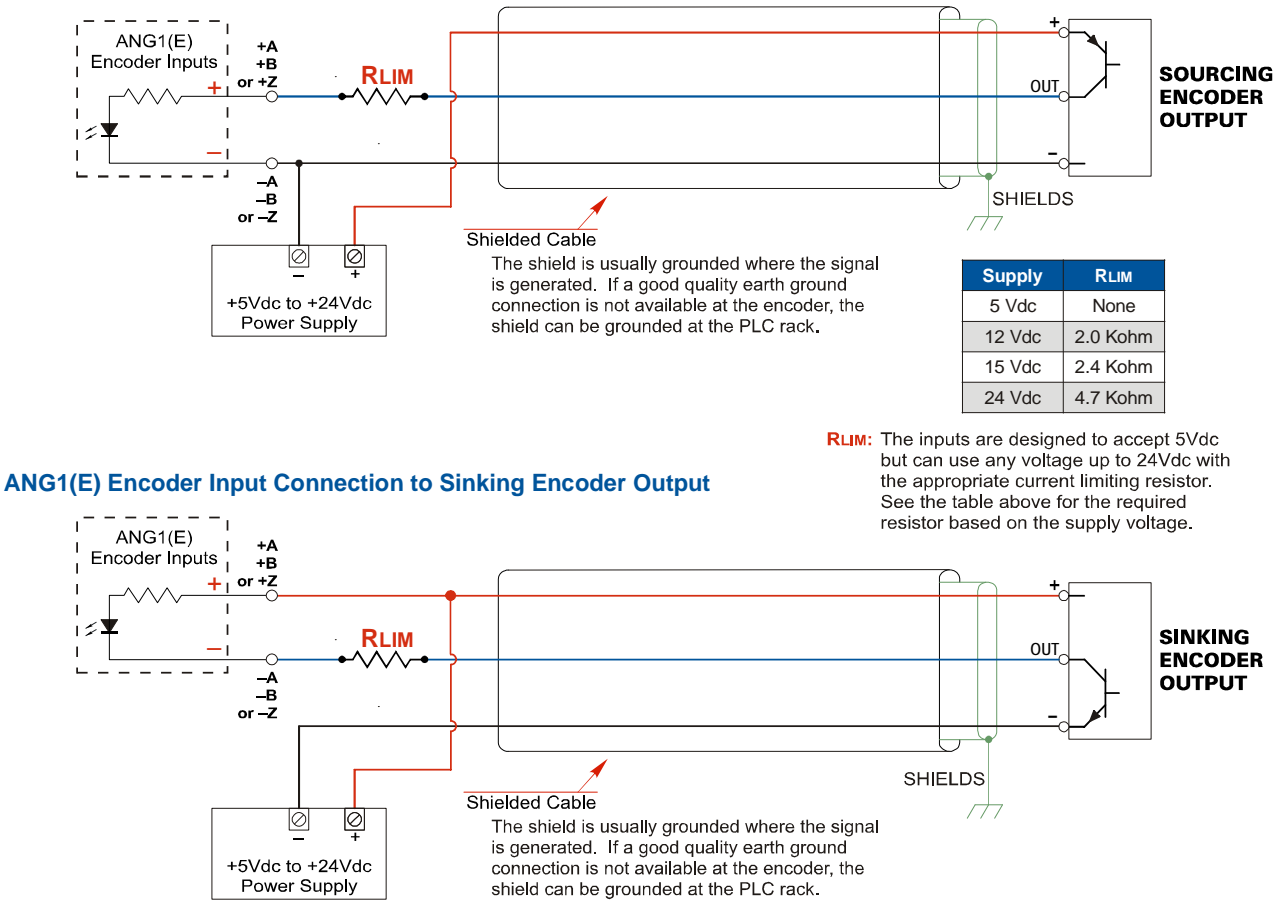

Figure 4.10 Single Ended Encoder Wiring

# Installing the Stepper Motor

#### **Outline Drawings**

Outline drawings for all of our motors can be found on our website, *www.amci.com*, in the *PDF Documents* section. They're available as Adobe Acrobat pdf files. A document that is simply called *wiring* lists all of the wiring color codes for all AMCI motors. If you do not have internet access contact AMCI and we will fax the information to you.

#### **Mounting the Motor**

All AMCI motor have flanges on the front of the motor for mounting. This flange also acts as a heatsink, so motors should be mounted on a large, unpainted metal surface. Mounting a motor in this fashion will allow a significant amount of heat to be dissipated away from the motor, which will increase the motor's life by reducing its operating temperature. If you cannot mount the motor on a large metal surface, you may need to install a fan to force cooling air over the motor.

Motors should be mounted using the heaviest hardware possible. AMCI motors can produce high torques and accelerations that may weaken and shear inadequate mounting hardware.

- **NOTE** >
   1) The motor case must be grounded for proper operation. This is usually accomplished through its mounting hardware. If you suspect a problem with your installation, such as mounting the motor to a painted surface, then run a bonding wire from the motor to a solid earth ground point near it. Use a minimum #8 gauge stranded wire or 1/2" wire braid as the grounding wire
  - 2) Do not disassemble *any* stepper motor. A significant reduction in motor performance will result.

#### **Connecting the Load**

Care must be exercised when connecting your load to the stepper motor. Even small shaft misalignments can cause large loading effects on the bearings of the motor and load. The use of a flexible coupler is *strongly* recommended whenever possible.

#### **Extending the Motor Cable**

Even though it is possible to extend the cable length an additional forty feet, AMCI recommends installing the ANG1 as close to the motor as possible. This will decrease the chances of forming a ground loop, and has the added benefit of limiting the amount of power loss in the motor cable. If you must extend the cable, you should use a cable with twisted pairs 18 AWG or larger and an overall shield. The exact gauge that you use will depend on the length of the run and expected temperature rise in your application. Belden 9552 is a suggested 18 AWG cable.

#### Installing the Motor Cable

#### NOTE ≽

- 1) All of the motor connections are high power, high voltage signals. Cable from the motor can be installed in conduit along with ac/dc power lines or high power ac/dc I/O. It cannot be installed in conduit with low power cabling such as I/O cabling or Ethernet cabling attached to the ANG1.
- 2) If you decide to extend the motor cable, treat the shield as a signal carrying conductor when installing the motor cable. Do not connect the shield to earth ground at any junction box.

# **Connecting the Motor**

#### **Motor Connector**

The motor connector is included with the ANG1. Spares are available from AMCI under the part number MS-4M as well as directly from Phoenix Contact under their part number 187 80 37. Motor connections should be tight, as loose connections may lead to arcing which will heat the connector. Phoenix Contact specifies a tightening torque of 4.4 to 5.4 lb-in (0.5 to 0.6 Nm)

#### ANG1(x) Bottom View (Partial)

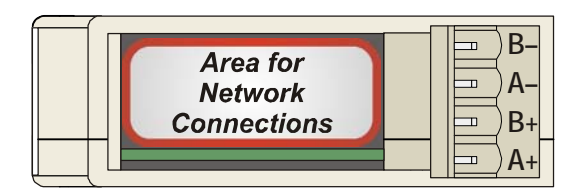

Figure 4.11 Motor Connector

NOTE ≽

When powered, the motor connector may represent a shock hazard because the full DC input voltage may be present on its terminals.

Always remove power from the ANG1 before connecting or disconnecting the motor.

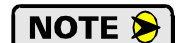

1) Never connect the motor leads to ground or to a power supply.

2) Always connect the cable shield from your motor's cable to Earth Ground. It is best to connect the cable shields to the ground bus of the system. Do not connect the shields to the DIN rail. If you connect the motor shields to the DIN Rail and the grounding connection from the DIN rail to the Grounding Bus fails over time, then you will eventually have a condition where electrical noise is injected into the AnyNET-I/O modules, which may result in future system errors.

#### **Motor Wiring**

The ANG1 will work with many different motors, including those not sold by AMCI. This section assumes that you have already chosen your motor and you are looking for wiring information. No wire colors are given in the figures below because there is no single industry wide color coding scheme for stepper motors. You must refer to your motor data sheets for this information.

A wiring document for all of the motors ever sold by AMCI is available on our website. This single document contains all of the information necessary to connect any AMCI motor to any AMCI driver. At the time of this manual revision, the wiring manual can be found in the *PDF Documents* section of the website. It is under the *Stepper Motor* heading, and link is simply called "wiring".

Figure 4.12, which is continued on the following page, shows how to wire a motor to the ANG1 in series, parallel, or center-tap configurations. Refer to the torque vs.speed curves on your motor's specifications sheet to determine how you should wire the motor to the ANG1.

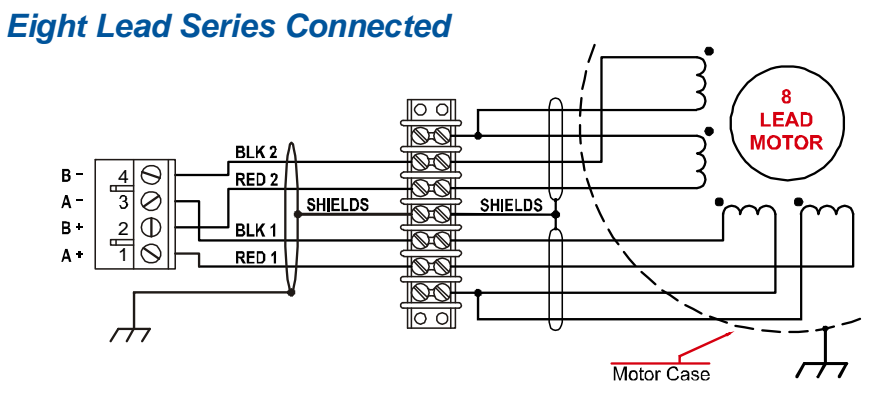

# Connecting the Motor (continued)

# Motor Wiring (continued)

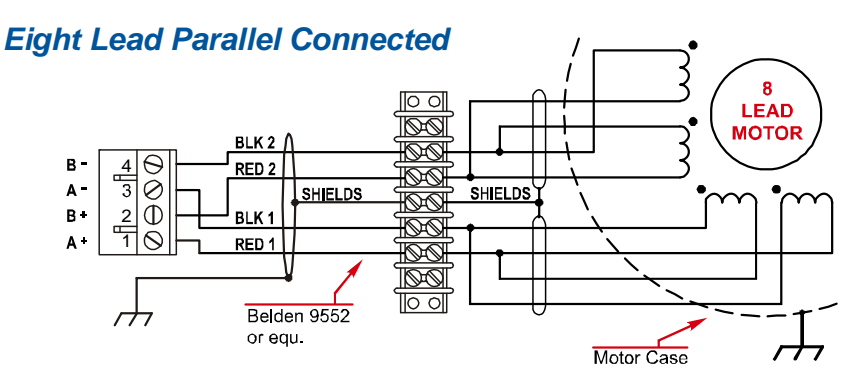

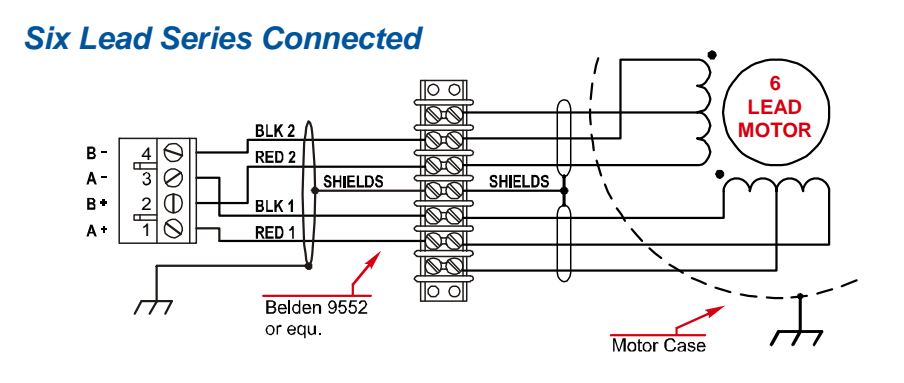

Six Lead Center Tap Connected

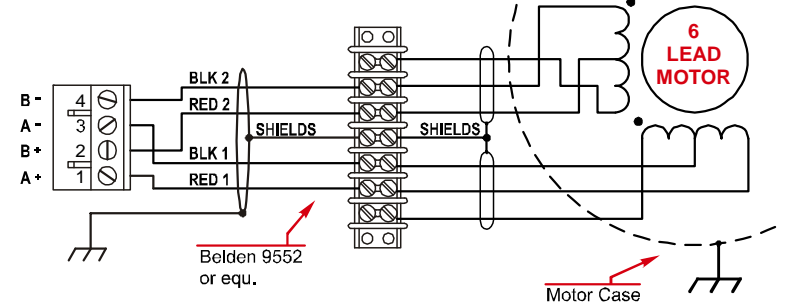

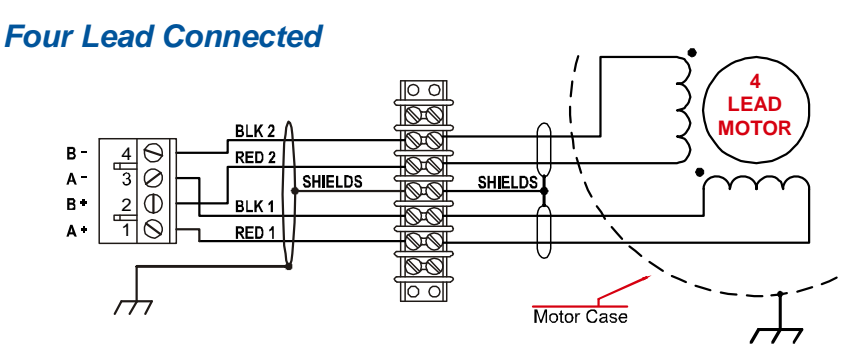

Figure 4.12 Motor Wiring

# **CONFIGURATION MODE DATA FORMAT**

This chapter covers the formats of the Network Output Data used to configure the ANG1 as well as the formats of the Network Input Data that contains the responses from the module. Each ANG1 requires ten 16-bit words (20 bytes) for Output Data as well as ten 16-bit words for Input Data.

#### Modes of Operation

The ANG1 has two operating modes, Configuration Mode and Command Mode. You switch between these modes by changing the state of a single bit in the Network Output Data.

#### **Configuration Mode**

Configuration Mode gives you the ability to select the proper configuration for your application without having to set any switches. The ANG1 must be configured on every power up. Additionally, the motor will not receive power until the module is configured properly.

#### **Command Mode**

This mode gives you the ability to program and execute stepper moves, and reset errors when they occur. The ANG1 will always power up in this mode, but a valid configuration must be sent to the ANG1 before it will apply power to the motor or allow you to issue move commands. The command data formats are described in the following chapter.

#### **Multi-Word Format**

Many of the hosts that can be used with the ANG1 only support 16 bit integers, which limits the range of values from -32,768 to 32,767 or 0 to 65,535. Many parameters of the ANG1 exceed this range. These parameters are transmitted in two separate words. The table below shows how values are split. Note that negative values are written as negative numbers in both words.

| Value      | First Word | Second Word |
|------------|------------|-------------|
| 12         | 0          | 12          |
| 12,345     | 12         | 345         |
| 1,234,567  | 1,234      | 567         |
| -7,654,321 | -7,654     | -321        |

Table 5.1 Multi-Word Format Examples

# Output Data Format

The correct format for the Network Output Data when the ANG1 is in Configuration Mode is shown below. The EtherNet/IP and Modbus/TCP addresses shown are for an ANG1E module that is the network connection for the AnyNET-I/O Stack. You will have to adjust the memory addresses if your ANG1 module is not the first module in the AnyNET-I/O stack.

| EtherNet/IP<br>Word | Modbus/TCP<br>Register | Configuration Data         | Range                                               |
|---------------------|------------------------|----------------------------|-----------------------------------------------------|
| 0                   | 1024                   | Control Word               | See below                                           |
| 1                   | 1025                   | Configuration Word         | See below                                           |
| 2                   | 1026                   | Starting Speed: Upper Word | Combined value between 1                            |
| 3                   | 1027                   | Starting Speed: Lower Word | and 1,999,999 steps/sec.                            |
| 4                   | 1028                   | Motor Steps/Turn           | 200 to 32,767                                       |
| 5                   | 1029                   | Hybrid Control Gain        | 0, 1, 2, or 3                                       |
| 6                   | 1030                   | Encoder Pulses/Turn        | 0 to 32,767                                         |
| 7                   | 1031                   | Idle Current Percentage    | 0 to 100%                                           |
| 8                   | 1032                   | Motor Current (X10)        | 1 to $40^{\dagger}$ ,<br>Represents 0.1 to 4.0 Arms |
| 9                   | 1033                   | Current Loop Gain          | 1 to $80^{\dagger}$                                 |

<sup>†</sup> For units with a serial number 02120734 and above. (The first four digits are the month and year of manufacturer.) For units with a serial number less than02120734, the range of the Motor Current parameter is 1 to 40 and the range for the Current Loop Gain Parameter is 1 to 40.

Table 5.2 Network Output Data Format: Configuration Mode

#### **Control Word Format**

#### **Control Word**

| 15 | 14 | 13 | 12 | 11 | 10 | 09 | 08 | 07 | 06 | 05 | 04 | 03 | 02 | 01 | 00 |
|----|----|----|----|----|----|----|----|----|----|----|----|----|----|----|----|
|    |    |    |    |    |    |    |    |    |    |    |    |    |    |    |    |

RESERVED: Bit must equal zero.

Figure 5.1 Configuration Mode: Control Word Format

- **Bit 15:** Mode Bit "1" for Configuration Mode Programming, "0" for Command Mode Programming. The ANG1 powers up in Command Mode and shows a configuration error, (hexadecimal value of 6408h), unless a valid configuration has been written to the flash memory of the ANG1. The ANG1 will not power the motor or accept commands until a valid configuration is written to it.
- **Bit 14:** Anti-Resonance Enable Bit "0" enables the anti-resonance feature of the ANG1. "1" disables the anti-resonance feature. The Anti-resonance feature will provide smoother operation in most cases. If you are still experiencing resonance problems with this feature enabled, disable this feature and test the machine again.
- Bit 13: Stall Detection Enable Bit "0" disables motor stall detection. "1" enables motor stall detection. Only valid when an encoder is used and attached to the motor controlled by the ANG1. The Quadrature Encoder Enable Bit, (bit 10 of this word), must be set. The encoder pulses/turn parameter, (Configuration Word 6) must also be programmed to a value that is four times the number of lines in your encoder.

# Output Data Format (continued)

#### Control Word Format (continued)

- **Bit 11:** Network Home Proximity Bit Enable Bit "0" when the Network Home Proximity bit is not used when homing the ANG1. "1" when the Network Home Proximity bit is to used when homing the ANG1. Note that this bit is not the Netowrk Home Proximity Bit, but enables or disables its operation. Do not use the Network Home Proximity bit if you only want to home to the Home Limit Switch. (Leave this bit equal to "0".)
- **Bit 10:** Quadrature Encoder Enable Bit "0" when Quadrature Encoder is not used. "1" to enable a Quadrature Encoder.
- **Bit 9:** Home to Encoder Z Pulse Set to "1" to home the machine to the encoder's Z pulse. The Quadrature Encoder Enable Bit, bit 10, must be set. You must also program the Encoder Pulses/Turn parameter in Configuration word 6. If a Discrete DC Input is configured as a Home Input, it will act as a Home Proximity Input.

Bits 8-6: Input 3 Configuration Bits – See Table Below

Bits 5-3: Input 2 Configuration Bits – See Table Below

Bits 2-0: Input 1 Configuration Bits – See Table Below

|   | Bits |   |                                                                |                                                                                                    |
|---|------|---|----------------------------------------------------------------|----------------------------------------------------------------------------------------------------|
| 8 | 7    | 6 |                                                                |                                                                                                    |
| 5 | 4    | 3 |                                                                |                                                                                                    |
| 2 | 1    | 0 | Function                                                       | Available On                                                                                                    |
| 0 | 0    | 0 | General Purpose Input                                          | The input is not used in any of the functions of the ANG1, but it's status is reported in the Network Data. This allows the input to be used as a discrete DC input to the host controller.                            |
| 0 | 0    | 1 | CW Limit                                                       | Input defines the mechanical end point for CW motion.                                                                                                    |
| 0 | 1    | 0 | CCW Limit                                                      | Input defines the mechanical end point for CCW motion.                                                                                                    |
| 0 | 1    | 1 | Start Indexed Move                                             | Starts a move that is held in memory.                                                                                                    |
| 0 | 1    | 1 | Start Indexed Move /<br>Capture Encoder Value                  | When the encoder is enabled, the encoder position value<br>is captured whenever this input transitions. An inactive-<br>to-active state transition will also trigger an Indexed<br>Move if one is pending in the ANG1. |
| 1 | 0    | 0 | Stop Jog or<br>Registration Move                               | Brings a Manual or Registration Move to a controlled stop.                                                                                                    |
| 1 | 0    | 0 | Stop Jog or<br>Registration Move<br>&<br>Capture Encoder Value | When the encoder is enabled, the encoder position value<br>is captured when the input triggers a controlled stop to a<br>Manual or Registration move.                                                                  |
| 1 | 0    | 1 | Emergency Stop                                                 | All motion is immediately stopped when this input makes an inactive-to-active transition.                                                                                                    |
| 1 | 1    | 0 | Home                                                           | Used to define the home position of the machine. When<br>homing to the Z-pulse of the encoder, (Bit 9 of the Con-<br>trol Word set to "1"), this input will act as a Home Prox-<br>imity input.                        |
| 1 | 1    | 1 | Invalid Combination                                            | This bit combination is reserved.                                                                                                    |

Table 5.3 Configuration Mode: Control Word Format

# **Output Data Format (continued)**

#### **Configuration Word Format**

#### **Configuration Word**

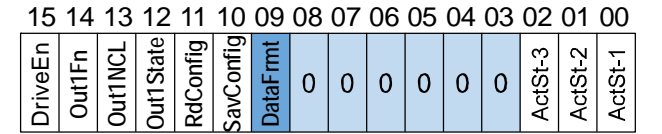

Only available on serial number 05150340 and above. (First four digits are month and year of manufacture.) Must be zero for older ANG1 units.

RESERVED: Bit must equal zero.

Figure 5.2 Configuration Mode: Configuration Word Format

DataFrmt

- **Bit 15:** Driver Enable Bit "0" to disable the motor driver circuitry. "1" to enable the motor driver circuitry. When the motor driver is disabled, all voltage is removed from the motor.
- **Bit 14:** Output 1 Functionality Bit "0" configures Output 1 to be a Fault Output. The output will conduct current until a fault occurs. "1" configures Output 1 to be a general purpose output whose state is determined by a bit in the Command Mode Network Output Data. This output is in an ON state when power is applied to the ANG1 and it has not yet been configured.
- **Bit 13:** Output 1 on Network Connection Lost Bit "0" will keep Output 1 at its last value. "1" will set the state of Output 1 to the value specified in Bit 12 of this word.
- **Bit 12:** Output 1 State on Network Connection Lost Bit When bit 13 of this word is set, Output 1 will be set to the state of this bit if the network connection is lost.
- **Bit 11: Read Present Configuration** If this bit is set when you enter Configuration Mode, the ANG1 responds by placing the present configuration data in the Network Input Data. You cannot write new configuration data to the module while this bit is set. The format of the Configuration Data is given in the *Input Data Format* section of this chapter, starting on page 57.
- **Bit 10:** Save Configuration The ANG1 will store the configuration data to flash memory when this bit makes a  $0 \rightarrow 1$  transition. The validity of the configuration data is checked before being written to the flash memory. If the data is not correct, the transition on this bit is ignored. Once the write to flash is completed, the ANG1 will write 0xAAAA into the last status word if the write was successful and the Status LED will begin flashing green, or the ANG1 will write 0xEEEE into the last status word if the write was unsuccessful and the Status LED will begin flashing red. Once the ANG1 does this, it will stop responding to commands and you must cycle power to the module. This design decision is to prevent the flash memory from constant write commands. The flash memory has a minimum of 10,000 write cycles.
- Bit 9: Data Format Bit Set to "0" to have the Motor Position, Encoder Position, and Captured Encoder Position reported in the *Multi-Word Format* shown in table 5.1 on page 53. Set to "1" to have the Motor Position, Encoder Position, and Captured Encoder Position reported as signed 32-bit integers with the least significant bits reported in the lower numbered (even) 16-bit integer word.

#### NOTE ≽

This bit is only available on units with serial number 05150340 and above. (The first four digits are the month and year of manufacturer. The unit must have be released after the 340<sup>th</sup> unit released in May of 2015.) If the unit is older than 05150340, this bit must be zero.

- Bits 8 3: Reserved Must equal zero.
- **Bit 2:** Input 3 Active Level Bit Determines the active state of Input 3. Set to "0" if your sensor has Normally Closed (NC) contacts and the input is active when there is no current flow through it. Set to "1" if your sensor has Normally Open (NO) contacts and current flows through the input when it is active.

# Output Data Format (continued)

#### Configuration Word Format (continued)

- **Bit 1:** Input 2 Active Level Bit Determines the active state of Input 2. Set to "0" if your sensor has Normally Closed (NC) contacts and the input is active when there is no current flow through it. Set to "1" if your sensor has Normally Open (NO) contacts and current flows through the input when it is active.
- **Bit 0:** Input 1 Active Level Bit Determines the active state of Input 1. Set to "0" if your sensor has Normally Closed (NC) contacts and the input is active when there is no current flow through it. Set to "1" if your sensor has Normally Open (NO) contacts and current flows through the input when it is active.

#### **Notes on Other Configuration Words**

- Information on the *Multi-Word Format* used when programming the Starting Speed can be found on page 53.
- ➤ Hybrid Control Gain controls the "stiffness" of the shaft at zero speed when using the Hybrid Control feature. With a higher gain setting, the ANG1 will increase the motor current more quickly to compensate for shaft loading.
- > Changes to the Idle Current only take effect at the *end of the first move after re-configuration*.
- ➤ You should start with Current Loop Gain setting of 5 for all AMCI motors and can adjust the setting from there based on your system requirements. Refer to the *Current Loop Gain* section on page 38 for additional information.

#### Input Data Format

The correct format for the Network Input Data when the ANG1 is in Configuration Mode is shown below. The EtherNet/IP and Modbus/TCP addresses shown are for an ANG1E module that is the network connection for the AnyNET-I/O Stack. You will have to adjust the memory addresses if your ANG1 module is not the first module in the stack.

| EtherNet/IP<br>Word | Modbus/TCP<br>Register | Configuration Data                                                                                   |  |  |  |  |  |
|---------------------|------------------------|----------------------------------------------------------------------------------------------------|--|--|--|--|--|
| 0                   | 0                      | Control Word                                                                                         |  |  |  |  |  |
| 1                   | 1                      | Mirror of Output Data Config Word                                                                    |  |  |  |  |  |
| 2                   | 2                      | Mirror of Starting Speed: Upper Word                                                                 |  |  |  |  |  |
| 3                   | 3                      | Mirror of Starting Speed: Lower Word                                                                 |  |  |  |  |  |
| 4                   | 4                      | Mirror of Motor Steps/Turn                                                                           |  |  |  |  |  |
| 5                   | 5                      | Mirror of Hybrid Control Gain                                                                        |  |  |  |  |  |
| 6                   | 6                      | Mirror of Encoder Pulses/Turn                                                                        |  |  |  |  |  |
| 7                   | 7                      | Mirror of Idle Current Percentage                                                                    |  |  |  |  |  |
| 8                   | 8                      | Mirror of Motor Current (X10)                                                                        |  |  |  |  |  |
| 9                   | 9                      | Mirror of Current Loop Gain or<br>Status message when writing<br>Configuration data to flash memory. |  |  |  |  |  |

Table 5.4 Network Input Data Format: Configuration Mode

#### **Control Word Format (Word 0)**

When the Configuration data is valid and accepted, this word mirrors the value of the Control Word written to the ANG1. When the ANG1 is not configured, or the data written to it is invalid, then this word has the same format of Status Word 1 when the ANG1 is in Command Mode. This format is explained in the *Status Word 1 Format* section starting on page 73. On power up, the value of this word will be 6408h unless a valid configuration had been previously written to the flash memory of the ANG1.

# Invalid Configurations

The following configurations are invalid:

- 1) Setting any of the reserved bits in the configuration words.
- Setting any parameter to a value outside of its valid range. This includes setting the Lower Word of the Starting Speed to a value greater than 999.
- 3) You configure two or more inputs to have the same function, such as two CW Limit Switches.
- 4) Setting the Home to Encoder Z-Pulse Bit without configuring the ANG1 to use the encoder.
- 5) Setting the Stall Detection Enable Bit without configuring the ANG1 to use the encoder.
- 6) Using an encoder and not setting the Encoder Pulses/Turn parameter in word 6 to a valid value.
- 7) Setting the Input Configuration bits for any input to "111". See table 5.3 on page 55 for more information.

# **COMMAND MODE DATA FORMAT**

This chapter covers the formats of the Network Output Data used to command the ANG1 as well as the formats of the Network Input Data that contains the responses from the driver. The ANG1 requires ten 16-bit words (20 bytes) for Output Data as well as ten 16-bit words for Input Data.

#### Multi-Word Format

Many of the hosts that can be used with the ANG1 only support 16 bit integers, which limits the range of values from -32,768 to 32,767 or 0 to 65,535. Many parameters of the ANG1 exceed this range. These parameters are transmitted in two separate words. The table below shows how values are split. Note that negative values are written as negative numbers in both words.

| Value      | First Word | Second Word |
|------------|------------|-------------|
| 12         | 0          | 12          |
| 1,234,567  | 1,234      | 567         |
| -7,654,321 | -7,654     | -321        |

| FIGURE 6.1 IVIUILI-WORD FORMAL EXAMPLE | Figure 6.1 | Multi-Word | Format | Examples |
|----------------------------------------|------------|------------|--------|----------|
|----------------------------------------|------------|------------|--------|----------|

#### **Command Bits Must Transition**

Commands are only accepted when the command bit makes a  $0 \rightarrow 1$  transition. The easiest way to do this is to write a value of zero into the Command Bits MSW before writing the next command.

This condition also applies when switching from Configuration Mode to Command Mode.

NOTE ≽

If your move only occurs once, it is probably because your code does not reset the command bit to zero before issuing another command.

#### **Output Data Format**

The following table shows the format of the output network data words when writing command data to the ANG1. The EtherNet/IP and Modbus/TCP addresses shown are for an ANG1E module that is the network connection for the AnyNET-I/O Stack. You will have to adjust the memory addresses if your ANG1 module is not the first module in the stack.

| EtherNet/IP<br>Word | Modbus/TCP<br>Register | Function                  |  |  |  |  |  |
|---------------------|------------------------|---------------------------|--|--|--|--|--|
| 0                   | 1024                   | Command Bits MSW          |  |  |  |  |  |
| 1                   | 1025                   | Command Bits LSW          |  |  |  |  |  |
| 2                   | 1026                   |                           |  |  |  |  |  |
| 3                   | 1027                   |                           |  |  |  |  |  |
| 4                   | 1028                   | <b>Command Parameters</b> |  |  |  |  |  |
| 5                   | 1029                   | Wandmagnina dan an da     |  |  |  |  |  |
| 6                   | 1030                   | on the command set        |  |  |  |  |  |
| 7                   | 1031                   | to the ANG1               |  |  |  |  |  |
| 8                   | 1032                   |                           |  |  |  |  |  |
| 9                   | 1033                   |                           |  |  |  |  |  |

Table 6.1 Command Mode Data Format

# Command Bits MSW

#### **Command Bits MSW**

| 15   | 14      | 13     | 12     | 11     | 10     | 09      | 80     | 07     | 06    | 05    | 04     | 03     | 02     | 01    | 00    |
|------|---------|--------|--------|--------|--------|---------|--------|--------|-------|-------|--------|--------|--------|-------|-------|
| MODE | PrstEnc | RunAMv | PrgAMS | PrgAMv | CIrErr | PrstPos | ManMv- | ManMv+ | Home- | Home+ | I-Stop | ResmMv | HoldMv | RelMv | AbsMv |

Figure 6.2 Command Bits MSW Format

- **Bit 15:** Mode Bit "1" for Configuration Mode Programming "0" for Command Mode Programming. The ANG1 powers up in Command Mode and shows a configuration error, (hexadecimal value of 6408h), if a valid configuration has not been stored in flash memory. The ANG1 will not power the motor or accept commands until a valid configuration is written to it or read from flash memory.
- **Bit 14: Preset Encoder Bit** When set to "1" the ANG1 will preset the Encoder Position to the value stored in Output Words 2 and 3.
- **Bit 13:** Run Assembled Move When set to "1" the ANG1 will run the Assembled Move already stored in memory.
  - Assembled Move Type Command Bits LSW, Bit 9: This bit determines the type of move that is run. When this bit equals "0", a Blend Move is run. When this bit equals "1", a Dwell Move is run. When starting a Dwell Move, the Dwell Time is programmed in word 9 of the Command Data. The value is programmed in milliseconds and can range from 0 to 65,536.
  - Blend Move Direction Command Bits LSW, Bit 4: This bit is used to determine the direction that the Blend Move will be run in. When this bit equals "0", the Blend Move runs in the clockwise direction. When this bit equals "1", the Blend Move is run in the counter-clockwise direction.
- Bits 11 & 12: Program Move & Program Move Segment Bits These bits are used to program the segments of an Assembled Move before the move can be run. Their use is explained in the Assembled Move Programming section of this manual starting on page 33.
- **Bit 10:** Reset Errors When set to "1" the ANG1 will clear all existing errors and attempt to use the present data to run a new command. This command also resets the *Move Complete* bit.
- **Bit 9: Preset Motor Position Bit** When set to "1" the ANG1 will preset the Motor Position to the value stored in Output Words 2 and 3. This command also resets the *Move Complete* bit.
- **Bit 8: CCW Jog Move** When set to "1" the ANG1 will run a Jog Move in the counter-clockwise direction. The full explanation of a  $\pm Jog$  *Move* can be found starting on page 26.
  - Run Registration Move Command Bits LSW, Bit 7: When this bit equals "0", and a Jog Move command is issued, it will run as a standard Jog Move. When this bit equals "1" and a Jog Move command is issued, the move will run as a Registration Move.
  - Enable Electronic Gearing Mode Command Bits LSW, Bit 6: When this bit equals "1" the ANG1 will switch its operation to *Electronic Gearing* mode as described on page 36. While in this mode, the two Jog Move bits are used to enable motor motion. One of these two bits must equal "1" before the motor will follow a change in encoder position.
- **Bit 7: CW Jog Move** When set to "1" the ANG1 will run a Jog Move in the clockwise direction. The full explanation of a ±*Jog Move* can be found starting on page 26.
  - Run Registration Move Command Bits LSW, Bit 7: When this bit equals "0", and a Jog Move command is issued, it will run as a standard Jog Move. When this bit equals "1" and a Jog Move command is issued, the move will run as a Registration Move.
  - Enable Electronic Gearing Mode Command Bits LSW, Bit 6: When this bit equals "1" the ANG1 will switch its operation to *Electronic Gearing* mode as described on page 36. While in this mode, the two Jog Move bits are used to enable motor motion. One of these two bits must equal "1" before the motor will follow a change in encoder position.

# Command Bits MSW (continued)

- **Bit 6:** Find Home CCW When set to "1" the ANG1 will attempt to move to the Home Limit Switch in the counter-clockwise direction. A full explanation of homing can be found in the *Homing the ANG1* chapter starting on page 39.
- **Bit 5:** Find Home CW When set to "1" the ANG1 will attempt to move to the Home Limit Switch in the clockwise direction. A full explanation of homing can be found in the *Homing the ANG1* chapter starting on page 39.
- **Bit 4:** Immediate Stop Bit When set to "1" the ANG1 will stop all motion without deceleration. The Motor Position value will become invalid if this bit is set during a move. Setting this bit when a move is not in progress will not cause the Motor Position to become invalid.
- Bit 3: Resume Move Bit Set to "1" to resume a move that you previously placed in a hold state. Use of the Resume Move bit can be found in the *Controlling Moves In Progress* section starting on page 35. Note that a move in its hold state does not need to be resumed. The move is automatically cancelled if another move is started in its place.
- **Bit 2:** Hold Move Bit Set to "1" to hold a move. The move will decelerate to its programmed Starting Speed and stop. The move can be completed by using the Resume Move bit. The use of the Hold Move and Resume Move bits is further explained in the *Controlling Moves In Progress* section starting on page 35.
- **Bit 1:** Relative Move Bit Set to "1" to perform a Relative Move using the data in the rest of the Command Data. The full explanation of a *Relative Move* can be found starting on page 24.
- **Bit 0:** Absolute Move Bit Set to "1" to perform an Absolute Move using the data in the rest of the Command Data. The full explanation of an *Absolute Move* can be found starting on page 25.

# **Command Bits LSW**

#### **Command Bits LSW**

| 15      | 14 | 13     | 12 | 11   | 10        | 09     | 08     | 07     | 06     | 05         | 04     | 03     | 02      | 01       | 00       |         |            |                                                                                                    |
|---------|----|--------|----|------|-----------|--------|--------|--------|--------|------------|--------|--------|---------|----------|----------|---------|------------|----------------------------------------------------------------------------------------------------|
| DriveEn | 0  | GPOut1 | 0  | HPrx | CIrDrvFlt | AMType | IndxMv | RunReg | EGMode | SavAMv     | AMvDir | HyCtrl | EncMv   | Current1 | Current0 |         | Current0/1 | Only available on serial number 02120734<br>and above. (First four digits are month and<br>year of manufacture.) Must be zero for older<br>ANG1 units. |
|         |    |        |    |      |           |        |        |        |        | <b>C</b> ! |        | 2      | <u></u> |          |          | 1 L L C | 14/2       | E a mus a t                                                                                                    |

Figure 6.3 Command Bits LSW Format

- **Bit 15:** Driver Enable Bit "0" to disable the motor current, "1" to enable motor current. A valid configuration must be written to the ANG1 before the driver can be enabled.
- Bit 14: Reserved Must equal "0".
- **Bit 13:** General Purpose Output State Bit When the output is configured as a general purpose output point instead of the Fault Output, this bit controls the state of the output. When this bit equals a "1", the output is on and conducts current.
- Bit 12: Reserved Must equal "0".
- **Bit 11:** Network Home Proximity Bit When the ANG1 is configured to use the Network Home Proximity bit, the ANG1 will ignore the state of the Home Input as long as this bit equals "0". This bit must equal "1" before a transition on the Home Input can be used to home the machine. These statements also apply when the encoder Z-pulse is used to home the machine. Please note that you cannot use the Network Home Proximity bit and a discrete input configured as a Home Proximity Input at the same time. You must choose one or the other when configuring your machine. Further information on using the Network Home Proximity bit can be found in the *Homing the ANG1* chapter starting on page 39.

# Command Bits LSW (continued)

- **Bit 10:** Clear Driver Fault If this bit is set when a Reset Errors Command is issued, (Command Bits MSW Bit 10) the ANG1 will attempt to clear driver errors such as an overtemperature or motor short fault. Note that the driver must be disabled (Command Bits LSW, Bit 15 = 0), when using this command.
- Bit 9: Assembled Move Type When this bit equals "0", a Blend Move is started when the Run Assembled Move bit, (Command Word 1, Bit 13) makes a 0 → 1 transition. When this bit equals "1", a Dwell Move is started on the transition. The direction of a Blend Move is controlled by the Blend Move Direction bit, (Command Bits LSW, Bit 4). In a Dwell Move, the Dwell Time between segments is programmed in Word 9 of the command data.
- **Bit 8:** Run As An Indexed Move If this bit is set when a move command is issued, the ANG1 will not run the move immediately, but will instead wait for an inactive-to-active transition on an input configured as a *Start Indexer Move* input. The move will be run on every inactive-to-active transition on the input provided that the valid data remains in the network output data registers of the ANG1.
- **Bit 7:** Run Registration Move When this bit equals "0", and a Jog Move command is issued, it will run as a standard Jog Move. When this bit equals "1" and a Jog Move command is issued, the move will run as a Registration Move.
- **Bit 6:** Enable Electronic Gearing Mode Set to "1" to put the ANG1 in Electronic Gearing mode. Set to "0" for normal operation. A full description of *Electronic Gearing* mode starts on page 36.
- Bit 5: Save Assembled Move Set this bit to save the programmed Assembled Move to flash memory. This bit must be set when the Move Program Mode makes a 1 → 0 transition at the end of the programming cycle to write the data to flash memory. The ANG1 responds by flashing the Status LED when the writing is complete. If the LED is flashing green, the write to flash memory was successful. If it flashes red, then there was an error in writing the data. In either case, power must be cycled to the ANG1 before you can continue. This design decision is to prevent the flash memory from constant write commands. The flash memory has a minimum of 10,000 write cycles.
- **Bit 4:** Blend Move Direction When you command a Blend Move to run, this bit determines the direction of rotation. Set to "0" for a clockwise Blend Move, '1' for a counter-clockwise Blend Move.
- **Bit 3:** Hybrid Control Enable Set to "0" to operate the ANG1 as a standard stepper system. Set to "1" to enable Hybrid Control. *Hybrid Control* is explained starting on page 37.
- **Bit 2:** Encoder Move Set to "1" when you command an Absolute or Relative move to cause the move distance to be based on the encoder position, not on the motor position. Set to "0" for a standard Relative or Absolute move based on motor position. Please note that an encoder move does not stop at the programmed encoder position. It starts to decelerate at this position. A full description of *Encoder Moves* starts on page 29.
- **Bits 1&0:** Current1 and Current 0 These bits must equal "00" if the ANG1 has a serial number of 02120733 or below. (The first four digits are month and year of manufacturer.)

These bits can be used to set the motor current "on-the-fly" on units with serial number 02120734 and above by setting the bits to a value of "10". When these bits are "10", the base motor current will be set to the value contained in word 8, the ninth word, of the command data.

- ➤ When these bits are set to "10", changes in output word 8 are acted upon immediately. The range of values for word 8 are 1 to 40. (0.1 to 4.0 amps) Values outside of this range are ignored and the last valid motor current setting will continue to be used.
- ➤ When these bits are set to "00", "01", or "11" the motor current is left at the last accepted value.
- Note that is procedures sets the *base* motor current. Any idle current reduction value set in the Configuration data will still affect the actual current delivered to the motor when the motor is idle.

# **Command Blocks**

The following section lists the output data format for the sixteen different commands. The EtherNet/IP and Modbus/TCP addresses shown are for an ANG1E module that is the network connection for the AnyNET-I/O Stack. You will have to adjust the memory addresses if your ANG1 module is not the first module in the stack.

#### Absolute Move

| EtherNet/IP<br>Word | Modbus/TCP<br>Register | Function                         | Units        | Range                     |
|---------------------|------------------------|----------------------------------|--------------|---------------------------|
| 0                   | 1024                   | Command Bits MSW                 |              | 16#0001                   |
| 1                   | 1025                   | Command Bits LSW                 |              | See pg. 61                |
| 2                   | 1026                   | Abs. Target Position: Upper Word | Stops        | Combined value between    |
| 3                   | 1027                   | Abs. Target Position: Lower Word | Steps        | -8,388,607 and +8,388,607 |
| 4                   | 1028                   | Programmed Speed: Upper Word     | G, (G 1      | Combined value between    |
| 5                   | 1029                   | Programmed Speed: Lower Word     | Steps/Second | Speed and 2,999,999       |
| 6                   | 1030                   | Acceleration                     | Steps/ms/sec | 1 to 5000                 |
| 7                   | 1031                   | Deceleration                     | Steps/ms/sec | 1 to 5000                 |
| 8                   | 1032                   | Motor Current                    | 0.1 Amps     | 1 to 40 (0.1 to 4.0 amps) |
| 9                   | 1033                   | Acceleration Jerk                |              | 0 to 5000                 |

<sup>†</sup> Must equal zero if serial number is 02120733 or below. (First four digits are month and year of manufacturer.) This value is ignored if Command Bits LSW, bits 1 and 0 are not equal to "10".

Table 6.2 Absolute Move Command Block

#### **Relative Move**

| EtherNet/IP<br>Word | Modbus/TCP<br>Register | Function                         | Units        | Range                     |
|---------------------|------------------------|----------------------------------|--------------|---------------------------|
| 0                   | 1024                   | Command Bits MSW                 |              | 16#0002                   |
| 1                   | 1025                   | Command Bits LSW                 |              | See pg. 61                |
| 2                   | 1026                   | Rel. Target Position: Upper Word | Stops        | Combined value between    |
| 3                   | 1027                   | Rel. Target Position: Lower Word | Steps        | -8,388,607 and +8,388,607 |
| 4                   | 1028                   | Programmed Speed: Upper Word     | G, (G 1      | Combined value between    |
| 5                   | 1029                   | Programmed Speed: Lower Word     | Steps/Second | Speed and 2,999,999       |
| 6                   | 1030                   | Acceleration                     | Steps/ms/sec | 1 to 5000                 |
| 7                   | 1031                   | Deceleration                     | Steps/ms/sec | 1 to 5000                 |
| 8                   | 1032                   | Motor Current                    | 0.1 Amps     | 1 to 40 (0.1 to 4.0 amps) |
| 9                   | 1033                   | Acceleration Jerk                |              | 0 to 5000                 |

<sup>†</sup> Must equal zero if serial number is 02120733 or below. (First four digits are month and year of manufacturer.) This value is ignored if Command Bits LSW, bits 1 and 0 are not equal to "10".

Table 6.3 Relative Move Command Block

#### **Hold Move**

| EtherNet/IP<br>Word | Modbus/TCP<br>Register | Function         | Units    | Range                     |
|---------------------|------------------------|------------------|----------|---------------------------|
| 0                   | 1024                   | Command Bits MSW |          | 16#0004                   |
| 1                   | 1025                   | Command Bits LSW |          | See pg. 61                |
| 2                   | 1026                   | Unused           |          | See Note Below            |
| 3                   | 1027                   | Unused           |          | See Note Below            |
| 4                   | 1028                   | Unused           |          | See Note Below            |
| 5                   | 1029                   | Unused           |          | See Note Below            |
| 6                   | 1030                   | Unused           |          | See Note Below            |
| 7                   | 1031                   | Unused           |          | See Note Below            |
| 8                   | 1032                   | Motor Current    | 0.1 Amps | 1 to 40 (0.1 to 4.0 amps) |
| 9                   | 1033                   | Unused           |          | See Note Below            |

<sup>†</sup> Must equal zero if serial number is 02120733 or below. (First four digits are month and year of manufacturer.) This value is ignored if Command Bits LSW, bits 1 and 0 are not equal to "10".

Table 6.4 Hold Move Command Block

Unused words are ignored by the ANG1 and can be any value, including parameter values in the previous command.

## **Resume Move**

| EtherNet/IP<br>Word | Modbus/TCP<br>Register | Function                     | Units        | Range                     |
|---------------------|------------------------|------------------------------|--------------|---------------------------|
| 0                   | 1024                   | Command Bits MSW             |              | 16#0008                   |
| 1                   | 1025                   | Command Bits LSW             |              | See pg. 61                |
| 2                   | 1026                   | Unused                       |              | See Note Below            |
| 3                   | 1027                   | Unused                       |              | See Note Below            |
| 4                   | 1028                   | Programmed Speed: Upper Word | G( )(G )     | Combined value between    |
| 5                   | 1029                   | Programmed Speed: Lower Word | Steps/Second | Speed and 2,999,999       |
| 6                   | 1030                   | Acceleration                 | Steps/ms/sec | 1 to 5000                 |
| 7                   | 1031                   | Deceleration                 | Steps/ms/sec | 1 to 5000                 |
| 8                   | 1032                   | Motor Current                | 0.1 Amps     | 1 to 40 (0.1 to 4.0 amps) |
| 9                   | 1033                   | Acceleration Jerk            |              | 0 to 5000                 |

<sup>†</sup> Must equal zero if serial number is 02120733 or below. (First four digits are month and year of manufacturer.) This value is ignored if Command Bits LSW, bits 1 and 0 are not equal to "10".

#### Table 6.5 Resume Move Command Block

Unused words are ignored by the ANG1 and can be any value, including parameter values in the previous command. This is typically the case when resuming a move, the words are listed as "Unused" to highlight that the target position of a held move cannot be changed when the move is resumed.

#### **Immediate Stop**

| EtherNet/IP<br>Word | Modbus/TCP<br>Register | Function         | Units    | Range                     |
|---------------------|------------------------|------------------|----------|---------------------------|
| 0                   | 1024                   | Command Bits MSW |          | 16#0010                   |
| 1                   | 1025                   | Command Bits LSW |          | See pg. 61                |
| 2                   | 1026                   | Unused           |          | See Note Below            |
| 3                   | 1027                   | Unused           |          | See Note Below            |
| 4                   | 1028                   | Unused           |          | See Note Below            |
| 5                   | 1029                   | Unused           |          | See Note Below            |
| 6                   | 1030                   | Unused           |          | See Note Below            |
| 7                   | 1031                   | Unused           |          | See Note Below            |
| 8                   | 1032                   | Motor Current    | 0.1 Amps | 1 to 40 (0.1 to 4.0 amps) |
| 9                   | 1033                   | Unused           |          | See Note Below            |

<sup>†</sup> Must equal zero if serial number is 02120733 or below. (First four digits are month and year of manufacturer.) This value is ignored if Command Bits LSW, bits 1 and 0 are not equal to "10".

Table 6.6 Immediate Stop Command Block

Unused words are ignored by the ANG1 and can be any value, including parameter values in the previous command.

#### +Find Home (CW)

| EtherNet/IP<br>Word | Modbus/TCP<br>Register | Function                     | Units        | Range                     |
|---------------------|------------------------|------------------------------|--------------|---------------------------|
| 0                   | 1024                   | Command Bits MSW             |              | 16#0020                   |
| 1                   | 1025                   | Command Bits LSW             |              | See pg. 61                |
| 2                   | 1026                   | Unused                       |              | See Note Below            |
| 3                   | 1027                   | Unused                       |              | See Note Below            |
| 4                   | 1028                   | Programmed Speed: Upper Word | G( /G 1      | Combined value between    |
| 5                   | 1029                   | Programmed Speed: Lower Word | Steps/Second | Speed and 2,999,999       |
| 6                   | 1030                   | Acceleration                 | Steps/ms/sec | 1 to 5000                 |
| 7                   | 1031                   | Deceleration                 | Steps/ms/sec | 1 to 5000                 |
| 8                   | 1032                   | Motor Current                | 0.1 Amps     | 1 to 40 (0.1 to 4.0 amps) |
| 9                   | 1033                   | Acceleration Jerk            |              | 0 to 5000                 |

\* Must equal zero if serial number is 02120733 or below. (First four digits are month and year of manufacturer.) This value is ignored if Command Bits LSW, bits 1 and 0 are not equal to "10".

Table 6.7 +Find Home (CW) Command Block

## -Find Home (CCW)

| EtherNet/IP<br>Word | Modbus/TCP<br>Register | Function                     | Units        | Range                     |
|---------------------|------------------------|------------------------------|--------------|---------------------------|
| 0                   | 1024                   | Command Bits MSW             |              | 16#0040                   |
| 1                   | 1025                   | Command Bits LSW             |              | See pg. 61                |
| 2                   | 1026                   | Unused                       |              | See Note Below            |
| 3                   | 1027                   | Unused                       |              | See Note Below            |
| 4                   | 1028                   | Programmed Speed: Upper Word | G, (G 1      | Combined value between    |
| 5                   | 1029                   | Programmed Speed: Lower Word | Steps/Second | Speed and 2,999,999       |
| 6                   | 1030                   | Acceleration                 | Steps/ms/sec | 1 to 5000                 |
| 7                   | 1031                   | Deceleration                 | Steps/ms/sec | 1 to 5000                 |
| 8                   | 1032                   | Motor Current                | 0.1 Amps     | 1 to 40 (0.1 to 4.0 amps) |
| 9                   | 1033                   | Acceleration Jerk            |              | 0 to 5000                 |

<sup>†</sup> Must equal zero if serial number is 02120733 or below. (First four digits are month and year of manufacturer.) This value is ignored if Command Bits LSW, bits 1 and 0 are not equal to "10".

Table 6.8 - Find Home (CCW) Command Block

Unused words are ignored by the ANG1 and can be any value, including parameter values in the previous command.

#### +Jog Move (CW)

| EtherNet/IP<br>Word | Modbus/TCP<br>Register | Function                     | Units        | Range                                    |
|---------------------|------------------------|------------------------------|--------------|------------------------------------------|
| 0                   | 1024                   | Command Bits MSW             |              | 16#0080                                  |
| 1                   | 1025                   | Command Bits LSW             |              | See pg. 61<br>Bits 7 & 6 must equal "00" |
| 2                   | 1026                   | Unused                       |              | See Note Below                           |
| 3                   | 1027                   | Unused                       |              | See Note Below                           |
| 4                   | 1028                   | Programmed Speed: Upper Word | G, (G 1      | Combined value between                   |
| 5                   | 1029                   | Programmed Speed: Lower Word | Steps/Second | Speed and 2,999,999                      |
| 6                   | 1030                   | Acceleration                 | Steps/ms/sec | 1 to 5000                                |
| 7                   | 1031                   | Deceleration                 | Steps/ms/sec | 1 to 5000                                |
| 8                   | 1032                   | Motor Current                | 0.1 Amps     | 1 to 40 (0.1 to 4.0 amps)                |
| 9                   | 1033                   | Acceleration Jerk            |              | 0 to 5000                                |

<sup>†</sup> Must equal zero if serial number is 02120733 or below. (First four digits are month and year of manufacturer.) This value is ignored if Command Bits LSW, bits 1 and 0 are not equal to "10".

Table 6.9 + Jog Move (CW) Command Block

## +Registration Move (CW)

| EtherNet/IP<br>Word | Modbus/TCP<br>Register | Function                               | Units        | Range                                    |
|---------------------|------------------------|----------------------------------------|--------------|------------------------------------------|
| 0                   | 1024                   | Command Bits MSW                       |              | 16#0080                                  |
| 1                   | 1025                   | Command Bits LSW                       |              | See pg. 61<br>Bits 7 & 6 must equal "10" |
| 2                   | 1026                   | Stopping Distance: Upper Word          | Stops        | Combined value between                   |
| 3                   | 1027                   | Stopping Distance: Lower Word          | steps        | 0 and +8,388,607                         |
| 4                   | 1028                   | Programmed Speed: Upper Word           | Steps per    | Combined value between                   |
| 5                   | 1029                   | Programmed Speed: Lower Word           | Second       | Speed and 2,999,999                      |
| 6                   | 1030                   | Acceleration                           | Steps/ms/sec | 1 to 5000                                |
| 7                   | 1031                   | Deceleration                           | Steps/ms/sec | 1 to 5000                                |
| 8                   | 1032                   | Min. Reg. Move Distance:<br>Upper Word | Stops        | Combined value between                   |
| 9                   | 1033                   | Min. Reg. Move Distance:<br>Lower Word | Steps        | 0 and +8,388,607                         |

Table 6.10 +Registration Move (CW) Command Block

#### -Jog Move (CCW)

| EtherNet/IP<br>Word | Modbus/TCP<br>Register | Function                     | Units        | Range                                    |
|---------------------|------------------------|------------------------------|--------------|------------------------------------------|
| 0                   | 1024                   | Command Bits MSW             |              | 16#0100                                  |
| 1                   | 1025                   | Command Bits LSW             |              | See pg. 61<br>Bits 7 & 6 must equal "00" |
| 2                   | 1026                   | Unused                       |              | See Note Below                           |
| 3                   | 1027                   | Unused                       |              | See Note Below                           |
| 4                   | 1028                   | Programmed Speed: Upper Word | G, (G 1      | Combined value between                   |
| 5                   | 1029                   | Programmed Speed: Lower Word | Steps/Second | Speed and 2,999,999                      |
| 6                   | 1030                   | Acceleration                 | Steps/ms/sec | 1 to 5000                                |
| 7                   | 1031                   | Deceleration                 | Steps/ms/sec | 1 to 5000                                |
| 8                   | 1032                   | Motor Current                | 0.1 Amps     | 1 to 40 (0.1 to 4.0 amps)                |
| 9                   | 1033                   | Acceleration Jerk            |              | 0 to 5000                                |

<sup>†</sup> Must equal zero if serial number is 02120733 or below. (First four digits are month and year of manufacturer.) This value is ignored if Command Bits LSW, bits 1 and 0 are not equal to "10".

Table 6.11 –Jog Move (CCW) Command Block

# -Registration Move (CCW)

| EtherNet/IP<br>Word | Modbus/TCP<br>Register | Function                               | Units        | Range                                    |
|---------------------|------------------------|----------------------------------------|--------------|------------------------------------------|
| 0                   | 1024                   | Command Bits MSW                       |              | 16#0100                                  |
| 1                   | 1025                   | Command Bits LSW                       |              | See pg. 61<br>Bits 7 & 6 must equal "10" |
| 2                   | 1026                   | Stopping Distance: Upper Word          | Stops        | Combined value between                   |
| 3                   | 1027                   | Stopping Distance: Lower Word          | Steps        | 0 and +8,388,607                         |
| 4                   | 1028                   | Programmed Speed: Upper Word           | Steps per    | Combined value between                   |
| 5                   | 1029                   | Programmed Speed: Lower Word           | Second       | Speed and 2,999,999                      |
| 6                   | 1030                   | Acceleration                           | Steps/ms/sec | 1 to 5000                                |
| 7                   | 1031                   | Deceleration                           | Steps/ms/sec | 1 to 5000                                |
| 8                   | 1032                   | Min. Reg. Move Distance:<br>Upper Word | Stops        | Combined value between                   |
| 9                   | 1033                   | Min. Reg. Move Distance:<br>Lower Word | Steps        | 0 and +8,388,607                         |

Table 6.12 – Registration Move (CCW) Command Block

#### **Encoder Follower Move**

| EtherNet/IP<br>Word | Modbus/TCP<br>Register | Function                       | Units        | Range                              |
|---------------------|------------------------|--------------------------------|--------------|------------------------------------|
| 0                   | 1024                   | Command Bits MSW               |              | 16#0080 or 16#0100                 |
| 1                   | 1025                   | Command Bits LSW               |              | See pg. 61<br>Bit 6 must equal "1" |
| 2                   | 1026                   | Electronic Gearing Numerator   |              | 1 to 255                           |
| 3                   | 1027                   | Electronic Gearing Denominator |              | 1 to 255                           |
| 4                   | 1028                   | Programmed Speed: Upper Word   | a. (a. 1     | Combined value between             |
| 5                   | 1029                   | Programmed Speed: Lower Word   | Steps/Second | Speed and 2,999,999                |
| 6                   | 1030                   | Acceleration                   | Steps/ms/sec | 1 to 5000                          |
| 7                   | 1031                   | Deceleration                   | Steps/ms/sec | 1 to 5000                          |
| 8                   | 1032                   | Motor Current                  | 0.1 Amps     | 1 to 40 (0.1 to 4.0 amps)          |
| 9                   | 1033                   | Acceleration Jerk              |              | 0 to 5000                          |

<sup>†</sup> Must equal zero if serial number is 02120733 or below. (First four digits are month and year of manufacturer.) This value is ignored if Command Bits LSW, bits 1 and 0 are not equal to "10".

Table 6.13 Encoder Follower Move Command Block

#### **Preset Position**

| EtherNet/IP<br>Word | Modbus/TCP<br>Register | Function                             | Units    | Range                     |  |
|---------------------|------------------------|--------------------------------------|----------|---------------------------|--|
| 0                   | 1024                   | Command Bits MSW                     |          | 16#0200                   |  |
| 1                   | 1025                   | Command Bits LSW                     |          | See pg. 61                |  |
| 2                   | 1026                   | Position Preset Value: Upper Word    |          | Combined value between    |  |
| 3                   | 1027                   | Position Preset Value: Lower<br>Word | Steps    | -8,388,607 and +8,388,607 |  |
| 4                   | 1028                   | Unused                               |          | See Note Below            |  |
| 5                   | 1029                   | Unused                               |          | See Note Below            |  |
| 6                   | 1030                   | Unused                               |          | See Note Below            |  |
| 7                   | 1031                   | Unused                               |          | See Note Below            |  |
| 8                   | 1032                   | Motor Current                        | 0.1 Amps | 1 to 40 (0.1 to 4.0 amps) |  |
| 9                   | 1033                   | Unused                               |          | See Note Below            |  |

<sup>†</sup> Must equal zero if serial number is 02120733 or below. (First four digits are month and year of manufacturer.) This value is ignored if Command Bits LSW, bits 1 and 0 are not equal to "10".

Table 6.14 Preset Position Command Block

Unused words are ignored by the ANG1 and can be any value, including parameter values in the previous command.

> Presetting the position will also reset the *Move Complete* status bit.

#### **Reset Errors**

| EtherNet/IP<br>Word | Modbus/TCP<br>Register | Function         | Units            | Range                     |
|---------------------|------------------------|------------------|------------------|---------------------------|
| 0                   | 1024                   | Command Bits MSW |                  | 16#0400                   |
| 1                   | 1025                   | Command Bits LSW | Command Bits LSW |                           |
| 2                   | 1026                   | Unused           |                  | See Note Below            |
| 3                   | 1027                   | Unused           |                  | See Note Below            |
| 4                   | 1028                   | Unused           | Unused           |                           |
| 5                   | 1029                   | Unused           |                  | See Note Below            |
| 6                   | 1030                   | Unused           |                  | See Note Below            |
| 7                   | 1031                   | Unused           |                  | See Note Below            |
| 8                   | 1032                   | Motor Current    | 0.1 Amps         | 1 to 40 (0.1 to 4.0 amps) |
| 9                   | 1033                   | Unused           |                  | See Note Below            |

<sup>†</sup> Must equal zero if serial number is 02120733 or below. (First four digits are month and year of manufacturer.) This value is ignored if Command Bits LSW, bits 1 and 0 are not equal to "10".

Table 6.15 Reset Errors Command Block

Unused words are ignored by the ANG1 and can be any value, including parameter values in the previous command.

> Resetting errors will also reset the *Move Complete* status bit.

#### **Run Assembled Move**

| EtherNet/IP<br>Word | Modbus/TCP<br>Register | Function                                             | Units          | Range                     |
|---------------------|------------------------|------------------------------------------------------|----------------|---------------------------|
| 0                   | 1024                   | Command Bits MSW                                     |                | 16#2000                   |
| 1                   | 1025                   | Command Bits LSW                                     | mmand Bits LSW |                           |
| 2                   | 1026                   | Unused                                               |                | See Note Below            |
| 3                   | 1027                   | Unused                                               |                | See Note Below            |
| 4                   | 1028                   | Unused                                               |                | See Note Below            |
| 5                   | 1029                   | Unused                                               |                | See Note Below            |
| 6                   | 1030                   | Unused                                               |                | See Note Below            |
| 7                   | 1031                   | Unused                                               |                | See Note Below            |
| 8                   | 1032                   | Motor Current                                        | 0.1 Amps       | 1 to 40 (0.1 to 4.0 amps) |
| 9                   | 1033                   | Unused with Blend Move<br>Dwell Time with Dwell Move | milliseconds   | 0 to 65,535               |

Table 6.16 Run Assembled Move Command Block

<sup>†</sup> Must equal zero if serial number is 02120733 or below. (First four digits are month and year of manufacturer.) This value is ignored if Command Bits LSW, bits 1 and 0 are not equal to "10".

Unused words are ignored by the ANG1 and can be any value, including parameter values in the previous command.

#### **Preset Encoder Position**

| EtherNet/IP<br>Word | Modbus/TCP<br>Register | Function                            | Units    | Range                     |  |
|---------------------|------------------------|-------------------------------------|----------|---------------------------|--|
| 0                   | 1024                   | Command Bits MSW                    |          | 16#4000                   |  |
| 1                   | 1025                   | Command Bits LSW                    |          | See pg. 61                |  |
| 2                   | 1026                   | Encoder Preset Value:<br>Upper Word | Stops    | Combined value between    |  |
| 3                   | 1027                   | Encoder Preset Value:<br>Lower Word | Steps    | -8,388,607 and +8,388,607 |  |
| 4                   | 1028                   | Unused                              | Unused   |                           |  |
| 5                   | 1029                   | Unused                              |          | See Note Below            |  |
| 6                   | 1030                   | 30 Unused                           |          | See Note Below            |  |
| 7                   | 1031                   | Unused                              |          | See Note Below            |  |
| 8                   | 1032                   | Motor Current                       | 0.1 Amps | 1 to 40 (0.1 to 4.0 amps) |  |
| 9                   | 1033                   | Unused                              |          | See Note Below            |  |

Table 6.17 Preset Encoder Position Command Block

<sup>†</sup> Must equal zero if serial number is 02120733 or below. (First four digits are month and year of manufacturer.) This value is ignored if Command Bits LSW, bits 1 and 0 are not equal to "10".

# **Programming Blocks**

The following blocks are used to program an Assembled Move. Both of the moves, Blend Move, and Dwell Move, are programmed exactly the same way. The bit configuration used when starting the move determines which type of Assembled Move is run.

#### First Block

| EtherNet/IP<br>Word | Modbus/TCP<br>Register | Function         | Units          | Range          |
|---------------------|------------------------|------------------|----------------|----------------|
| 0                   | 1024                   | Command Bits MSW |                | 16#0800        |
| 1                   | 1025                   | Command Bits LSW |                | See pg. 61     |
| 2                   | 1026                   | Unused           | See Note Below |                |
| 3                   | 1027                   | Unused           |                | See Note Below |
| 4                   | 1028                   | Unused           |                | See Note Below |
| 5                   | 1029                   | Unused           |                | See Note Below |
| 6                   | 1030                   | Unused           |                | See Note Below |
| 7                   | 1031                   | Unused           |                | See Note Below |
| 8                   | 1032                   | Unused           |                | See Note Below |
| 9                   | 1033                   | Unused           |                | See Note Below |

 Table 6.18 Assembled Move First Programming Block

Unused words are ignored by the ANG1 and can be any value, including parameter values from the previous command.

Once the first block is transmitted, the ANG1 responds by setting bits 8 and 9 in Status Word 1. (See *Status Word 1 Format* starting on page 73.) Once these are set, you can then start transmitting Segment Blocks.

#### Segment Block

| EtherNet/IP<br>Word | Modbus/TCP<br>Register | Function                         | Units        | Range                                                        |  |
|---------------------|------------------------|----------------------------------|--------------|--------------------------------------------------------------|--|
| 0                   | 1024                   | Command Bits MSW                 |              | 16#1800                                                      |  |
| 1                   | 1025                   | Command Bits LSW                 |              | See pg. 61                                                   |  |
| 2                   | 1026                   | Rel. Target Position: Upper Word | Steps        | Combined value between                                       |  |
| 3                   | 1027                   | Rel. Target Position: Lower Word | Steps        | -8,388,607 and +8,388,607                                    |  |
| 4                   | 1028                   | Programmed Speed: Upper Word     | G( (G 1      | Combined value between                                       |  |
| 5                   | 1029                   | Programmed Speed: Lower Word     | Steps/Second | Speed and 2,999,999                                          |  |
| 6                   | 1030                   | Acceleration                     | Steps/ms/sec | 1 to 5000                                                    |  |
| 7                   | 1031                   | Deceleration                     | Steps/ms/sec | 1 to 5000                                                    |  |
| 8                   | 1032                   | Reserved                         |              | Must equal zero for compat-<br>ibility with future releases. |  |
| 9                   | 1033                   | Acceleration Jerk                |              | 0 to 5000                                                    |  |

 Table 6.19
 Assembled Move Segment Programming Block

Note that each Segment Block starts with bits 11 and 12 set in the Command Bits MSW word (16#1800). When the ANG1 sees bit 12 of Command Bits MSW set, it will accept the block and reset bit 9 in Status Word 1. When your program sees this bit reset, it must respond by resetting bit 12 of Command Bits MSW. The ANG1 will respond to this by setting bit 9 in Status Word 1 and the next Segment Block can be written to the ANG1. You can write a maximum of sixteen Segment Blocks for each Assembled Move.

# Input Data Format

The correct format for the Network Input Data when the ANG1 is in Command Mode is shown below. The EtherNet/IP and Modbus/TCP addresses shown are for an ANG1E module that is the network connection for the AnyNET-I/O Stack. You will have to adjust the memory addresses if your ANG1 module is not the first module in the stack.

| EtherNet/IP<br>Word | Modbus/TCP<br>Register | Command Mode Input Data                      |  |  |
|---------------------|------------------------|----------------------------------------------|--|--|
| 0                   | 0                      | Status Word 1                                |  |  |
| 1                   | 1                      | Status Word 2                                |  |  |
| 2                   | 2                      | Motor Position (See format below)            |  |  |
| 3                   | 3                      | Motor Position (See format below)            |  |  |
| 4                   | 4                      | Encoder Position (See format below)          |  |  |
| 5                   | 5                      | Encoder Position (See format below)          |  |  |
| 6                   | 6                      | Captured Encoder Position (See format below) |  |  |
| 7                   | 7                      | Captured Encoder Position (See format below) |  |  |
| 8                   | 8                      | Programmed Motor Current (X10)               |  |  |
| 9                   | 9                      | Value of Acceleration Jerk Parameter         |  |  |

 Table 6.20
 Network Input Data Format: Command Mode

#### Format of Position Data Values

For units with a serial number 05150340 and above, the format of the Motor Position, Encoder Position, and Captured Encoder Position values is controlled by the Data Format bit in the configuration data written to the ANG1. (See *Configuration Word Format* on page 56.) When the Data Format bit equals "0", the position values are reported using the same multi-word format used to program the module. See *Multi-Word Format* on page 59 for an explanation of the format When the Data Format bit equals "1", the position values are reported as 32-bit signed integers, with the least significant bits in the lower word.

The first four digits of the serial number are month and year of manufacture. The remaining digits are a sequential number that resets at the beginning of every month.

Units built prior to 05150340 will only transmit data using the *Multi-Word Format* given on page 59.

**NOTE** The range of values when using the multi-word format is -32,768,000 to 32,767,999. When used in continuous rotation applications, such as control of a conveyor belt, it is possible to overflow these values. When any of the three position values overflow, the value of the associated data words will become indeterminate. AMCI strongly suggests using the signed 32-bit integer format for continuous rotation applications.

Examples of the two formats are given below.

|            | Multi-Wo               | rd Format | 32 bit Integ | ger Format  |
|------------|------------------------|-----------|--------------|-------------|
| Value      | First Word Second Word |           | First Word   | Second Word |
| 12         | 0                      | 12        | 16#0000      | 16#000C     |
| 1,234,567  | 1,234                  | 567       | 16#0012      | 16#D687     |
| -7,654,321 | -7,654                 | -321      | 16#FF8B      | 16#344F     |

Figure 6.4 Position Data Format Examples
## Input Data Format (continued)

#### Status Word 1 Format

#### Status Word 1

| 15   | 14     | 13     | 12     | 11    | 10       | 09     | 08     | 07    | 06    | 05    | 04    | 03      | 02   | 01    | 00   |
|------|--------|--------|--------|-------|----------|--------|--------|-------|-------|-------|-------|---------|------|-------|------|
| MODE | CrtIOK | ConErr | CmdErr | lnErr | Posinvld | Xmt_MS | PgmMov | MvCmp | Decel | Accel | Homed | Stopped | Hold | MVCCW | MvCW |

Figure 6.5 Command Mode: Status Word 1 Format

- **Bit 15:** Mode Bit "1" for Configuration Mode Programming, "0" for Command Mode Programming. The ANG1 powers up in Command Mode and shows a configuration error unless a valid configuration was previously saved in flash memory. The ANG1 will not power the motor or accept commands until a valid configuration is written to it.
- **Bit 14:** Controller OK Bit "1" when the ANG1 is operating without a fault, "0" when an internal fault condition exists.
- **Bit 13:** Configuration Error Bit "1" on power up before a valid configuration has been written to the ANG1 or after any invalid configuration has been written to the module. "0" when the ANG1 has a valid configuration written to it or if valid configuration data is read from flash memory on power up.
- **NOTE** This bit is also set when stall detection is enabled and the ANG1 is in Configuration Mode. If you are using stall detection you must consider the state of this bit as well as the Mode Bit (bit 15) when determining if a configuration error exists.
- **Bit 12:** Command Error Bit "1" when an invalid command has been written to the ANG1. This bit can only be reset by the Reset Errors bit, Command Bits MSW, Bit 10.
- **Bit 11:** Input Error Bit "1" when:
  - >Emergency Stop input has been activated.
  - >Either of the End Limit Switches activates during any move operation except for homing.
  - Starting a Jog Move in the same direction as an active End Limit Switch.
  - >If the opposite End Limit Switch is reached during a homing operation.

This bit is reset by a *Reset Errors* command. The format of the command is given on page 69.

**Bit 10: Position Invalid Bit –** "1" when:

►A configuration is written to the ANG1

- The motor position has not been preset
- ► The machine has not been homed
- >The Network Connection has been lost and re-established.
- ≻An Immediate or Emergency Stop has occurred
- ► An End Limit Switch has been reached
- ► A motor stall has been detected.

Absolute moves cannot be performed while the position is invalid.

- Bit 9: Transmit Move Segment Bit The ANG1 sets this bit to tell the host that it is ready to accept the data for the next segment of your assembled move profile. Its use is explained in the *Assembled Move Programming* section of this manual starting on page 33.
- **Bit 8: Program Move Mode Bit** The ANG1 sets this bit to signal the host that it is ready to accept assembled move profile programming data. Its use is explained in the *Assembled Move Programming* section of this manual starting on page 33.

## Input Data Format (continued)

#### Status Word 1 Format (continued)

- **Bit 7:** Move Complete Bit Set to "1" when the present Absolute, Relative, Manual, Registration, or Assembled Move command completes without error. This bit is reset to "0" when the next move command is written to the ANG1, when the position is preset, or a Reset Errors command is issued to the unit. This bit is also set along with the Command Error bit (Bit 12 of this word), when any Jog Move or Registration Move parameters are outside of their valid ranges. This bit is not set on a command error for any other type of command. Finally, this bit is not set at the end of a homing operation.
- **Bit 6:** Decelerating Bit Set to "1" when the present move is decelerating. Set to "0" at all other times.
- **Bit 5:** Accelerating Bit Set to "1" when the present move is accelerating. Set to "0" at all other times.
- **Bit 4:** Homing Complete Bit Set to "1" when a homing command has completed successfully, "0" at all other times.
- **Bit 3:** Axis Stopped Bit Set to "1" when the motor is not in motion. Note that this is stopped for any reason, not just a completed move. For example, an Immediate Stop command during a move will set this bit to "1", but the Move Complete Bit, (bit 7 above) will not be set.
- **Bit 2:** Hold State Bit Set to "1" when a move command has been successfully brought into a Hold State. Hold States are explained is the Controlling Moves In Progress section starting on page 22.
- Bit 1: CCW Move Bit Set to "1" when the motor is rotating in a counter-clockwise direction.
- **Bit 0: CW Move Bit** Set to "1" when the motor is rotating in a clockwise direction.

#### **Status Word 2 Format**

#### Status Word 2

15 14 13 12 11 10 09 08 07 06 05 04 03 02 01 00

| DrvEn | Stall | OUT1St | 0 | HeartBt | LmtCon | InvPar | MtnLag | DrvFlt | NetLoss | <b>PLCState</b> | TempWarn | 0 | IN3St | IN2St | IN1St |
|-------|-------|--------|---|---------|--------|--------|--------|--------|---------|-----------------|----------|---|-------|-------|-------|
|-------|-------|--------|---|---------|--------|--------|--------|--------|---------|-----------------|----------|---|-------|-------|-------|

Figure 6.6 Command Mode: Status Word 2 Format

- **Bit 15:** Driver Enabled Bit Present state of global Driver Enable Bit. When set to "0", current is not available to the motor under any condition. When set to "1", the motor driver section of the ANG1 is enabled and current is available to the motor but current may be removed for other reasons. Motor current is removed if there is a Driver Fault (Bit 7 below), or if the motor is idle and Idle Current Reduction is programmed to its *To 0%* setting. Note that the motor will still receive power under an E-Stop condition.
- **Bit 14:** Motor Stall Detected Bit Set to "1" when a motor stall has been detected.
- Bit 13: Output 1 State Bit Present actual state of Output 1. When this bit is set to "1", the output is in its on state and conducts current.
- Bit 12: Reserved Bit Will always equal zero.
- **Bit 11:** Heartbeat Bit This bit will change state approximately every 500 milliseconds. Monitor this bit to verify that the module and network connection are operating correctly.

**NOTE** > This bit is only available when in Command Mode.

**Bit 10:** Limit Condition Active Bit – This bit is set if an End Limit Switch is reached during a move. This bit will be reset when the Limit Switch changes from its active to inactive state, or when a Reset Errors Command is issued.

## Input Data Format (continued)

#### Status Word 2 Format (continued)

- **Bit 9:** Invalid Parameter Change Bit Set during a Jog Move if parameters are changed to invalid values. Parameters that can be changed during a Jog Move are Programmed Speed, Acceleration, and Deceleration. Set while in Electronic Gearing mode if the Numerator or Denominator are set outside their range of 1 to 255.
- **Bit 8:** Motion Lag When using the Hybrid Control feature, this bit will equal "1" if the actual rotor position is more than 360° behind the commanded position. This indicates a heavily loaded motor and the encoder position should be monitored for a stalled condition.
- Bit 7: Driver Fault Bit If the driver section of the ANG1 is enabled, this bit will be a "1" during a Overtemperature Fault, or a Short Circuit Fault. This fault can be cleared by issuing a *Reset Errors* programming block with the Clear Driver Fault bit, (Command Bits LSW, bit 10) set to "1" and the Driver Enable bit is set to "0". For additional information, see *Notes on Clearing a Driver Fault* on page 76.
- **Bit 6:** Network Lost Error Bit If the physical network connection is lost at any time, this bit will be set when the connection is re-established. The Input Error bit will also be set. Note that this bit is not set if the communication loss is not due to a physical error.
- **Bit 5: PLC State Bit** On ControlLogix and CompactLogix platforms, this bit equals "1" when the PLC is in Program mode and "0" when in Run mode. This bit will always equal "0" on all other platforms.
- **Bit 4: Temperature Warning Bit** This bit is set to "1" when the processor internal temperature exceeds 90°C. At this point, the heatsink temperature is typically near 83°C. If this bit trips often and you want to lower the operating temperature of the module, consider installing an additional IC-5 connector on each side of the ANG1 to allow for more cooling space, or install a fan below the stack to allow additional airflow through the stack.
- Bit 3: Reserved Bit Will always equal zero.
- **Bit 2:** Input3 State Bit "1" when Input 3 is in its active state. The active state of the input is programmed as explained in the *Configuration Word Format* section starting on page 56.
- **Bit 1:** Input2 State Bit "1" when Input 2 is in its active state. The active state of the input is programmed as explained in the *Configuration Word Format* section starting on page 56.
- **Bit 0:** Input1 State Bit "1" when Input 1 is in its active state. The active state of the input is programmed as explained in the *Configuration Word Format* section starting on page 56.

## Notes on Clearing a Driver Fault

A Driver Fault occurs when there is an over temperature condition, or a short circuit condition in the motor. When a Driver Fault occurs, the ANG1 sets bit 7 of Status Word 2 in the Network Input Data. (See *Status Word 2 Format* on page 74 for a full description of Status Word 2.) *Once you have cleared the fault condition*, you can reset the Driver Fault with the following Command Block:

#### **Reset Driver Fault**

| EtherNet/IP<br>Word | Modbus/TCP<br>Register | Function         | Units | Range          |
|---------------------|------------------------|------------------|-------|----------------|
| 0                   | 1024                   | Command Bits MSW |       | 16#0400        |
| 1                   | 1025                   | Command Bits LSW |       | 16#0400        |
| 2                   | 1026                   | Unused           |       | See Note Below |
| 3                   | 1027                   | Unused           |       | See Note Below |
| 4                   | 1028                   | Unused           |       | See Note Below |
| 5                   | 1029                   | Unused           |       | See Note Below |
| 6                   | 1030                   | Unused           |       | See Note Below |
| 7                   | 1031                   | Unused           |       | See Note Below |
| 8                   | 1032                   | Unused           |       | See Note Below |
| 9                   | 1033                   | Unused           |       | See Note Below |

Table 6.21 Reset Driver Fault Command Block

Unused words are ignored by the ANG1 and can be any value, including parameter values in the previous command.

Once the command block is accepted by the ANG1, it will respond by resetting bit 7 in Status Word 2 of the Network Input Data.

NOTE ≽

After this procedure, there will still be no current to the motor. This is because the Driver Enabled Bit (bit 15 of Command Bits LSW in the Network Output Data) must be reset when writing down the Reset Driver Fault Command Block. Setting this bit in the next command block will re-enable the motor.

# APPENDIX A CHOOSING YOUR MOTOR

## Sizing Your Motor

Your motor choice is based on the output torque you need, the mounting space you have, and your budgetary constraints. Torque curves for all of the motors available from AMCI are presented on the following pages. Torque curves show the performance of the motor at 4Arms, which is the maximum setting for the ANG1.

There are a few things to remember when choosing your motor based on torque curves.

- The torque curves in this manual are for the ANG1. You cannot use these curves to accurately determine the amount of torque from an AMCI motor when it is attached to a different drive. Nor can you accurately determine the amount of torque from a motor when attached to an ANG1 if its torque curves were generated using a different drive. In general, if an output bus of the foreign drive is not the same as the voltage supplied to the ANG1, then the torque curves will be less accurate at higher speeds.
- Make sure that the motor can provide the needed torque over the entire speed range of your application. Available torque drops as speed increases, so evaluate the motor's torque at its highest operating speed.
- 3) All of the torque curves show when the motor's windings are attached to the ANG1 in parallel. Parallel attached motors have the advantage of more torque at high speeds when compared to series attached motors.

A simple guideline is to use the largest motor your mounting space and budgetary constraints allow. Because the  $I^2R$  losses in the motor's windings manifest themselves as heat, the maximum allowable motor temperature limits the motor's current. Using the largest motor possible may allow you to use a lower current setting on the ANG1 drive. This lowers the  $I^2R$  losses, and the operating temperature of the motor, which increases the motor's life.

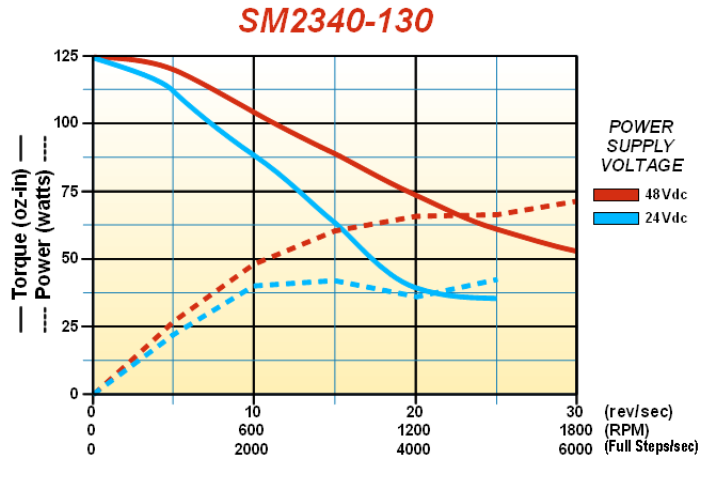

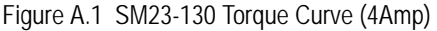

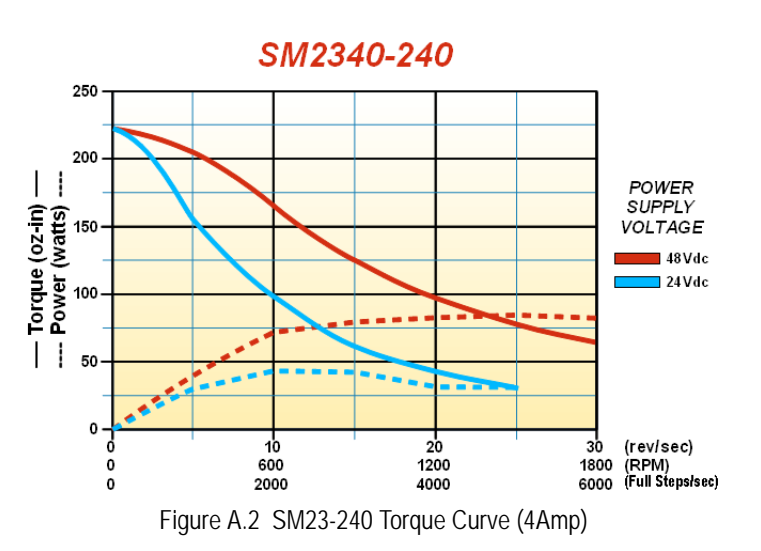

## **Determining Your Motor Current Setting**

Your motor current setting is based on the amount of torque needed from the motor. If you decide to use a lower current setting than the value listed in the curve, be aware that a reduction in current proportionally reduces the holding torque. However, a reduction in current may not lead to a proportionally reduction in torque at high speeds, especially if the motor is series connected. At high speeds, motor torque is limited by the voltage bus of the drive and the inductance of the motor. (The simplest explanation is that the drive does not have enough time to establish the full current through the motor before it must switch the current to the winding.)

Because of this, its difficult to calculate the exact amount of high speed torque a motor will give you when you reduce its current set-

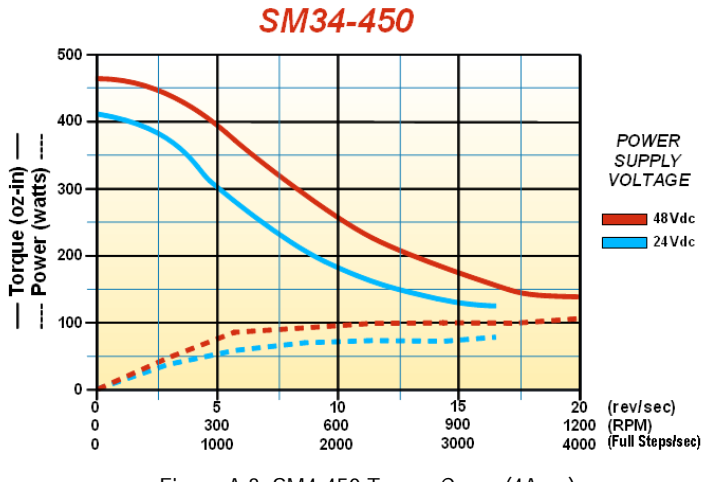

Figure A.3 SM4-450 Torque Curve (4Amp)

ting. Its often easier to determine your optimum current setting by testing your machine at various current settings and then deciding which setting gives you the best performance.

#### A Note on Microstepping

Many microstepping drives control the peak current through the motor. At low speeds, this type of current control drops the available torque of a micro-stepped motor to approximately 70.7% of that available when the motor is full stepped.

However, the ANG1 controls the RMS current through the motor. Therefore, the current supplied by the ANG1 when microstepping is always the power equivalent of the full step current. This means that the motors' full torque is always available. At very low speeds, the ANG1 automatically switches to peak current control to prevent motor damage.

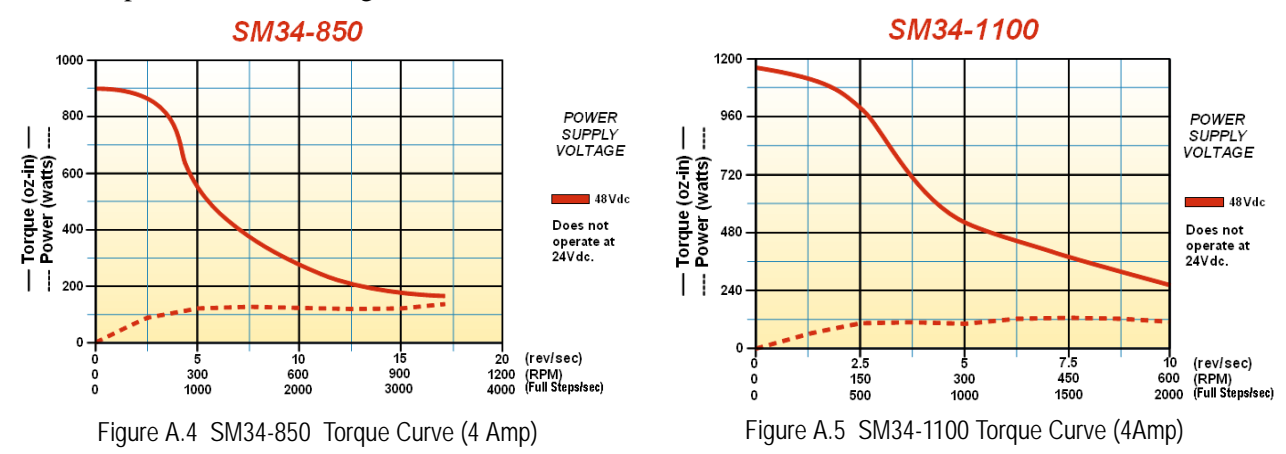

# **APPENDIX B**

# **CALCULATING MOVE PROFILES**

This appendix was added because some of our customers must program very precise profiles. Understanding this section is not necessary before programming the ANG1 and it can be considered optional. Two different approaches are presented here. The constant acceleration example takes given parameters and calculates the resulting profile. The variable acceleration example starts with a desired speed profile and calculates the required parameters

The equations in this appendix use a unit of measure of steps/second/second (steps/second<sup>2</sup>) for acceleration and deceleration. However, when programming the ANG1, all acceleration and deceleration values must be programmed in the unit of measure of steps/millisecond/second.

- ➤ To convert from steps/second<sup>2</sup> to steps/millisecond/second, divide the value by 1000. This must be done when converting from a value used in the equations to a value programmed into the ANG1.
- ➤ To convert from steps/millisecond/second to steps/second<sup>2</sup>, multiply the value by 1000. This must be done when converting from the value programmed into the ANG1 to the value used in the equations.

#### **Constant Acceleration Equations**

When you choose to use constant accelerations, the speed of the move will increase linearly towards the Programmed speed. This is the fastest form of acceleration, resulting in the fastest move between two points at its programmed speed. For the smoothest transition from the starting speed, the starting speed should be equal to the square root of the acceleration in steps/sec<sup>2</sup>. For example, if the choose acceleration is 20,000 steps/sec<sup>2</sup>, the smoothest transition occurs when the starting speed is 141. ( $141^2 \approx 20,000$ )

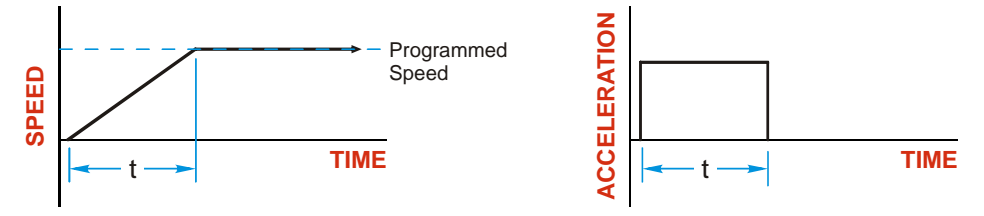

Figure B.1 Constant Acceleration Curves

#### **Variable Definitions**

The following variables are used in these equations:

- ► V<sub>S</sub> = Configured Starting Speed of the move
- $\blacktriangleright$  **V**<sub>P</sub> = Programmed Speed of the move
- >  $\mathbf{a} = \text{Acceleration value.}$  Must be in the units of steps/second<sup>2</sup>
- > **d** = Deceleration value. Must be in the units of steps/second<sup>2</sup>
- ➤ T<sub>A</sub> or T<sub>D</sub> = Time needed to complete the acceleration or deceleration phase of the move
- ➤ D<sub>A</sub> or D<sub>D</sub> = Number of Steps needed to complete the acceleration or deceleration phase of the move

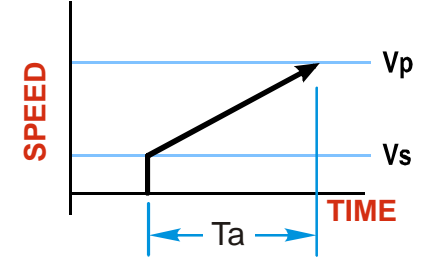

## **Constant Acceleration Equations (continued)**

Figure B.2 gives the equations to calculate Time, Distance, and Acceleration values for a constant acceleration move.

| Acceleration Type | T <sub>A</sub> or T <sub>D</sub> | D <sub>A</sub> or D <sub>D</sub> | a                          |
|-------------------|----------------------------------|----------------------------------|----------------------------|
|                   | (Time to Accelerate              | (Distance to Accelerate          | (Average                   |
|                   | or Decelerate)                   | or Decelerate)                   | Acceleration)              |
| Linear            | $T_A = (V_P - V_S)/a$            | $D_A = T_A^* (V_P + V_S)/2$      | $a = (V_P^2 - V_S^2)/2D_A$ |

Figure B.2 Acceleration Equations

If the sum of the  $D_A$  and  $D_D$  values of the move is *less than* the total number of steps in the move, your move will have a Trapezoidal profile.

If the sum of the  $D_A$  and  $D_D$  values of the move is *equal to* the total number of steps in the move, your move will have a Triangular profile and your move will reach the Programmed Speed before it begins to decelerate.

If the sum of the  $D_A$  and  $D_D$  values of the move is *greater than* the total number of steps in the move, your move will have a Triangular profile and it *will not* reach the Programmed Speed before it begins to decelerate.

As an example, lets assume the values in table B.1 for a move profile.

| Name                               | Value                         | ANG1 Programmed<br>Parameter |
|------------------------------------|-------------------------------|------------------------------|
| Acceleration (a)                   | 20,000 steps/sec <sup>2</sup> | 20                           |
| Deceleration (d)                   | $25,000 \text{ steps/sec}^2$  | 25                           |
| Starting Speed (V <sub>S</sub> )   | 141 steps/sec                 | 141                          |
| Programmed Speed (V <sub>P</sub> ) | 100,000 steps/sec             | 100,000                      |

Table B.1 Sample Values

From figure B.2:

Time to accelerate:  $T_A = (V_P - V_S)/a = (100,000 - 141)/20,000 = 4.993$  seconds Time to decelerate:  $T_D = (V_P - V_S)/d = (100,000 - 141)/25,000 = 3.994$  seconds Distance to Accelerate:  $D_A = T_A * (V_P + V_S)/2 = 4.993 * (100,000 + 141)/2 = 250,002$  steps Distance to Decelerate:  $D_D = T_D * (V_P + V_S)/2 = 3.994 * (100,000 + 141)/2 = 199,982$  steps

Total Distance needed to accelerate and decelerate: 250,002 + 199,982 = 449,984 steps

If a move with the above acceleration, deceleration, starting speed, and programmed speed has a length greater than 449,984 steps, the ANG1 will generate a Trapezoidal profile. If the move is equal to 449,984 steps, the ANG1 will generate a Triangular profile and the ANG1 will output one pulse at the programmed speed. If the move is less than 449,984 steps, the ANG1 will generate a Triangular profile and the programmed speed will not be reached.

In the case of a Triangular profile where the programmed speed is not reached, it is fairly easy to calculate the maximum speed ( $V_M$ ) attained during the move. Because the move is always accelerating or decelerating, the total distance traveled is equal to the sum of  $D_A$  and  $D_D$ .

$$D_A = T_A^* (V_M + V_S)/2$$
 and  $T_A = (V_M - V_S)/a$ . By substitution:  
 $D_A = (V_M - V_S)/a^* (V_M + V_S)/2 = (V_M^2 - V_S^2)/2a$ . By the same method,  
 $D_D = (V_M^2 - V_S^2)/2d$ .

Therefore, total distance traveled =

$$D_A + D_D = (V_M^2 - V_S^2)/2a + (V_M^2 - V_S^2)/2d.$$

In the case where the acceleration and deceleration values are equal, this formula reduces to:

$$D_A + D_D = (V_M^2 - V_S^2)/a$$

## **Constant Acceleration Equations (continued)**

Continuing the example from table B.1, assume a total travel distance of 300,000 steps.

$$D_A + D_D = \frac{V_M^2 - V_S^2}{2a} + \frac{V_M^2 - V_S^2}{2d}$$

$$300,000 \text{ steps} = \frac{V_M^2 - 141^2}{2(20,000)} + \frac{V_M^2 - 141^2}{2(25,000)}$$

$$300,000 \text{ steps} = \frac{V_M^2 - 20,000}{40,000} + \frac{V_M^2 - 20,000}{50,000}$$

$$300,000 \text{ steps} = \frac{5}{5} \left( \frac{V_M^2 - 20,000}{40,000} \right) + \frac{4}{4} \left( \frac{V_M^2 - 20,000}{50,000} \right)$$

$$300,000 \text{ steps} = \frac{5V_M^2 - 100,000}{200,000} + \frac{4V_M^2 - 80,000}{200,000}$$

$$300,000 (200,000) = 9V_M^2 - 180,000$$

$$\frac{60,000.18 \times 10^6}{9} = V_M^2$$

$$V_M = 81,650 \text{ steps/sec}$$

Once you have calculated the maximum speed, you can substitute this value into the time and distance formulas in table B.2 to calculate time spent and distance traveled while accelerating and decelerating.

#### **Total Time Equations**

For Trapezoidal Profiles you must first determine the number of counts that you are running at the Programmed Speed. This value, ( $D_P$  below), is equal to your  $D_A$  and  $D_D$  values subtracted from your total travel. You can then calculate your total profile time, ( $T_T$  below), from the second equation.

$$D_P$$
 = (Total Number of Steps) – ( $D_A + D_D$ )  
T<sub>T</sub> = T<sub>A</sub> + T<sub>D</sub> +  $D_P/V_P$ 

For Triangular Profiles, the total time of travel is simply:

$$T_{T} = T_{A} + T_{D}$$

## S-Curve Acceleration Equations

When the Acceleration Jerk parameter value is in the range of 1 to 5,000, the ANG1 uses this value to smoothly change the acceleration value applied during the move. In this case, the speed of the move does not increase linearly, but exponentially, resulting in an "S" shaped curve. This limits mechanical shocks to the system as the load accelerates. Just as constant acceleration will result in a trapezoidal or triangular speed profile, the Acceleration Jerk parameter will result in a trapezoidal or triangular acceleration phase.

In order to keep the Acceleration Jerk parameter value that is programmed into the ANG1 below sixteen bits, the ANG1's Acceleration Jerk parameter does not have units of steps/sec<sup>3</sup>. The Acceleration Jerk parameter equals ( $\{100 * \text{ jerk in steps/sec}^3\}$  / acceleration in steps/sec<sup>2</sup>). This translates to the jerk property in steps/ sec<sup>3</sup> equalling ( $\{\text{Acceleration Jerk parameter/100}\}$  \* acceleration in steps/sec<sup>2</sup>). With the range of values for the Acceleration Jerk parameter being 1 to 5,000, the jerk value ranges from 0.01*a* to 50*a* where "*a*" is the acceleration value in steps/sec<sup>2</sup>. For example, if the acceleration is programmed to 20,000 steps/sec<sup>2</sup>, then the value of the jerk property used by the module can be programmed to be between 200 steps/sec<sup>3</sup> (0.01\*20,000) and 1,000,000 steps/sec<sup>3</sup> (50\*20,000). This statement applies to the Deceleration Parameter as well. If the Acceleration and Deceleration parameters are different, the calculate jerk values will also differ.

When using variable accelerations, the starting speed does not have to be equal to the square root of the programmed acceleration value. Variable acceleration provides smooth transitions at the beginning and end of the acceleration phase.

#### **Triangular S-Curve Acceleration**

Figure B.3 shows the speed profile of a move during its acceleration phase. The figure shows the desired triangular S-curve acceleration in red along with the equivalent constant acceleration in blue. The equivalent constant acceleration is equal to the change in speed divided by the time it takes to achieve this change in speed. This is the value that would have to be used if the Jerk parameter was left at zero and we will use this information to calculate the S-curve acceleration and the value of the Jerk Parameter.

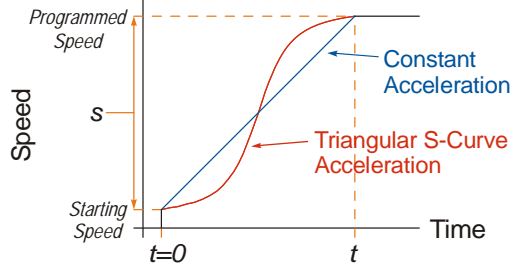

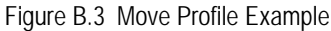

s = Programmed Speed – Starting Speed

Acceleration =  $\frac{\text{speed}}{\text{time}}$  jerk =  $\frac{\text{acceleration}}{\text{time}}$  Jerk Parameter(J) =  $\frac{100j}{a}$  $a = \frac{s}{t}$   $j = \frac{a}{t}$   $j = \frac{Ja}{100}$ 

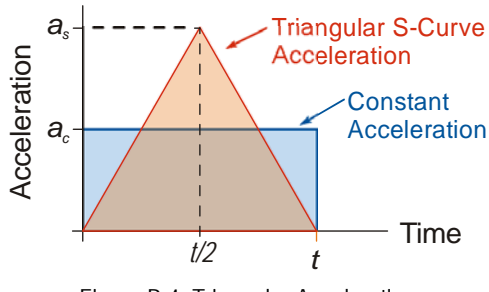

Figure B.4 Triangular Acceleration

Speed is equal to acceleration multiplied by the time it is applied. This is shown graphically in figure B.4 as the area of the blue rectangle. In order for the Triangular S-curve acceleration to reach the same speed in the same amount of time, the area of the triangle must equal the area of the square. Area of a triangle is one half of the base length multiplied by the height. Therefore:

$$a_c t = \frac{a_s t}{2}$$
 Area of rectangle = Area of triangle  
 $a_s = 2a_c$ 

This means that a triangular S-curve acceleration profile requires twice the programmed maximum acceleration as a constant acceleration profile to achieve the same speed in the same amount of time.

Triangular S-Curve Acceleration (continued)

The value of the Acceleration Jerk parameter can now be easily calculated.

$$j = \frac{a_s}{t/2} \qquad (j = a/t)$$

$$j = \frac{2a_s}{t}$$

$$\frac{Ja_s}{100} = \frac{2a_s}{t} \qquad (j = \frac{Ja}{100})$$

$$Ja_s t = 200a_s$$

$$J = \frac{200}{t} \qquad \text{Acceleration Jerk parameter} = 200 / \text{acceleration time}$$

This value represents the ideal Acceleration Jerk parameter value for a triangular S-curve acceleration. Setting the value lower than this will result in a longer acceleration period, while setting the value above this will result in a trapezoidal S-curve acceleration.

#### When a<sub>s</sub> = a<sub>c</sub>

The above examples assume that you can increase the programmed acceleration value to keep the acceleration time the same. If your constant acceleration value is the maximum your system will allow, then using S-curve accelerations will lengthen the time needed to accelerate to your desired speed.

In the case of Triangular S-curve accelerations where the Acceleration Jerk parameter is optimized at 200/t, the value of "t" must be twice that of the acceleration period when constant acceleration is used. For example, assume a equivalent constant acceleration of 20,000 steps/sec<sup>2</sup> that is applied for 2.0 seconds. If the acceleration value must remain at 20,000 steps/sec<sup>2</sup>, then the acceleration phase will take 4.0 seconds and the Acceleration Jerk parameter should be set to 50 (200/4.0)

#### **Trapezoidal S-Curve Acceleration**

Figure B.5 shows the speed profile of a move during its acceleration phase. The figure shows the desired trapezoidal S-curve acceleration in red along with the equivalent constant acceleration in blue. The equivalent constant acceleration is equal to the change in speed divided by the time it takes to achieve the change in speed. This is the value that would have to be used if the Acceleration Jerk parameter was left at zero and we will use this information to calculate the S-curve acceleration and the value of the Acceleration Jerk Parameter.

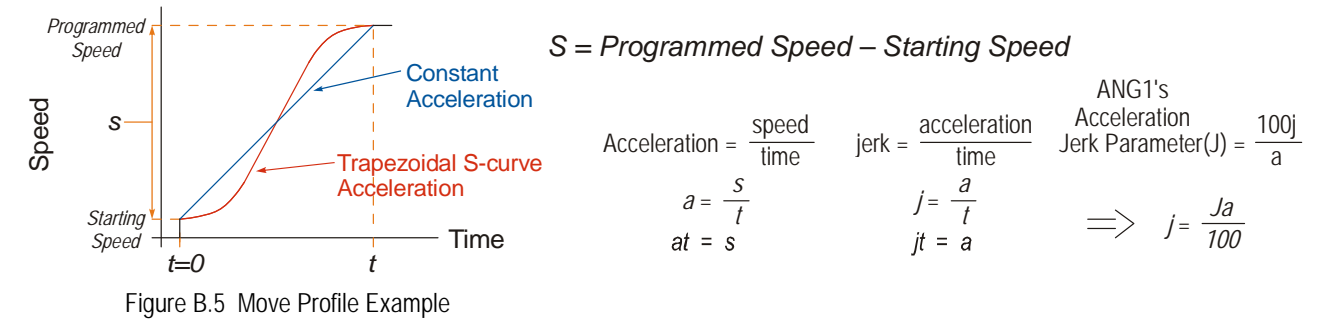

In this example, the period of constant acceleration is 50% of the acceleration phase.

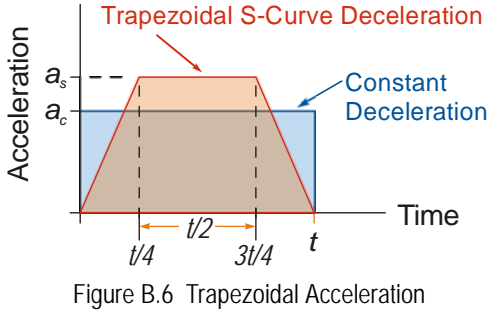

Speed is equal to acceleration multiplied by the time it is applied. This is shown graphically in figure B.6 as the area of the blue rectangle. In order for the Trapezoidal S-curve acceleration to reach the same speed in the same amount of time, the area of the polygon must equal the area of the rectangle.

$$\frac{a_s t}{2} + \frac{a_s t}{4} = a_c t \text{ Area of polygon} = \text{Area of rectangle}$$
$$\frac{2a_s t}{4} + \frac{a_s t}{4} = a_c t$$
$$\frac{3a_s t}{4} = a_c t$$
$$a_s = \frac{4}{3}a_c$$

This means that a trapezoidal S-curve acceleration profile that is has a period of constant acceleration equal to half of the total phase time, requires its programmed acceleration value to be 4/3 that of the constant acceleration value used to achieve the same speed in the same amount of time.

Trapezoidal S-Curve Acceleration (continued)

The value of the Acceleration Jerk parameter can now be easily calculated.

$$j = \frac{a_s}{t/4} \qquad (j = a/t)$$

$$j = \frac{4a_s}{t}$$

$$\frac{Ja_s}{100} = \frac{4a_s}{t} \qquad (j = \frac{Ja}{100})$$

$$Ja_s t = 400a_s$$

$$J = \frac{400}{t} \qquad \text{Acceleration Jerk Parameter} = 400 / \text{acceleration time}$$

This value represents the ideal Acceleration Jerk parameter value for a trapezoidal S-curve acceleration with a constant acceleration for half of the phase. Setting the value lower than this will result in a shorter constant period, while setting the value greater than this will result in a longer constant period.

Another example of a trapezoidal S-curve acceleration is when the linear acceleration occurs for one third of the time. In this case, the programmed acceleration must be the constant acceleration value multiplied by 3/2 and the Acceleration Jerk parameter must be set to 300/t.

#### When a<sub>s</sub> = a<sub>c</sub>

The above examples assume that you can increase the programmed acceleration value to keep the time of the acceleration phase the same. If your constant acceleration value is the maximum your system will allow, then using S-curve accelerations will lengthen the time needed to accelerate to your desired speed.

In the case of trapezoidal S-curve accelerations, calculating the percentage increase in time is shown in figure B.7. The time added to the acceleration phase is equal to the time spent increasing the acceleration during the phase. As shown in the figure, when the Trapezoidal S-curve is programmed to spend 50% of its time at the programmed acceleration value, the time spent in the acceleration phase will be 133.33% of the time spent if a constant acceleration were used.

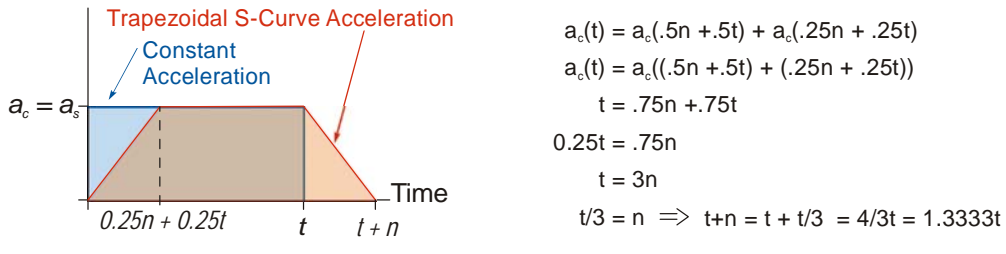

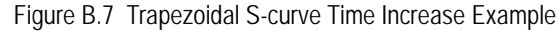

In this case the value of the Acceleration Jerk parameter should be based on the new, longer time. For example, assume an equivalent constant acceleration of 15,000 steps/sec<sup>2</sup> that is applied for 2.0 seconds. If the acceleration value must remain at 15,000 steps/sec<sup>2</sup>, then the acceleration phase will take 2.667 seconds  $(2.0 \times 1.333)$  and the Acceleration Jerk parameter should be set to 150 (400/2.667)

Similarly, if the Trapezoidal S-curve acceleration is to spend 33.3% of its time at constant acceleration, and the programmed acceleration value cannot be increased, the time spent accelerating will increase by 50% and the Acceleration Jerk parameter should be adjusted accordingly.

#### **Determining Waveforms by Values**

If your programmed acceleration and deceleration values are the same, then your move's acceleration and decelerations will be identical. If these two programmed values are different, use the above methods to determine the Acceleration Jerk parameter for either the move's acceleration or deceleration phases and use the following calculations to determine the shape of the other phase.

Two examples are given below. Both assume a change in speed between the Starting Speed and Programmed Speed of 30,000 steps/sec and an acceleration of 58,000 steps/sec<sup>2</sup>. The first example uses an Acceleration Jerk parameter value of 20 and the second a value of 400.

Triangular or Trapezoidal S-curve accelerations are always symmetrical. We'll use this fact to calculate the profile up to one-half of the change in speed. At that point, doubling the time and distance will yield the total time and distance traveled.

Example 1, Jerk = 20

Just

$$S_{m} = \frac{30,000 \text{ steps/sec}}{2} = 15,000 \text{ steps/sec} \qquad S_{m} = \text{ midpoint of change in speed}$$

$$J = \frac{100j}{a} \Rightarrow j = \frac{Ja}{100} \qquad J = \text{ Acceleration Jerk parameter}$$

$$j = \text{ physical jerk property}$$

$$a_{f} = \text{ calculated final acceleration}$$

$$j = \frac{20(58,000 \text{ steps/sec}^{2})}{100}$$

$$j = 11,600 \text{ steps/sec}^{3}$$
Just as displacement =  $\frac{1}{2}at^{2}$ , Speed =  $\frac{1}{2}jt^{2}$ 

$$15,000 \text{ steps/sec} = \frac{11,600 \text{ steps/sec}^{3}(t^{2})}{2}$$

$$t^{2} = \frac{15,000 \text{ steps/sec}^{3}}{5,800 \text{ steps/sec}^{3}}$$

$$t = 1.608 \text{ seconds}$$
Just as speed = at, acceleration = jt
$$a_{f} = 11,600 \text{ steps/sec}^{3}(1.608 \text{ sec})$$

$$a_{f} = 18,655 \text{ steps/sec}^{2}$$

Because  $a_f$  is less than or equal to the programmed acceleration of 58,000 steps/sec<sup>2</sup>, the resulting acceleration is a Triangular S-curve. Total time to accelerate is twice the value calculated above, or 3.216 seconds.

Determining Waveforms by Values (continued)

Example 2, Jerk = 400

$$S_m = \frac{30,000 \text{ steps/sec}}{2} = 15,000 \text{ steps/sec}$$
$$J = \frac{100j}{a} \Rightarrow j = \frac{Ja}{100}$$
$$j = \frac{400(58,000 \text{ steps/sec}^2)}{100}$$
$$j = 232,000 \text{ steps/sec}^3$$
$$Just as displacement = \frac{1}{2}at^2, speed = \frac{1}{2}jt^2$$
$$15,000 \text{ steps/sec} = \frac{232,000 \text{ steps/sec}^3(t^2)}{2}$$
$$t^2 = \frac{15,000 \text{ steps/sec}^3}{116,000 \text{ steps/sec}^3}$$
$$t = 0.3596 \text{ seconds}$$
$$Just as speed = at, acceleration = jt$$
$$a_f = 232,000 \text{ steps/sec}^2$$

 $S_m$  = midpoint of change in speed J = Acceleration Jerk parameter j = physical jerk property  $a_m$  = coloridated final acceleration

 $a_f$  = calculated final acceleration

Because  $a_f$  is greater than the programmed acceleration of 58,000 steps/sec<sup>2</sup>, the resulting acceleration is a trapezoidal S-curve. As shown in figure B.8, two additional calculations must be made. The first is the time  $(t_1)$  it takes to jerk to the programmed acceleration value. The second is the time  $(t_2)$  it takes to accelerate to half of the required change in speed (S<sub>m</sub>).

232,000 steps/sec<sup>3</sup>(
$$t_1$$
) = 58,000 steps/sec<sup>2</sup>  $jt = a$   
 $t_1 = 0.25$  seconds  
Determine speed at  $t_1$ : Speed =  $\frac{1}{2}jt^2$   
 $S_1 = \frac{232,000 \text{ steps/sec}^3(0.25)^2}{2}$   
 $S_1 = 7,250 \text{ steps/sec}$ 

Determine remaining change in speed and required time based on programmed acceleration

$$S_2 = S_m - S_1 = (15,000 - 7,250)$$
 steps/sec  
 $S_2 = 7,750$  steps/sec  
 $S_2 = a_c(t_2) \implies t_2 = S_2/a_c$   
 $t_2 = \frac{7,750 \text{ steps/sec}}{58,000 \text{ steps/sec}^2}$   
 $t_2 = 0.1336$  seconds

Figure B.8 Calculating Trapezoidal S-Curve

The time for this acceleration phase is 2(t1 + t2), which equals 2(0.2500 sec + 0.1336 sec) or 0.7672 seconds. Time spent in the constant acceleration period is (2(0.1336))/(0.7672) or 34.8% of the entire phase.

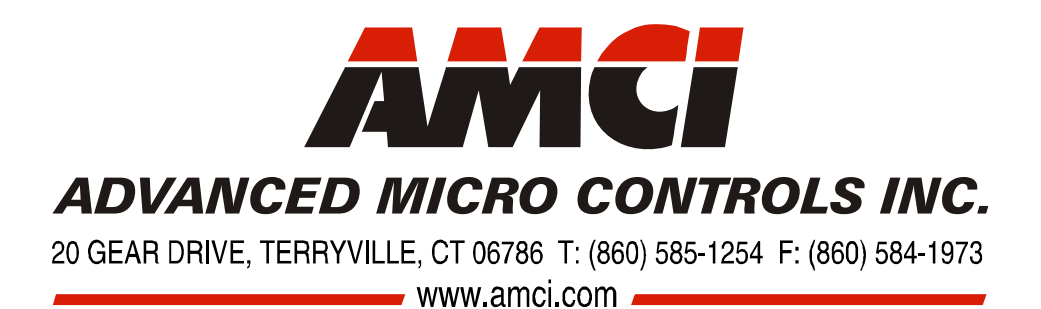

LEADERS IN ADVANCED CONTROL PRODUCTS